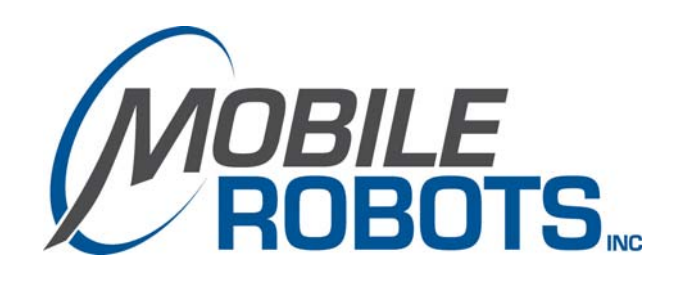

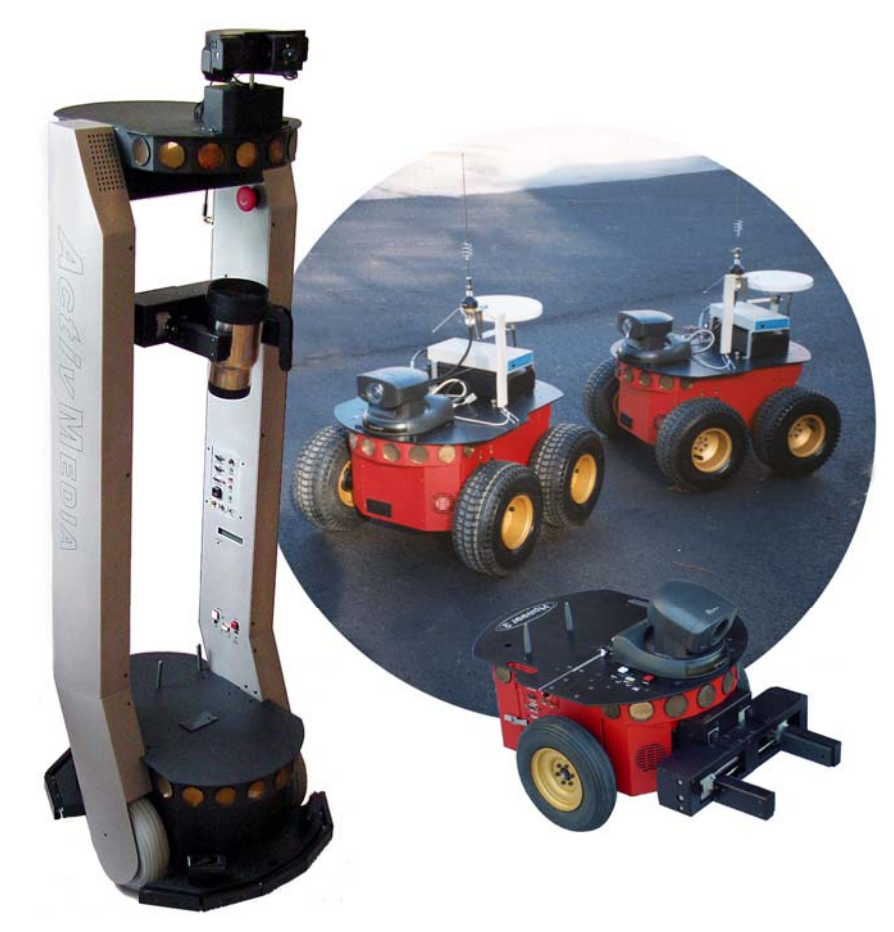

# Pioneer 3 Operations Manual

© 2007 MobileRobots Inc. All rights reserved.

This document, as well as the software described in it, is provided under license and may only be used or copied in accordance with the terms of the respective license.

Information in this document is subject to change without notice and should not be construed as a commitment by MobileRobots Inc.

The software on disk, CD-ROM and firmware which accompany the robot and are available for network download by MobileRobots customers are solely owned and copyrighted or licensed for use and distribution by MobileRobots Inc.

Developers and users are authorized by revocable license to develop and operate custom software for personal research and educational use only. Duplication, distribution, reverse-engineering or commercial application of MobileRobots software and hardware without license or the express written consent of MobileRobots Inc. is explicitly forbidden.

PeopleBot<sup>™</sup>, AmigoBot<sup>™</sup>, PowerBot<sup>™</sup>, PatrolBot<sup>™</sup>, ARCSinside<sup>™</sup>, SetNetGo<sup>™</sup>, MobilePlanner<sup>™</sup>, MobileSim<sup>™</sup> and MobileEyes<sup>™</sup> are trademarks of MobileRobots Inc. Other names and logos for companies and products mentioned or featured in this document are often registered trademarks or trademarks of their respective companies. Mention of any third-party hardware or software constitutes neither an endorsement nor a recommendation by MobileRobots Inc.

# Important Safety Instructions

- $\checkmark$  Read the installation and operations instructions before using the equipment.
- ✓ Avoid using power extension cords.
- ✓ To prevent fire or shock hazard, do not expose the equipment to rain or moisture.
- ✓ Refrain from opening the unit or any of its accessories.
- ✓ Keep wheels away from long hair or fur.
- ✓ Never access the interior of the robot with charger attached or batteries inserted.

# Inappropriate Operation

Inappropriate operation voids your warranty! Inappropriate operation includes, but is not limited to:

- ✓ Dropping the robot, running it off a ledge, or otherwise operating it in an irresponsible manner
- Overloading the robot above its payload capacity
- ✓ Getting the robot wet
- ✓ Continuing to run the robot after hair, yarn, string, or any other items have become wound around the robot's axles or wheels
- ✓ Opening the robot with charger attached and/or batteries inserted
- ✓ All other forms of inappropriate operation or care

# Use MOBILEROBOTS authorized parts ONLY; warranty void otherwise.

# **Table of Contents**

| Chapter 1 Introduction                                           | 1  |
|------------------------------------------------------------------|----|
| ROBOT PACKAGES                                                   | 1  |
| Basic Components (all shipments)                                 | 1  |
| Optional Components and Attachments (partial list)               | 1  |
| User-Supplied Components / System Requirements                   | 2  |
| Additional Resources                                             | 2  |
| Support Website                                                  | 2  |
| Newsgroups                                                       | 2  |
| Support                                                          | 2  |
| Chapter 2 What Is Pioneer?                                       | 4  |
| PIONEER REFERENCE PLATFORM                                       | 4  |
| PIONEER FAMILY OF ROBOT MICROCONTROLLERS AND OPERATIONS SOFTWARE | 4  |
| PORTS AND POWER                                                  | 5  |
| CLIENT SOFTWARE                                                  | 5  |
|                                                                  | 5  |
| SonARNI Localization and Navigation                              | 6  |
| MODES OF OPERATION                                               | 6  |
| Server Mode                                                      | 6  |
| Maintenance and Standalone Modes                                 |    |
| Jovdrive Mode                                                    |    |
| THE PIONEER LEGACY                                               |    |
| Pioneer AT                                                       |    |
| Pioneer 2 and PeopleBot™                                         | 8  |
| Pioneer 3 and Recent Pioneer 2-DX8, -AT8 and Plus                | 8  |
| Pioneer 3 SH Robots                                              | 8  |
| Chapter 3 Specifications & Controls                              | 9  |
| Physical Characteristics and Components                          | 9  |
| DECK                                                             | 10 |
| MOTOR STOP BUTTON                                                |    |
| USER CONTROL PANEL                                               |    |
| Power and Status Indicators                                      |    |
| Buzzer                                                           |    |
| Serial Port                                                      | 11 |
| Power Switches                                                   | 11 |
| Reset and Motors                                                 | 12 |
| BODY, NOSE, AND ACCESSORY PANELS                                 | 12 |
| Nose                                                             | 12 |
| Access Panels                                                    | 12 |
| SONAR                                                            | 12 |
| Multiplexed Operation                                            | 13 |
| Sensitivity Adjustment                                           | 13 |
| MOTORS, WHEELS, AND POSITION ENCODERS                            | 13 |
| BATTERIES AND POWER                                              | 13 |
| Battery Indicators and Low Voltage Conditions                    | 14 |
| Recharging                                                       | 14 |
| SAFETY ARCOS WATCHDOGS                                           | 14 |
| Chapter 4 Accessories                                            | 15 |
| JOYSTICK AND JOYDRIVE MODE                                       | 15 |
| BUMPERS                                                          | 15 |
| AUTOMATED RECHARGING ACCESSORY                                   | 16 |
| Manual Operation (Robot Power OFF)                               | 16 |
| Manual Operation (Robot Power and Systems ON)                    | 16 |
| RADIO CONTROLS AND ACCESSORIES                                   | 17 |
| INTEGRATED PC                                                    | 17 |
| Computer Control Panel                                           | 18 |
| Operating the Onboard PC                                         | 18 |
| PC Networking                                                    | 19 |
| UPS and Genpowerd                                                | 20 |
| GYROSCOPE                                                        | 20 |
| LCD                                                              | 20 |

| Chapter 5 Quick Start                        | . <b>22</b> |
|----------------------------------------------|-------------|
| Install Batteries                            |             |
| Client-Server Communications                 | 22          |
| DEMO CLIENT                                  | 22          |
| STARTING UP ARIA DEMO                        | 22          |
| Demo Startup Options                         | 23          |
| A Successful Connection                      | 23          |
| OPERATING THE ARIA DEMONSTRATION CLIENT      | 24          |
| DISCONNECTING                                | 24          |
| NETWORKING WITH MOBILEEYES                   | 25          |
| Start serverDemo                             | 25          |
| Start MobileEyes and Connect with serverDemo | 25          |
|                                              | 25<br>26    |
| QUICKSTART TROUBLESHOUTING                   | 20          |
| Proper Connections                           | 26          |
| Chanter 6 ABCOS                              | . 27        |
| CLIENT-SERVER COMMUNICATION PACKET PROTOCOLS | 27          |
| Packet Checksum                              | 28          |
| Packet Errors                                | 28          |
| THE CLIENT-SERVER CONNECTION                 | 29          |
| Autoconfiguration (SYNC2)                    | 29          |
| Opening the Servers—OPEN                     | 29          |
| Server Information Packets                   | 29          |
| Keeping the Beat–PULSE                       | 30          |
| Closing the Connection–CLOSE                 | 31          |
| CLIENT COMMANDS                              | 31          |
| ROBOTS IN MOTION                             | 33          |
| Client Motion Commands                       | 33          |
| PID CONTROLS                                 | 34          |
| DriftFactor RevCount and TicksMM             |             |
| Sonar                                        |             |
| Enable/Disabling Sonar                       | 36          |
| Polling Sequence                             | 36          |
| Polling Rate                                 | 36          |
| Sonar Range Readings                         | 37          |
| STALLS AND EMERGENCIES                       | 37          |
| Accessory Commands and Packets               | 37          |
| Packet Processing                            | 37          |
| CONFIGPAC and CONFIG Command                 | 38          |
| SERIAL                                       | 39          |
| HUST-TO-AUX Serial Transfers                 | 39          |
|                                              | 39          |
| DUZZER SUUNDS                                |             |
| Calibratian                                  | 40          |
| Calibration<br>Reset Mode 7                  | 41<br>42    |
| ONBOARD PC                                   | 42          |
| Ινριτ Οιτριτ (Ι/Ο)                           | 43          |
| User I/O                                     |             |
| IO packets                                   | 43          |
| Bumper and IR I/O                            | 43          |
| Joystick                                     | 44          |
| GRIPPER                                      | 44          |
| HEADING CORRECTION GYRO                      | 45          |
| Client-Side Gyro                             | 45          |
| Server-Side Gyro                             | 45          |
| AUTOMATED RECHARGING SYSTEM                  | 46          |
| Digital Port Controls                        | 46          |
| Automated Recharging Servers                 | 46          |
| wonitoring the Recharge Cycle                | 47          |

| Chapter 7 Updating & Reconfiguring ARCOS       |          |
|------------------------------------------------|----------|
| WHERE TO GET ARCOS SOFTWARE                    | 48       |
| ARCOS MAINTENANCE MODE                         | 48       |
| Enabling Maintenance Mode                      | 48       |
|                                                |          |
| STARTING ARCOSCE                               | 49       |
| Start I In Arouments                           |          |
|                                                | 50       |
| Interactive Commands                           | 50       |
| Changing Parameters                            |          |
| SAVE YOUR WORK                                 | 50       |
|                                                | 52       |
|                                                |          |
|                                                | JZ       |
| STALLVAL AND STALLOUUNT                        |          |
|                                                |          |
| Chapter 8 Calibration & Maintenance            |          |
| TIRE INFLATION                                 | 54       |
| CALIBRATING YOUR ROBOT                         | 54       |
| Standard Calibrations                          | 54       |
| Gyroscope Calibrations                         | 54       |
| Drive Lubrication                              | 55       |
| Batteries                                      | 55       |
| Changing Batteries                             | 55       |
| Hot-Swapping the Batteries                     | 55       |
| Charging the Batteries                         | 55       |
| Automated Docking/Charging System              |          |
| Alternative Battery Chargers                   |          |
| LIGHTENING THE AT DRIVE BELT                   |          |
|                                                |          |
| Removing the Nose                              |          |
| Opening the Deck                               |          |
|                                                |          |
| Appendix A                                     | 59       |
| MICROCONTROLLER PORTS & CONNECTORS             | 59       |
| SH2 MICROCONTROLLER                            | 59       |
| Main Power                                     | 59       |
| Serial Ports                                   | 59       |
| User I/O, Gripper and Automated Recharger      | 60       |
| Motors, Encoders and IRs                       | 61       |
| Joystick                                       | 61       |
| Bumpers                                        |          |
| Sonar                                          |          |
| User Control Board                             | 02<br>62 |
| Titt / Poll                                    |          |
| 1/10/ Non-                                     |          |
| Annendix B                                     | 63       |
|                                                | 62       |
|                                                | 03       |
| Microcontroller Power Power Connectors         |          |
| Naulo, Ruxillaly allo user fower collificators | 03<br>61 |
| Annondix C                                     |          |
|                                                |          |
|                                                |          |
| warranty & Liabilities                         | 67       |

# Chapter 1 Introduction

Congratulations on your purchase and welcome to the rapidly growing community of developers and enthusiasts of MOBILEROBOTS intelligent mobile platforms.

This *Pioneer 3-SH Operations Manual* provides both the general and technical details you need to operate your new Pioneer 3-DX and -AT robots and to begin developing your own robotics software.

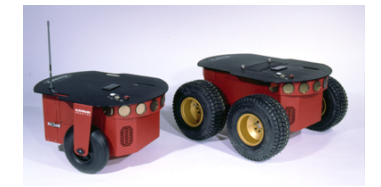

Figure 1. The first Pioneer mobile robots appeared commercially in 1995.

For operation of previous versions of Pioneer 2 and 3 which use the Siemens C166- or Hitachi H8Sbased robot microcontrollers, original motor-power boards and support systems, please contact <u>sales@MobileRobots.com</u> or access our support website: <a href="http://robots.MobileRobots.com">http://robots.MobileRobots.com</a> for their related documentation.

# **ROBOT PACKAGES**

Our experienced manufacturing staff put your mobile robot and accessories through a "burn in" period and carefully tested them before shipping the products to you. In addition to the companion resources listed above, we warrant your MOBILEROBOTS platform and our manufactured accessories against mechanical, electronic, and labor defects for one year. Third-party accessories are warranted by their manufacturers, typically for 90 days.

Even though we've made every effort to make your MOBILEROBOTS package complete, please check the components carefully after you unpack them from the shipping crate.

#### **Basic Components (all shipments)**

- ✓ One fully assembled Pioneer 3 mobile robot with battery
- ✓ CD-ROM containing licensed copies of MOBILEROBOTS software and documentation
- ✓ Hex wrenches and assorted replacement screws
- ✓ Replacement fuse(s)
- ✓ Set of manuals
- ✓ Registration and Account Sheet

#### **Optional Components and Attachments (partial list)**

- ✓ Battery charger (some contain power receptacle and 220VAC adapters)
- ✓ Automated recharge station and accessory electronics
- ✓ Onboard PC computer and accessories
- ✓ Radio Ethernet
- Supplementary and replacement batteries
- ✓ 3-Battery Charge Station (110/220 VAC)
- ✓ Additional sonar arrays
- ✓ Laser range finder with Advanced Robotics Navigation and Localization (ARNL) software
- ✓ 2-DOF Gripper
- ✓ 5-DOF Pioneer Arm with gripper
- ✓ Stereo Vision Systems
- ✓ Pan-Tilt-Zoom Surveillance Cameras
- ✓ Advanced Color Tracking System (ACTS)
- ✓ Global Positioning System
- ✓ Heading-correction gyro
- ✓ 4x20 Liquid Crystal Display
- ✓ Compass
- ✓ Bumper rings
- ✓ Serial cables for external connections
- ✓ Many more...

#### **User-Supplied Components / System Requirements**

- ✓ Client PC: 586-class or later PC with Microsoft® Windows® or Linux OS
- ✓ One RS-232 compatible serial port or Ethernet
- ✓ Four megabytes of available hard-disk storage

## **ADDITIONAL RESOURCES**

New MOBILEROBOTS customers get three additional and valuable resources:

- ✓ A private account on our support Internet website for downloading software, updates, and manuals
- ✓ Access to private newsgroups
- ✓ Direct access to the MOBILEROBOTS technical support team

#### **Support Website**

We maintain a 24-hour, seven-day per week World Wide Web server where customers may obtain software and support materials:

http://robots.MobileRobots.com

Some areas of the website are restricted to licensed customers. To gain access, enter the username and password written on the *Registration & Account Sheet* that accompanied your robot.

#### Newsgroups

We maintain several email-based newsgroups through which robot owners share ideas, software, and questions about the robot. Visit the support http://robots.MobileRobots.com website for more details. To sign up for pioneer-users, for example, send an e-mail message to the -requests automated newsgroup server:

| To: pioneer-users-requests@MobileRobots.com |                                                                    |  |  |
|---------------------------------------------|--------------------------------------------------------------------|--|--|
| From: <                                     | From: <your address="" e-mail="" goes="" here="" return=""></your> |  |  |
| Subject                                     | : <choose command:="" one=""></choose>                             |  |  |
| help                                        | (returns instructions)                                             |  |  |
| lists                                       | (returns list of newsgroups)                                       |  |  |
| subscribe                                   |                                                                    |  |  |
| unsu                                        | bscribe                                                            |  |  |
|                                             |                                                                    |  |  |

Our e-mail list server will respond automatically. After you subscribe, e-mail your comments, suggestions, and questions intended for the worldwide community of Pioneer users:<sup>1</sup>

| ſ | To: pioneer-users@MobileRobots.com                                           |
|---|------------------------------------------------------------------------------|
|   | From: <your address="" e-mail="" goes="" here="" return=""></your>           |
| I | Subject: <something interest="" of="" pioneer="" to="" users=""></something> |

Access to the pioneer-users e-mail newslist is limited to subscribers, so your address is safe from spam. However, the list currently is unmoderated, so please confine your comments and inquiries to issues concerning the operation and programming of MOBILEROBOTS platforms.

#### Support

Have a problem? Can't find the answer in this or any of the accompanying manuals? Or do you know a way that we might improve our robots? Share your thoughts and questions with us from the online form at the support website:

```
http://robots.MobileRobots.com/techsupport
```

or by email:

```
support@MobileRobots.com
```

<sup>&</sup>lt;sup>1</sup> Note: Leave out the -requests part of the email address when sending messages to the newsgroup.

Please include your robot's **serial number** (look for it beside the Main Power switch)—we often need to understand your robot's configuration to best answer your question.

Tell us your robot's SERIAL NUMBER.

Your message goes directly to the MOBILEROBOTS technical support team. There a staff member will help you or point you to a place where you can find help.

Because this is a support option, not a general-interest newsgroup like pioneer-users, we reserve the option to reply only to questions about problems with your robot or software.

See Chapter 8, Maintenance & Repair, for more details.

Use MOBILEROBOTS authorized parts ONLY; warranty void otherwise.

# **Chapter 2** What Is Pioneer?

Pioneer is a family of mobile robots, both two-wheel and four-wheel drive, including the Pioneer 1 and Pioneer AT, Pioneer 2-DX, -DXe, -DXf, -CE, -AT, the Pioneer 2-DX8/Dx8 *Plus* and -AT8/AT8 *Plus*, and the newest Pioneer 3-DX and -AT mobile robots. These small, research and development platforms share a common architecture and foundation software with all other MOBILEROBOTS platforms, including AmigoBot<sup>™</sup>, PeopleBot<sup>™</sup> V1, Performance PeopleBot<sup>™</sup> and PowerBot<sup>™</sup> mobile robots.

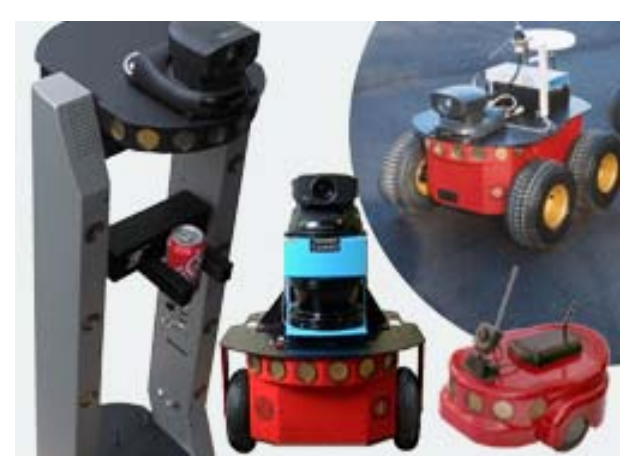

Figure 2. Pioneer family of robots

# **PIONEER REFERENCE PLATFORM**

MOBILEROBOTS platforms set the standards for intelligent mobile robots by containing all of the basic components for sensing and navigation in a real-world environment. They have become reference platforms in a wide variety of research projects, including several US Defense Advanced Research Projects Agency (DARPA) funded studies.

Every MOBILEROBOTS platform comes complete with a sturdy aluminum body, balanced drive system (two-wheel differential with casters or four-wheel skid-steer), reversible DC motors, motor-control and drive electronics, high-resolution motion encoders, and battery power, all managed by an onboard microcontroller and mobile-robot server software.

Besides the open-systems robot-control software onboard the robot microcontroller, every MOBILEROBOTS platform also comes with a host of advanced robot-control client software applications and applications-development environments. Software development includes our own foundation Advanced Robotics Interface for Applications (ARIA) and ARNetworking, released under the GNU Public License, and complete with fully documented C++, Java and Python libraries and source code. Several third-party robotics applications development environments also have emerged from the research community, including Saphira from SRI International, Ayllu from Brandeis University, Pyro from Bryn Mawr and Swarthmore Colleges, Player/Stage from the University of Southern California and Carmen from Carnegie-Mellon University.

# PIONEER FAMILY OF ROBOT MICROCONTROLLERS AND OPERATIONS SOFTWARE

First introduced in 1995, the original Pioneer 1 mobile robot contained a microcontroller based on the Motorola 68HC11 microprocessor and powered by Pioneer Server Operating System (PSOS) firmware. The next generation of Pioneer 2 and PeopleBot (V1) robots used a Siemens C166-based microcontroller with Pioneer 2 Operating System (P2OS) software. AmigoBot introduced an Hitachi H8S-based microcontroller with AmigOS in 2000. From 2002 until Fall of 2004, Pioneer 3, Performance PeopleBot and PowerBot robots also had an Hitachi H8S-based microcontroller with ActivMedia Robotics Operating System (AROS) software.

Now all MOBILEROBOTS platforms use revolutionary high-performance microcontrollers with advanced embedded robot control software based on the new-generation 32-bit Renesas SH2-7144 RISC microprocessor, including the P3-SH microcontroller with ARCOS, µARCS with PatrolBot and our industrial Core, and AmigoSH for AmigoBot.

But you might not even notice the differences. Because we have taken great care to ensure backward compatibility across *Activ*Media Robotics/MOBILEROBOTS entire history of robots, client software written to operate an ancient PSOS-based Pioneer AT will work with a brand new Pioneer 3-DX with little or no modification. Client-server communication over a serial communication link remain identical as do support for all robotics commands.

See Chapter 6, ARCOS, for details.

# **PORTS AND POWER**

Your new Pioneer 3 robot has a variety of expansion power and I/O ports for attachment and close integration of a client PC, sensors, and a variety of accessories—all accessible through a common application interface to the robot's server software, ARCOS. Features include:

- ✓ 44.2368 MHz Renesas SH2 32-bit RISC microprocessor with 32K RAM and 128K FLASH
- ✓ 4 RS-232 serial ports (5 connectors) configurable from 9.6 to 115.2 kilobaud
- ✓ 4 Sonar arrays of up to 8 sonar each
- ✓ 2 8-bit bumpers/digital input connectors
- ✓ Gripper/User I/O port with 8-bits digital I/O, analog input, and 5/12 VDC power
- ✓ Heading correction gyro port
- ✓ Tilt/roll sensor port
- ✓ 2-axis, 2-button joystick port
- ✓ User Control Panel
- ✓ Microcontroller HOST serial connector
- ✓ Main power and bi-color LED battery level indicators
- ✓ 2 AUX power switches (5 and 12 VDC) with related LED indicators
- ✓ RESET and MOTORS pushbutton controls
- Programmable piezo buzzer
- Motor/Power Board (drive system) interface with PWM and motor-direction control lines and 8bits of digital input

With the onboard PC option, your robot becomes an autonomous agent. With Ethernet-ready onboard autonomy, your robot even becomes an agent for multi-intelligence work.

# CLIENT SOFTWARE

All MOBILEROBOTS platforms operate as the server in a client-server environment: Their microcontrollers handle the low-level details of mobile robotics, including maintaining the platform's drive speed and heading, acquiring sensor readings, such as from the sonar, and managing attached accessories like the Gripper. To complete the client-server architecture, MOBILEROBOTS platforms require a PC connection: software running on a computer connected with the robot's microcontroller via the HOST serial link and which provides the high-level, intelligent robot controls, including obstacle avoidance, path planning, features recognition, localization, navigation, and so on.

An important benefit of MOBILEROBOTS client-server architecture is that different robot servers can be run using the same high-level client. Several clients also may share responsibility for controlling a single mobile server, which permits experimentation in distributed communication, planning, and control.

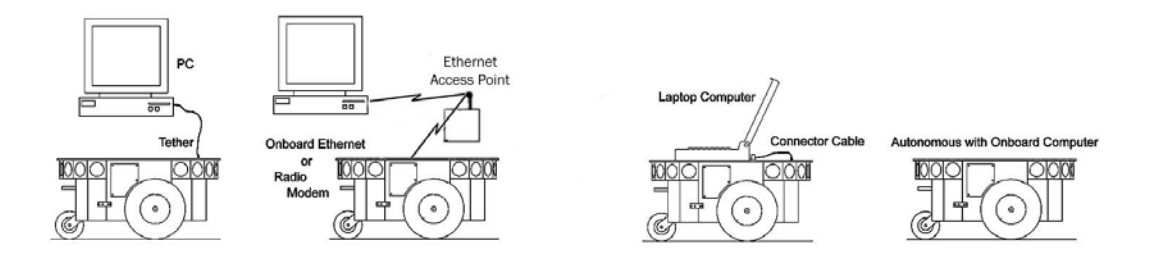

Figure 3. MobileRobots platforms require a PC to run client software for intelligent robotics command and control operations.

# ARIA

Advanced Robotics Interface for Applications (ARIA) software, including ARNetworking, comes with every MOBILEROBOTS platform. ARIA is a C++-based open-source development environment that provides a robust client-side interface to a variety of intelligent robotics systems, including your robot's microcontroller and accessory systems. ARNetworking provides the critical layer for TCP/IP-based communications with your MOBILEROBOTS platform over the network.

ARIA/ARNetworking is the ideal platform for integration of your own robot-control software, since they neatly handle the lowest-level details of client-server interactions, including networking and serial communications, command and server-information packet processing, cycle timing, and multithreading, as well as support of a variety of accessories and controls, such as a scanning laser-range finder, motion gyros, sonar, and many others.

What's more, ARIA with ARNetworking comes complete with source code so that you may examine the software and modify it for your own sensors and applications.

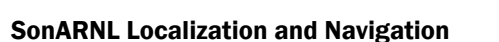

MOBILEROBOTS also provides a comprehensive suite of client tools and applications by which you create, edit and use maps and floor plans for advanced robotics applications, including sonar- and laser-based localization and navigation. Every MOBILEROBOTS platform comes with a basic suite of software, including ARIA with ARNetworking, MobileSim<sup>™</sup>, Mapper3-Basic, SonARNL and the GUI client MobileEyes<sup>™</sup>. Mapper3 with ARNL are the ultimate tools for laser-based localization and navigation. For more information about these and our many commercial ventures, see the ARNL and SonARNL Manuals, visit http://www.mobilerobots.com and contact sales@mobilerobots.com.

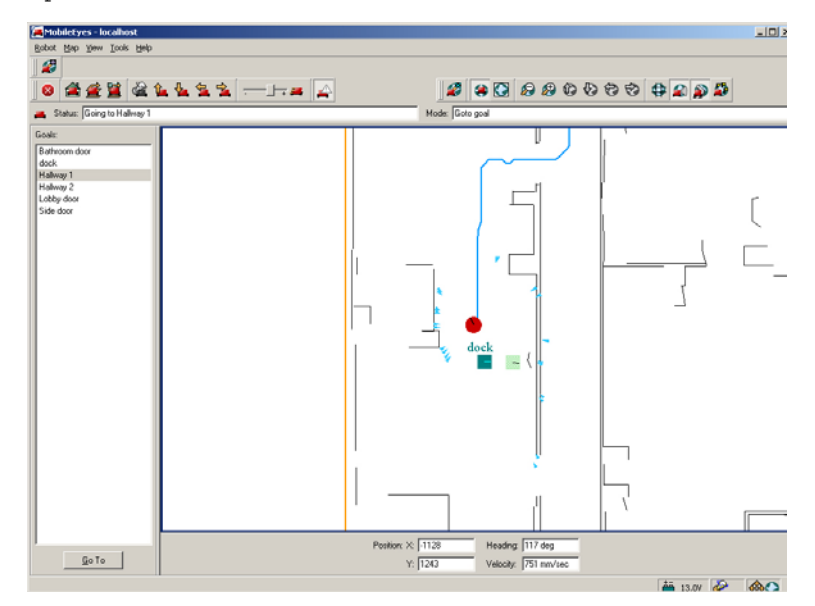

Figure 5. Use SonARNL or ARNL with MobileEyes™ for advanced sonar-based navigation and control of your robot over the network.

#### **MODES OF OPERATION**

You may operate your Pioneer 3 robot in one of four modes:

- ✓ Server
- ✓ Joydrive
- ✓ Maintenance
- ✓ Standalone

#### **Server Mode**

The new Renesas SH2-based microcontroller comes with 128K of re-programmable FLASH and 32K dynamic RAM memory. We don't recommend that you start learning SH2 programming. Rather, the robot comes to you installed with the latest ARCOS firmware.

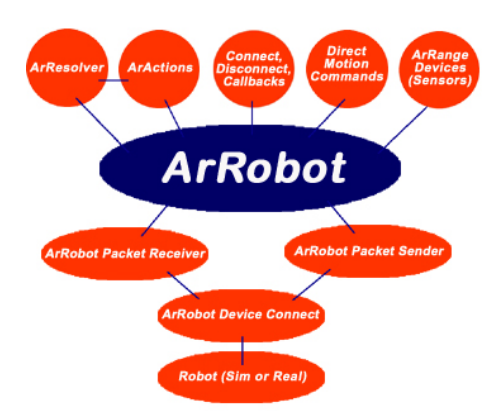

In conjunction with client software like ARIA running on an onboard or other user-supplied computer, ARCOS lets you take advantage of modern client-server and robot-control technologies to perform advanced mobile-robotics tasks. Most users run their robot in server mode because it gives them quick, easy access to its robotics functionality while working with high-level software on a familiar host computer.

#### Maintenance and Standalone Modes

For experiments in microcontroller-level operation of your robot's functions, you may reprogram the onboard FLASH for direct and standalone operation of your robot. We supply the means to upload and debug (ARSHstub embedded GDB interface), but not the microcontroller's programming software, for you to work in standalone mode.

The utilities we provide for you to reprogram the SH2based microcontroller's FLASH also may be used to update and upgrade your robot's ARCOS. In a special Maintenance Mode, you also adjust your robot's operating parameters that ARCOS uses as default values on startup or reset.

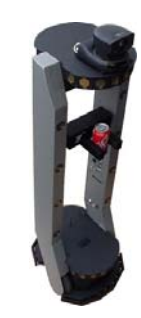

Figure 6. Performance PeopleBot's attractive design and advanced technologies are for humaninteraction applications.

We typically provide the maintenance utilities and ARCOS upgrades free for download from our website, so be sure to sign up for the pioneer-users email newslist. That's where we notify our customers of the upgrades, as well as where we provide access to robot users worldwide.

#### **Joydrive Mode**

Finally, we provide onboard software and microcontroller hardware that let you drive the robot from a tethered joystick when not otherwise connected with a controlling client. See Chapter 4 for more details.

#### THE PIONEER LEGACY

Commercially introduced in the summer of 1995, Pioneer 1 was the original MOBILEROBOTS platform. Intended mostly for indoor use on hard, flat surfaces, the robot had solid rubber tires and a two-wheel differential, reversible drive system with a rear caster for balance. It came with a single-

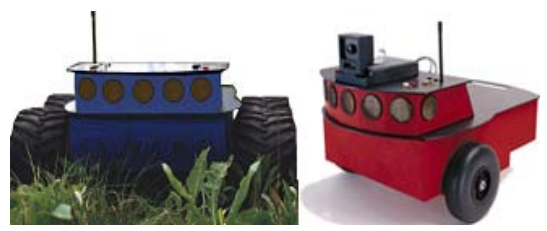

Figure 7. The Pioneer 1 appeared in 1995.

board 68HC11-based robot microcontroller and the Pioneer Server Operating System (PSOS) software. The Pioneer 1 also came standard with seven sonar range finders (two side-facing and five forward-facing) and integrated wheel encoders. Its low-cost and high-performance caused an explosion in the number of researchers and developers who now have access to a real, intelligent mobile robotic platform.

Software-wise, the Pioneer 1 initially served as a platform for SRI International's Al/fuzzy logic-based Saphira robotics applications development. But it wasn't long before Pioneer's open architecture became the popular platform for the development of a variety of alternative robotics software environments.

#### Pioneer AT

Functionally and programmatically identical to the Pioneer 1, the four-wheel drive, skid-steer Pioneer AT was introduced in the summer of 1997 for operation in uneven indoor and outdoor environments, including loose, rough terrain.

Except for the drive system, there were no operational differences between the Pioneer AT and the Pioneer 1: The integrated sonar arrays and microcontrollers were the same; they shared accessories;

and applications developed for the Pioneer 1 worked with little or no porting on the AT.

#### Pioneer 2 and PeopleBot™

The next generation of Pioneer, including the Pioneer 2-DX, -CE, and –AT that were introduced in fall of 1998 through summer of 1999, improved upon the Pioneer 1 legacy while retaining its many important advantages.<sup>2</sup> Indeed, in most respects particularly with applications software, Pioneer 2 worked identically to Pioneer 1 models, but offered many more expansion options, including a client PC onboard the robot.

The Pioneer 2 models -DX, -DE, -DXe, -DXf, and -AT, and the V1 and Performance PeopleBot robots used a 20-MHz Siemens 88C166-based microcontroller, with independent motor-power and sonar microcontroller boards for a versatile operating environment. Sporting a more holonomic body, larger wheels and stronger motors for better indoor performance, Pioneer 2-DX, -DXe, -DXf and -CE models were two-wheel, differentialdrive mobile robots like Pioneer 1.

The four-wheel drive Pioneer 2-AT had independent motors and drivers. Unlike its Pioneer AT predecessor, the Pioneer 2-AT came with a stall-detection system and inflatable pneumatic tires with metal wheels for much more robust operation in rough terrain, as well as the ability to carry nearly 30 kilograms (66 lbs) of payload and climb a 60-percent grade.

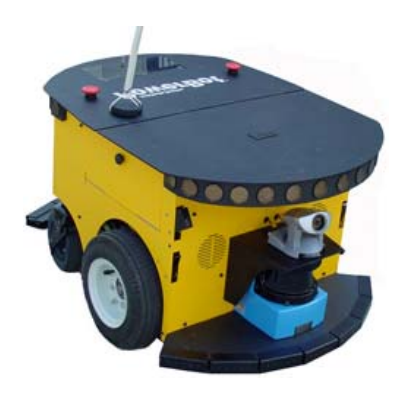

Figure 8. PowerBot™ carries over 100 kg of payload.

Other Pioneer 2-like robots include the Performance PeopleBot robots, which were introduced in 2000. They are architecturally Pioneer 2 robots, but with stronger motors and integrated humaninteraction features, including a pedestal extension, integrated voice and sound synthesis and recognition—ideal for human-interaction studies as well as for commercial and consumer mobile-robotics applications.

#### Pioneer 3 and Recent Pioneer 2-DX8, -AT8 and Plus

Two new models of Pioneer 2 appeared in the summer of 2002, two more at the beginning of 2003, and the Pioneer 3 debuted in the summer of 2003. All used a microcontroller based on the Hitachi H8S microprocessor, with new control systems software (AROS) and I/O expansion capabilities. The Pioneer 3 and 2-*Plus* robots also had new, more powerful motor/power systems for better navigational control and payload.<sup>3</sup>

#### **Pioneer 3 SH Robots**

Hardware-wise, the latest Pioneer, Performance PeopleBot and PowerBot robots—all introduced in summer of 2004—are identical to their predecessors except for their revolutionary new Renesas SH2based microcontroller. Software-wise, these new robots are fully compatible with all other MOBILEROBOTS platforms, including Pioneer 1. The new MOBILEROBOTS Advanced Robot Control & Operations Software (ARCOS) provides unprecedented performance and expansion, yet can interface and run client programs originally developed for Pioneer 1, 2, as well as 3 platforms. Of course, you will have to extend your old client software, as we have done with ARIA, in order to take full advantage of ARCOS.

<sup>&</sup>lt;sup>2</sup> Price/performance ratio included! The much more capable and expandable Pioneer 2 was introduced four years later for just a few hundred dollars (US) more than the original Pioneer 1.

<sup>&</sup>lt;sup>3</sup> The interim Pioneer 2-DXf had the same, more-powerful motors as the DX8s and AT8 Plus.

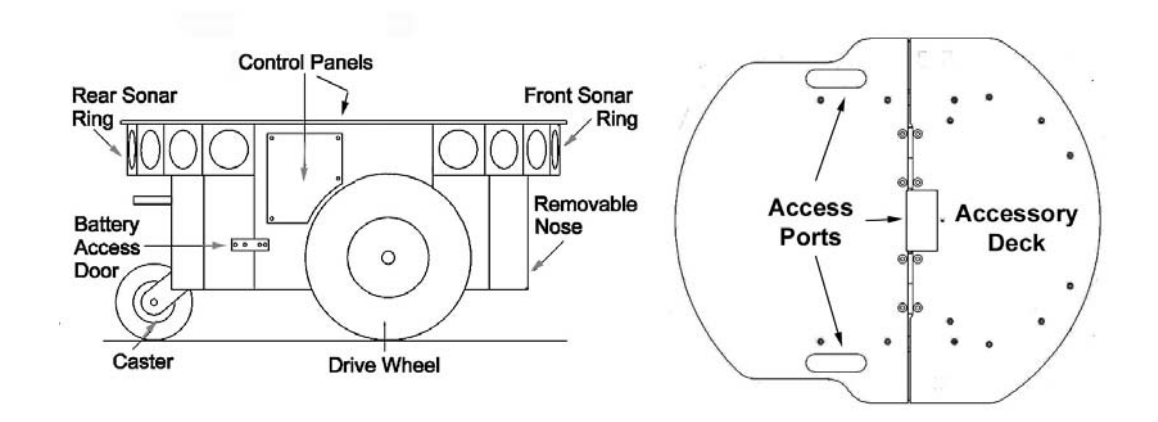

# **Chapter 3** Specifications & Controls

Figure 9. Pioneer 3-DX features

Pioneer robots may be smaller than most, but they pack an impressive array of intelligent mobile robot capabilities that rival bigger and much more expensive machines. The Pioneer 3-DX with onboard PC is a fully autonomous intelligent mobile robot. Unlike other commercially available robots, Pioneer's modest size lends itself very well to navigation in tight quarters and cluttered spaces, such as classrooms, laboratories, and small offices. With its powerful ARCOS server and advanced MOBILEROBOTS client software, the Pioneer 3 is fully capable of mapping its environment, finding its way home and performing other sophisticated path-planning tasks.<sup>4</sup>

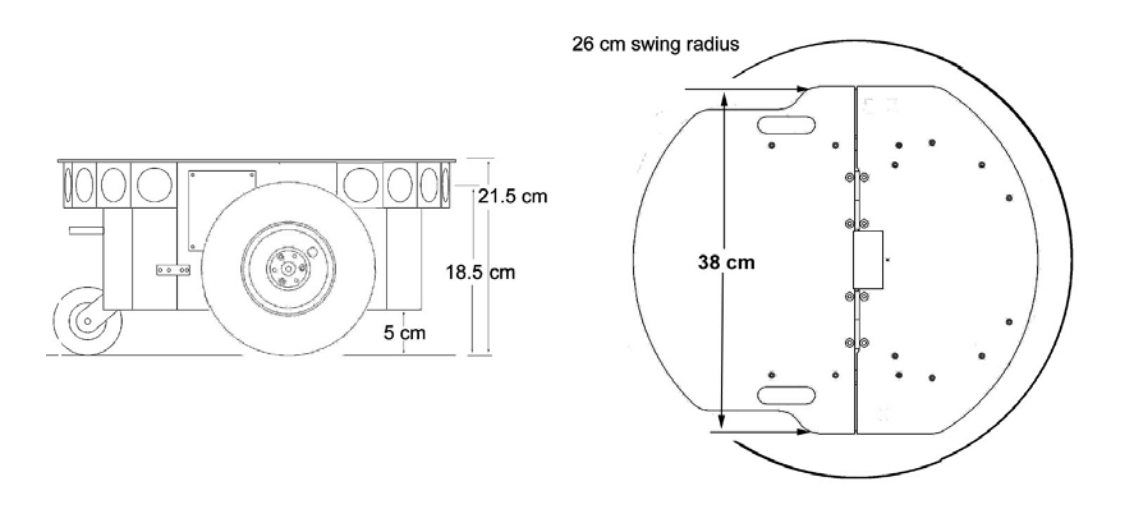

Figure 10. Pioneer 3-DX's physical dimensions and swing radius.

# **PHYSICAL CHARACTERISTICS AND COMPONENTS**

Weighing only 9 kg (20 pounds with one battery), the basic Pioneer 3-DX mobile robots are lightweight, but their strong aluminum body and solid construction make them virtually indestructible.

<sup>&</sup>lt;sup>4</sup> Requires a laser range-finder accessory and special Advanced Robotics Navigation and Localization (ARNL) software.

These characteristics also permit them to carry extraordinary payloads: The Pioneer 3-DX can carry up to 23 Kg (50 lbs.) additional weight; the 3-AT can carry over 35 Kg (70 lbs.) more! Yet, Pioneer 3s are lightweight enough that it is also as easy to transport as a suitcase—a task made even easier by the DX's built-in handle.

Pioneer robots are composed of several main parts:

- ✓ Deck
- ✓ Motor Stop Button
- ✓ User Control Panel
- ✓ Body, Nose, and Accessory Panels
- ✓ Sonar Array(s)
- ✓ Motors, Wheels, and Encoders
- ✓ Batteries and Power

# DECK

All Pioneer 3 models have hinged top-plates which give you much easier access to the internal components of the robot. See Chapter 8, *Calibration & Maintenance*, for access details.

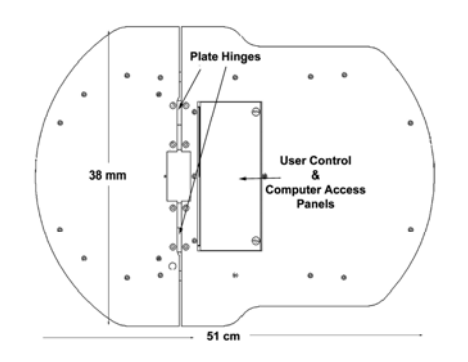

Figure 11. Pioneer 3-AT's console and hinged deck

The robot's deck is simply the flat surface for mounting projects and accessories, such as the PTZ Robotic Camera and a laser range finder. Feed-through slots on each side of the DX deck let you conveniently route cables to the accessory connectors on the side panels of the robot. A removable plug in the middle of the deck on all models gives you convenient access to the interior of the robot.

When mounting accessories, you should try to center the robot's payload over the drive wheels. If you must add a heavy accessory to the edge of the deck, counterbalance the weight with a heavy object on the opposite end. A full complement of batteries helps balance the robot, too.

#### **MOTOR STOP BUTTON**

All Pioneer 3-AT and, upon request, some Pioneer 3-DX robots have a STOP button at the rear of their deck. Press and release it to immediately disengage the robot's motor power. It will also cause a stall and can result in incessant beeping from the onboard piezo speaker (see User Controls below).

Press the STOP button in to re-engage motor power and stop that incessant beeping noise. Note that you may also have to re-enable the motors when connected with client software, either by manually pressing the MOTORS button on the User Control Panel, or through a special client command #4.

# **USER CONTROL PANEL**

The User Control Panel is where you have access to the ARCOS-based onboard microcontroller. Found inside the AT's hinged access panel on the deck or on the left sidepanel of the DX, it consists of control buttons and indicators and an RS-232 compatible serial port (9-pin DSUB connector).

#### **Power and Status Indicators**

The red PWR LED is lit whenever main power is applied to the robot. The green STAT LED state depends on the operating mode and other conditions. It flashes slowly when the microcontroller is awaiting a connection with a client and flashes quickly when in joydrive mode or when connected with a client and the motors are engaged. It also flashes moderately fast when the microcontroller is in maintenance mode.

The BATTERY LED's apparent color depends on your robot's battery voltage: green when fully charged (>12.5 volts) through orange, and finally red when the voltage drops below 11.5. When in maintenance mode, the BATTERY LED glows bright red only, regardless of battery charge.

#### Buzzer

A built-in piezo buzzer (audible through the holes just above the STAT and PWR LEDs) provides audible clues to the robot's state, such as upon successful startup of the microcontroller and a client connection. An ARCOS client command lets you program the buzzer, too, to play your own MIDI sounds.

#### **Serial Port**

The SERIAL connector, with incoming and outgoing data indicator LEDs (RX and TX, respectively), is through where you may interact with the ARCOS microcontroller from an offboard computer for tethered client-server control and for microcontroller software maintenance. The port is shared internally by the HOST serial port, to which we connect the onboard computer or an Ethernet-to-serial device. Either the SERIAL or HOST connector may be used for client-server and maintenance mode communication with the microcontroller.

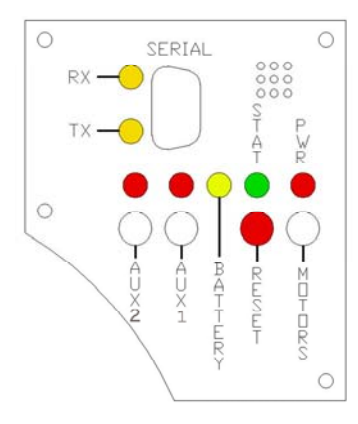

Figure 12. P3-DX User Control Panel

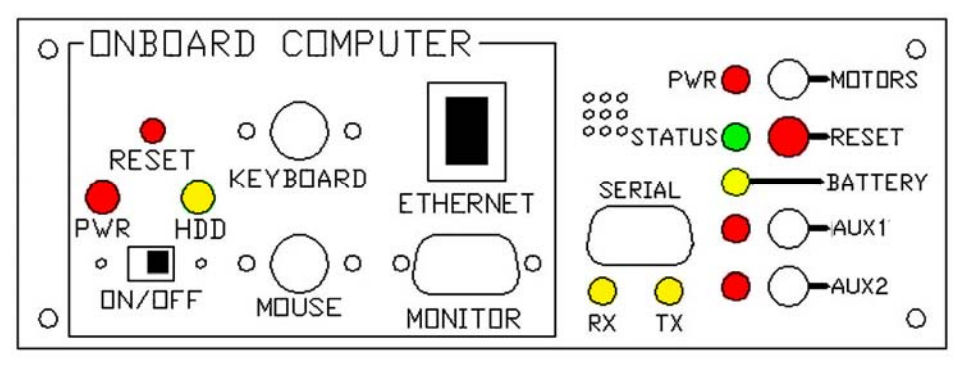

Figure 13. P3-AT computer and user controls

To avoid communication conflicts, digital switching circuitry disables the internal HOST serial port if the attached serial device hasn't opened the port. However, serial port interference will be a problem if the HOST and User Control SERIAL ports are both occupied and engaged. Accordingly, remove the cable from the User Control SERIAL port if you plan to connect with the microcontroller through the HOST port.

In particular, if you have a serial cable connected to the User Control Panel SERIAL port, with the attached PC has that serial port opened for communications, and you then reset or power up the robot and microcontroller, ARCOS automatically goes into maintenance mode.

#### **Power Switches**

The AUX1 and AUX2 switches on the User Control Panel are pushbuttons which engage or disengage power to 5 and 12 VDC connectors on the Motor-Power board to which we or you attach power for various accessories. For example, 12 VDC power for the PTZ camera typically gets switched via the AUX1 pushbutton. See *Appendix B* for power connections. Respective red LEDs indicate when power is ON.

#### **Reset and Motors**

The red RESET pushbutton acts to unconditionally reset the microcontroller, disabling any active connections or attached devices, including the motors.

The white MOTORS pushbutton's actions depend on the state of the microcontroller. When connected with a client, push it to enable and disable the motors manually, as its label implies.<sup>5</sup>

To manually engage ARCOS maintenance mode, press and hold the white MOTORS button, press and release the red RESET button, then release MOTORS. Note that while this manual operation was required to engage maintenance mode with previous robot microcontrollers, it is no longer necessary with ARCOS.

# **BODY, NOSE, AND ACCESSORY PANELS**

Your Pioneer 3's sturdy, but lightweight aluminum body houses the batteries, drive motors, electronics and other common components, including the front and rear sonar arrays. The body also has sufficient room, with power and signal connectors, to support a variety of robotics accessories inside, including an A/V wireless surveillance system, radio Ethernet, onboard computer, laser range finder and more.

On all models except those outfitted with the docking-charging system, a hinged rear door gives you easy access to the batteries, which you may quickly hot-swap to refresh any of up to three batteries.

#### Nose

The nose is where we put the onboard PC. The nose is readily removable for access: Simply remove two screws from underneath the front sonar array. A third screw holds the nose to the bottom of the AT's body. The DX nose is hinged at the bottom.

Once the mounting screws are removed, simply pull the nose away from the body.<sup>6</sup> This provides a quick and easy way to get to the accessory boards and disk drive of the onboard PC, as well as to the sonar gain adjustment for the front sonar array. The nose also is an ideal place for you to attach your own custom accessories and sensors.

#### **Access Panels**

All DX's come with a removable right-side panel through which you may install accessory connectors and controls. A special side panel comes with the onboard PC option, for example, which provides connectors for a monitor, keyboard, mouse and 10Base-T Ethernet, as well as the means to reset and switch power for the onboard computer.

AT's come with a single access panel in the deck. Fastened down with finger-tight screws, the User Control Panel and onboard computer controls are accessible beneath the hinged door.

All models come with an access port near the center of the deck through which to run cables to the internal components.

#### SONAR

Natively, ARCOS-based robots support up to four sonar arrays, each with up to eight transducers that provide object detection and range information for collision avoidance, features recognition, localization, and navigation. The sonar positions in all Pioneer 3 sonar arrays are fixed: one on each side, and six facing outward at 20-degree intervals. Together, fore and aft sonar arrays provide 360 degrees of nearly seamless sensing for the platform.

<sup>&</sup>lt;sup>5</sup> A client command lets you engage/disengage the motors programmatically. See chapter 6.

<sup>&</sup>lt;sup>6</sup> With older Pioneer 2 models, you also needed to remove the Gripper before removing the nose. With P3

models, the robot's nose and Gripper come off together, so you only need to remove the nose mounting screws.

#### **Multiplexed Operation**

Each sonar array's transducers are multiplexed: Only one disc per array is active at a time, but all four arrays fire one transducer simultaneously. The sonar ranging acquisition rate is adjustable, normally set to 25 Hz (40 milliseconds per transducer per array). Sensitivity ranges from 10 centimeters (six inches) to five meters, depending on the ranging rate. You may control the sonar's firing pattern through software, too; the default is left-to-right in sequence for each array. See the *ARCOS* Chapters 6 and 7 for details.

#### **Sensitivity Adjustment**

The driver electronics for each array is calibrated at the factory. However, you may adjust the array's sensitivity and range to accommodate differing operating environments. The sonar gain control is on the underside of the sonar driver board, which is attached to the floor of each sonar module.

Sonar sensitivity adjustment controls are accessible directly, although you may need to remove the Gripper to access the front sonar, if you have that accessory attached. For the front sonar, for instance, locate a hole near the front underside of the array through which you can see the cap of the sonar-gain

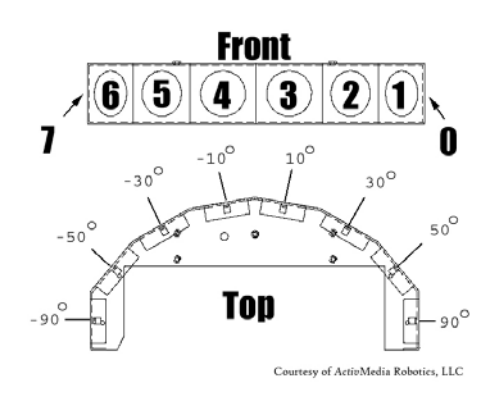

Figure 14. Pioneer 3 sonar array

adjustment potentiometer. Using a small flat-blade screwdriver, turn the gain control counterclockwise to make the sonar less sensitive to external noise and false echoes.

Low sonar-gain settings reduce the robot's ability to see small objects. Under some circumstances, that is desirable. For instance, attenuate the sonar if you are operating in a noisy environment or on uneven or highly reflective floor—a heavy shag carpet, for example. If the sonar are too sensitive, they will "see" the carpet immediately ahead of the robot as an obstacle.

Increase the sensitivity of the sonar by turning the gain-adjustment screw clockwise, making them more likely to see small objects or objects at a greater distance. For instance, increase the gain if you are operating in a relatively quiet and open environment with a smooth floor surface.

# **MOTORS, WHEELS, AND POSITION ENCODERS**

Pioneer 3 drive systems use high-speed, high-torque, reversible-DC motors, each equipped with a high-resolution optical quadrature shaft encoder for precise position and speed sensing and advanced dead-reckoning. Motor gearhead ratios, encoder ticks-per-revolution and tire sizes vary by robot model. However, ARCOS can correct for tire mismatches and convert most client commands and reported server information from platform-independent distance and heading units into platform-dependent encoder ticks, as expressed in the DriftFactor, TicksMM and RevCount FLASH parameters. Please read Chapter 6 for more details.

All Pioneer 3-DX robots come with foam-filled solid tires with knobby treads.<sup>7</sup> Pioneer 3-AT tires are pneumatic so that you may configure your robot for differing terrains. In any configuration, be careful to inflate the 3-AT tires evenly and adjust the respective DriftFactor, TicksMM and RevCount FLASH parameters for proper operation. We ship Pioneer 3-AT's with the tires inflated to 23 psi each.

#### **BATTERIES AND POWER**

Except when the DX is outfitted with the auto-recharging system (see next Chapter), Pioneer 3 robots contain up to three, hot-swappable, seven ampere-hour, 12 volts direct-current (VDC), sealed lead/acid batteries (total of 252 watt-hours), accessible through a hinged and latched rear door. We provide a suction cup tool to help grab and slide each battery out of its bay. Spring contacts on the robot's battery power board alleviate the need for manually attaching and detaching power cables or connectors.

<sup>&</sup>lt;sup>7</sup> A ribbed-tread tire is available optionally. Contact *MobileRobots* sales for details.

# **Balance the batteries in your robot.**

Battery life, of course, depends on the configuration of accessories and motor activity. AT charge life typically ranges from two to three hours. The DX runs continuously for six hours or more; up to four hours with onboard computer. If you don't use the motors, your robot's microcontroller will run for several days on a single battery charge.

**IMPORTANT:** Batteries have a significant impact on the balance and operation of your robot. Under most conditions, we recommend operating with three batteries. Otherwise, a single battery should be mounted in the center, or two batteries inserted on each side of the battery container.

#### **Battery Indicators and Low Voltage Conditions**

The User Control Panel has a bi-color LED labeled BATTERY that visually indicates current battery voltage. From approximately 12.5 volts and above, the LED glows bright green. The LED turns progressively orange and then red as the voltage drops to approximately 11.5 volts.

Aurally, the User Control Panel's buzzer, if active (see the ARCOS <code>SoundTog</code> client command and FLASH parameter), will sound a repetitive alarm if the battery voltage drops consistently below the FLASH <code>LowBattery</code> (11.5 VDC, by default) level. If the battery voltage drops below the FLASH <code>ShutdownVolts</code> (11 VDC, by default) the microcontroller automatically shuts down a client connection and notifies the computer, via the <code>HOST RI</code> (ring indicator) pin, to shut down and thereby prevent data loss or systems corruption due to low batteries.

#### Recharging

Typical battery recharge time using the recommended accessory (800 mA) charger varies according to the discharge state; it is roughly equal to three hours per volt per battery. The Power Cube accessory allows simultaneous recharge of three swappable batteries outside the robot.

With the high-speed (4A maximum current) charger, recharge time is greatly reduced. It also supplies sufficient current to continuously operate the robot and onboard accessories, such as the onboard PC and radios. But with the higher-current charger, care must be taken to charge at least two batteries at once. A single battery may overcharge and thereby damage both itself and the robot.

The new automated recharging system is the best option. Because its integrated charge-management system has sufficient power and actively adjusts to system loads, it can run your DX's onboard systems while properly and optimally recharging its batteries. And because the charging mechanism may be operated independently of your robot's systems power, you may start up and shut down your robot and its onboard systems without disturbing the battery charging cycle.

All our recommended chargers are specifically designed for safe lead-acid battery recharging. Indicators on the module's face show fast-charge mode (typically an orange LED) in which the discharged batteries are given the maximal current, and trickle mode (green LED indicator), which the batteries are given only enough current to remain at full charge.

#### SAFETY ARCOS WATCHDOGS

ARCOS contains a communications <code>WatchDog</code> that will halt the robot's motion if communications between a PC client and the robot server are disrupted for a set time interval. The robot will automatically resume activity, including motion, as soon as communications are restored.

ARCOS also contains a stall monitor. If the drive exerts a PWM drive signal that equals or exceeds a configurable level (stallval) and the wheels fail to turn, motor power is cut off for a configurable amount of time (stallwait). ARCOS also notifies the client which motor is stalled. When the stallwait time elapses, motor power automatically switches back on and motion continues under client control.

You may reconfigure the various FLASH-based parameter values to suit your application. See Chapter 7, *Updating & Reconfiguring ARCOS*, for details.

# Chapter 4 Accessories

Pioneer 3 robots have many accessory options. For convenience, we include a description of the more commonly integrated accessories in this document. Please also refer to the detailed documents that come with the accessory.

#### **JOYSTICK AND JOYDRIVE MODE**

Although not all models come standard with an exposed joystick connector, your Pioneer 3 robot's microcontroller has a joystick port and ARCOS contains a JoyDrive server for manual operation.<sup>8</sup>

Start driving your robot with a joystick any time when it is not connected with a client software program. Simply plug it into the joystick port and press the "fire" button to engage the motors.

To drive your robot with a joystick while it is connected with an ARIA client (overrides client-based drive commands for manual operation), you must have the client software send the ARCOS command #47 with an integer argument of one to enable the ARCOS joystick servers. Have your client send the ARCOS JOYDRIVE command #47 with an integer argument of zero to disable the joystick drive override.

The joystick's fire button acts as the "deadman"—press it to start driving; release it to stop the robot's motors. The robot should drive forward and reverse, and turn left or right in response and at speeds relative to the joystick's position.

While driving forward, pull back on the joystick into full-reverse to decelerate faster than normal.

When not connected with a client control program, releasing the joystick fire button stops the robot. However when connected with a client, the client program resumes automatic operation of your robot's drive system. So, for example, your robot may speed up or slow down and turn, depending on the actions of your client program.

You may adjust the maximum translation and rotation speeds and even disable JoyDrive mode, through special ARCOS FLASH configuration parameters. See Chapter 7, *Updating & Reconfiguring ARCOS*, for details.

#### **BUMPERS**

Bump rings fore and aft provide contact sensing for when other sensing has failed to detect an obstacle. The accessory rings also are segmented for contact positioning.

Electronically and programmatically, the bumpers trigger digital events which are reflected in the STALL values of the standard server-information packet that ARCOS automatically sends to a connected client. Your client also may request a special <code>lopac</code> server information packet that contains additional, more-detailed bumper, stall, and other <code>l/O</code> related information.

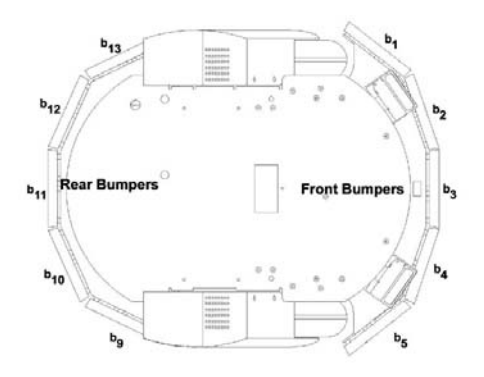

Figure 15. Pioneer 3 bumpers and associated STALL bits

Your robot may not move if you unplug one or both bumpers.

<sup>&</sup>lt;sup>8</sup> A joystick adaptor kit for older DXs is available for a nominal fee through <u>sales@MobileRobots.com</u>. Also note that this port is different than the USB-based joystick port found on the back of the laser mounting bracket.

ARCOS itself monitors and responds to protection triggers. For example, ARCOS' bumpStall server triggers a stall in the robot whenever one or more bumper segments get triggered while the robot is moving in the same direction (front forward or rear reverse). Please consult the *Appendix A* for interface details and the chapters on ARCOS, particularly the section which describes the contents of the <code>IOpac</code> server information packet, later in this manual for configuration and programming details.

# AUTOMATED RECHARGING ACCESSORY

The Pioneer 3-DX automated recharging accessory<sup>9</sup> is both a manual and an automated mechanism. Onboard controls, triggered either by the DEPLOY CHARGER button near the manual CHARGE port or by ARCOS-mediated client commands, deploy actuated contacts on the bottom of the robot, which in turn seat onto the power platform. Then, when activated by an IR-based, unique frequency-modulated signal from the robot, the power platform delivers up to 17 VDC @ 11.5 A to its plates.

While connected, onboard circuitry conditions the power to optimally charge the robot's three 7-Ahr, 12 VDC lead-acid batteries (6A charging current max) and provides sufficient power (up to 5.5 A) for operation of its onboard systems.

#### Manual Operation (Robot Power OFF)

With MAIN POWER off, place the robot over the power platform so that its charging contacts are perpendicular to and, when deployed, contact the charger plates. Note that no charging power is applied to the plates on the platform; only low signal (5VDC @ <300mA) power for the IR detectors.

Press and hold the DEPLOY CHARGER button to manually deploy the power-contact mechanism on the bottom of the robot. Hold for a few seconds, but not more than 10 seconds. Charging is activated by positive contact with the power platform. In that case, the charge lamp on the power unit will light and the robot's contacts will remain deployed when you release the DEPLOY CHARGER button. Otherwise, the mechanism will retract. In that case, re-position the robot and try again.

The robot's power-contact mechanism automatically retracts if you press the DEPLOY CHARGER button while charging, if you move the robot on the power platform and lose positive charging contact, or if you remove power from the power unit. In all cases, charging power is removed immediately from the power platform when not actively engaged by the robot.

#### Manual Operation (Robot Power and Systems ON)

Because the automated recharging system's integrated circuitry actively adjusts to system loads, it can run your robot's onboard systems while properly and optimally recharging its batteries. And because the charging mechanism may be operated independently of your robot's systems power, you may start up and shut down your robot and its onboard systems without disturbing the battery charging cycle, if engaged.

For example, with MAIN POWER on, use JoyDrive mode to position the robot onto the power platform. Then manually deploy the power-contact mechanism as described in the section above. Thereafter, switch MAIN POWER off, or conversely, start up and shut down other onboard systems, including the PC, camera, laser and other accessories, to proceed with development work without disturbing battery recharging.

The same conditions apply to remove power and retract the robot's power-contact mechanism with the robot's MAIN POWER on as well as off. Since the ARCOS microcontroller always is active while the robot's power is on, you also may connect and disconnect a client program, run in maintenance mode, or engage JoyDrive mode. However, engaging the motors, such as when you press the "fire" button on the joystick, immediately and automatically removes charging power and retracts the power-contact mechanism. And the mechanism will not activate manually via the DEPLOY CHARGER button until you disengage the motors.

<sup>&</sup>lt;sup>9</sup> The power-contact mechanism and onboard power conditioning circuitry can be retrofitted to all Pioneer 3 and some Pioneer 2 and Performance PeopleBot robots. All require return to the factory.

# **RADIO CONTROLS AND ACCESSORIES**

All MOBILEROBOTS platforms are servers in a client-server architecture. You supply the client computer to run your intelligent mobile-robot applications. The client can be either an onboard piggy-back laptop or embedded PC, or an off-board PC connected through radio modems or wireless serial Ethernet. In all cases, that client PC must connect to the internal HOST or User Control Panel SERIAL port in order for the robot and your software to work.

For the piggyback laptop or embedded PC, the serial connection is via a common "pass-through" serial cable. Radio modems may replace that serial cable with a wireless tether. Accordingly, if you have radio modems, one is inside your robot and connected to the microcontroller's HOST serial port, and the other modem plugs into a serial port on some offboard computer where you run your client software.<sup>10</sup> Hence, in these configurations, there is one dedicated client computer.

Radio Ethernet is a little more complicated, but is the preferred method because it lets you use many different computers on the network to become the robot's client. If you have a PC onboard (either

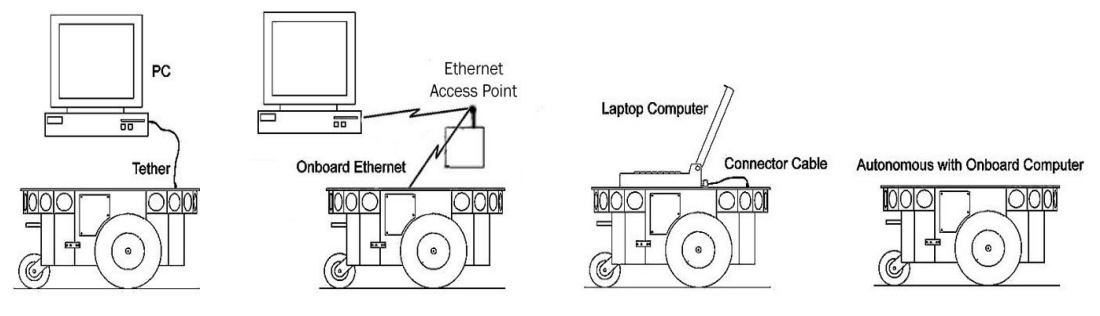

Figure 16. Client-server connection options.

integrated or piggyback), it can supply the radio Ethernet connection through a PCMCIA-based wireless Ethernet card.

We also provide a wireless Ethernet-to-serial accessory which connects directly to your robot's microcontroller. It works by automatically translating network-based Ethernet packet communications into streaming serial for the robot microcontroller and back again.

Running your robot through wireless Ethernet to an onboard computer is different than with the Ethernet-to-serial device. In the first case, you run your robot client software on the onboard PC and use wireless Ethernet to monitor and control that PC's operation. In the latter case, you run the client software on a remote LAN-based PC.

Accordingly, a major disadvantage of the wireless Ethernet-to-serial device is that it requires a consistent wireless connection with the robot. Disruption of the radio signal—a common occurrence in even the most modern installations—leads to poor robot performance and very short ranges of operation.

This is why we recommend onboard client PCs for wider, much more robust areas of autonomous operation, particularly when equipped with their own wireless Ethernet. In this configuration, you run the client software and its interactions with the robot microcontroller locally and simply rely on the wireless connection to export and operate the client controls. Moreover, the onboard PC is often needed for local processing, such as to support a laser range finder or to capture and process live video for vision work.

# INTEGRATED PC

Mounted just behind the nose of the robot, the Pioneer 3 integrated PC is a common EBX form-factor board that comes with up to four serial ports, 10/100Base-T Ethernet, monitor, keyboard and mouse ports, two USB ports and support for floppy, as well as IDE hard-disk drives. For additional functionality, such as for sound, video framegrabbing, firewire or PCMCIA bus and wireless Ethernet,

<sup>&</sup>lt;sup>10</sup> We no longer offer a radio modem accessory.

the onboard PC accepts PC104 and PC104-plus (PCI bus-enabled) interface cards that stack on the motherboard.

Necessary 5 VDC power comes from a dedicated DC:DC converter, mounted nearby. A hard-disk drive is specially shock-mounted to the robot's nose, in between a cooling fan and computer speaker.

The onboard PC communicates with the robot's microcontroller through its HOST serial port and the dedicated serial port COM1 under Windows or /dev/ttyS0 on Linux systems. The microcontroller automatically switches in that HOST-to-PC connection when PC-based client software opens the serial port. Otherwise, the PC doesn't interfere with externally connected clients through the shared SERIAL port on the User Control Panel.

Note also that some signals on the microcontroller's HOST serial port as connected with the onboard PC or other accessory can be used for automated PC shutdown or other utilities: Pin 4 (DSR) is RS-232 high when the microcontroller operates normally; otherwise it is low when

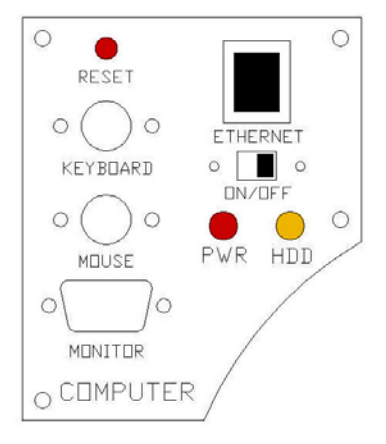

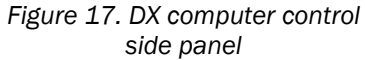

reset or in maintenance mode. Similarly, pin 9 (RI) normally is low and goes RS-232 high when the robot's batteries drop below a set (FLASH ShutdownVolts parameter) voltage level.

# **Computer Control Panel**

User-accessible communication and control port connectors, switches and indicators for the onboard PC are on the Computer Control Panel, found on the right side panel of the DX or in the hinged control well next to the user controls of the AT. The controls and ports use common connectors: standard monitor DSUB and PS/2 connectors on the mouse and keyboard. The Ethernet is a 10/100Base-T standard RJ-45 socket.

The ON/OFF slide switch directly controls power to the onboard PC—through Main Power, unlike some earlier versions of the onboard system which included a delayed power shutdown. The PWR LED lights when the computer has power.

The HDD LED lights when the onboard hard-disk drive is active. The RESET button restarts the PC.

#### Operating the Onboard PC

This is a brief overview of operating the onboard PC. Please consult the *Computer Systems Documentation* and the OS manufacturer's documentation for more detail. MOBILEROBOTS software runs on either Windows or RedHat or Debian Linux.<sup>11</sup> Accordingly, we prefer and support those operating systems on the onboard PC.

When we perform the installation and configuration, we install our robotics and accessory software typically in /usr/local on Linux systems or in C:\Program Files\MobileRobots under Windows. Of course, we install the appropriate drivers for the various accessory expansion cards, such as for a framegrabber or sound card. Please consult the respective MOBILEROBOTS application software manual, such as the Advanced Color Tracking System (ACTS) for the video framegrabber.

The first time you access the onboard PC, we recommend that you put the robot up on blocks so that it cannot inadvertently move and wreak havoc with external connections. Attach a keyboard, monitor, and mouse to their respective sockets on the Computer Control Panel. Switch Main Power and then the computer power switch ON.

After boot up, log in to the system. We've already created two users: one with common systems and file read/write permissions ('guest') and one with full-access to the PC software and OS-root (Linux) or 'administrator' (Windows). If there is a password (usually not), it's 'activmedia'.

<sup>11</sup> Though we don't support it today, our software typically compiles and runs on MAC OS with minor modifications.

When connected directly, we recommend you log in with full-access capabilities so that you can do systems set up and maintenance, such as change passwords, add users and set up the network. Do note that with Linux systems, you cannot log in remotely over the network as root; you must log in as a common user and use the <code>`su -`</code> command thereafter to attain superuser (<code>`root' login</code>) status.

Once logged into a Windows system, it's simply a matter of clicking the mouse to select programs and applications. With Linux, use the 'startx' command to enable the X-Windows desktop and GUI environment, only as needed. You might perform some of the *Quick Start* activities this way, although motion is impractical because of the monitor, mouse and keyboard tethers. You may remove these while the system is active at your own risk.

Rather, we suggest that you run the *Quick Start* activities from an offboard computer first (onboard PC off) and then tackle the networking issues to establish a remote, preferably wireless connection with your robot.

#### PC Networking

The RJ-45 connector on the Computer Control Panel provides wired 10/100Base-T Ethernet networking directly with the onboard PC. With the purchased option, we also install a PCMCIA adaptor card on the PC's accessory stack and insert a wireless Ethernet card in one of its slots. The wireless Ethernet antenna sits atop the robot's deck.

To complete the wireless installation, you will need to provide an Access Point to your LAN (comes as an accessory with most units). Attach the Access Point to one of your LAN hubs or switches. No special configuration is required. We use the default operating mode: `managed' client-server.

We ship installed PC systems' preset and tested at a fixed IP address with Class-C network configuration. We allocate the same IP to both the wired and wireless Ethernet ports, typically 192.168.1.32. Although you need not fuss with drivers or low-level device settings, before you may establish a network connection with the onboard PC (*not* the robot's microcontroller!), even if just through a "cross-over" Ethernet cable to another PC, you'll need to reconfigure the robot's PC network settings. Please consult with your network systems administrator for networking details.

Briefly, with Windows go to the Control Panel's Network and Dial-up Connections wizard and choose the networking device's Properties to change the IP address and other details. Under Linux there are similar, GUI-based tools with X-Windows to help you set up the network, such as netcfg, but we prefer to edit (*emacs* or *vi*) the salient network settings in RedHat's /etc/sysconfig/network and in the specific device configuration files found in /etc/sysconfig/network-scripts/, such as ifcfg-eth0 (wired Ethernet) and ifcfg-eth1 or ifcfg-wvlan0 (wireless). Or, with Debian, similar files and settings in /etc/network.

From Windows, use the Control Panel Network and Dial-up Connections tool to enable or disable a particular device. From Linux, use ifup and ifdown to enable or disable an Ethernet device. For example as superuser, type 'ifdown eth0; ifup eth1' to switch from a tethered to a wireless Ethernet connection.

For remote connections over Ethernet to your onboard PC, simply use *telnet* or the more secure ssh to log in to your Linux system. Allow X-windows server connections at your remote PC (xhost) if you plan to export the X-Windows display from the robot PC for remote GUI-based controls (export DISPLAY=remote's hostname or IP:0, for example).

With Windows, you will need a special remote-control application to establish a GUI-based connection from a remote computer to the onboard PC over the network; *VNCserver*, for example, or *XWin32*.

Please note that, with the onboard PC and wireless Ethernet, as opposed to the wireless Ethernet-toserial device, you may *not* connect with the robot's microcontroller directly over the network: That is, you cannot run a client application like the ARIA demo on a remote PC and choose to directly connect with the robot server by selecting the robot PC's IP address. Rather, either run the client application on the onboard PC and export the display and controls over the network to the remote PC (preferred), or use the ARIA-based IPTHRU programs (see program sources in Aria/examples) to negotiate the IP-to-serial conversions needed by the client-server connection.

#### **UPS and Genpowerd**

To protect your robot's onboard PC data, we've enabled a detection scheme in ARCOS and UPS-like software on the PC that invoke shutdown of the operating system in the event of a persistent low-battery condition.<sup>12</sup>

ARCOS raises the HOST serial port's DSR pin 6 to RS-232 high and puts the RI pin 9 to low when the microcontroller is operating normally and your robot's battery power is above the FLASH-parameter set ShutdownVolts value, which default is 11 VDC.<sup>13</sup> The RI pin goes high when power drops consistently below ShutdownVolts. *Genpowerd* running on the onboard Linux system or *ups.exe* running under Windows, detects the change of state and initiates OS shutdown after a short wait, during which the shutdown may be canceled by raising the battery voltage, such as by attaching a charger.

Genpowerd monitors the HOST serial RI port on /dev/ttys0. Windows' ups.exe requires a dedicated serial port—COM2 on current systems, and prefers to monitor the CTS line. Consequently, we wire the onboard PC serial connector differently for Linux versus Windows PCs. Please consult the ARCOS Chapters 6 and 7 for more details.

#### **G**YROSCOPE

The accessory gyroscope provides maximum 300 degrees-per-second rotational rate data to the AN6 analog port on your robot's microcontroller. With all versions, ARCOS and ARIA-based client software provide client-side support for the gyro. With the FLASH parameter HasGyro set to 1, the microcontroller, upon receiving the client command GyroRequest (#58 with argument 1), will acquire, average, and relay rate data (GYROpac 0x98) to ARIA, which applies the data to correct and compute the robot's actual x,y, th position, relieving errors due to wheel slippage, for instance. The gyro's calibration setting for this mode of operation is found as the GyroScaler value in your robot's respective ARIA parameters (".p") file; p3dx-sh.p, for example.

In ARCOS version 2.0 and later, there is server-side support for the gyro with finer heading resolution and more reliable calibration. The new GyroCW and GyroCCW FLASH parameters, with companion CYROCALCW (#38) and GYROCALCCW (#39) client commands, let you set the clockwise and counterclockwise configuration values separately (they tend to be different) for computing heading. The FLASH-based values are more permanently associated with the platform and much less likely to be changed or moved, as often happens with the mostly platform independent ARIA client software.

Set HasGyro to 2 in order to have ARCOS automatically use the gyro rate data to compute the ThPos heading and XPos, YPos position values in the standard SIP, as well as automatically correct for platform misalignment due to encoder-based rotations, such as if you manually rotate the robot without moving its wheels.

In all cases, the translation component for wheel velocities and position integration, and the rotational velocity, are encoder-based. And, of course, you may choose to ignore the gyro and rely on entirely on the encoders for your platform odometry. Consult the ARCOS Chapters 6 and 7 for more details.

#### LCD

First introduced with ARCOS version 1.3, the accessory liquid crystal display (LCD) module provides a window to the operation and status of your Pioneer's microcontroller. Attached to one of the three auxiliary serial ports (typically AUX3, but relocatable with the LCD FLASH parameter), the module supports four lines of 20 characters for

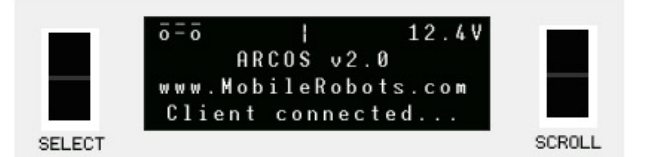

Figure 18. In normal mode, the LCD accessory displays operating status and client generated messages.

status messages, and has SCROLL and SELECT rocker switches that let you review additional operating values as well as enable and disable server functions.

<sup>&</sup>lt;sup>12</sup> The original Pioneer 2 Motor-Power boards implemented a similar strategy in hardware.

 $<sup>^{13}</sup>$  RI and DSR on the HOST serial port are RS-232 low during reset or when the controller is in Maintenance Mode.

In normal operating mode, the first line (#1) of the LCD has a spinning "thingy" that acts as a microcontroller activity indicator, and the current battery voltage. The value flashes when the battery voltage drops below the LowBattery FLASH setting. When the motors are engaged either through a client connection, with the Motors button, when driving with the joystick, or through the LCD, an animated cart also appears in the upper left corner of the LCD. It's wheels change to the characters s or B if the platform stalls due to motor or bumpers, respectively. The cart flashes when you disable JoyDrive Safe Mode. A flashing E appears when the STOP button on the AT (DX accessory) gets pressed.

The middle two lines are fairly inert, though are used at times to display error information, such as during a system shutdown due to very low battery (ShutDownVolts FLASH parameter). You may print your own messages there with the LCDWRITE client command #59, but use them for temporary display unless you plan to update the message regularly.

The bottom line #4 displays microcontroller status messages, such as when connected with a client or when the battery is low.

Press either the SCROLL or SELECT switch to activate LCD interactive mode. SCROLL switches the display message and acts to cancel a pending change. In all cases, the display reverts to normal mode, canceling any pending options, if

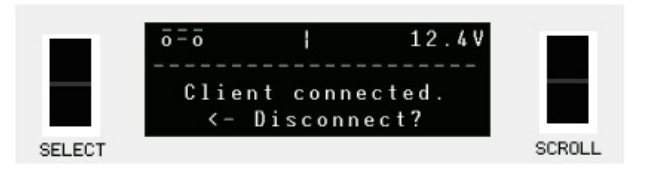

Figure 19. In interactive mode, the LCD lets you modify some operating features of the microcontroller.

you don't press a SCROLL or SELECT button after a few seconds.

|--|

| Display                      | Select Options                            |
|------------------------------|-------------------------------------------|
| ARCOS version and build date | none                                      |
| Robot Type and Serial Number | none                                      |
| Engage uC Maintenance Mode?  | Verify before activating maintenance mode |
| Client connection status     | Disconnect if connected with a client     |
| Motors status                | Enable/disable if connected with a client |
| Joystick drive mode          | (UN)SAFE if connected with a client       |

# Chapter 5 Quick Start

# **PREPARATIVE HARDWARE ASSEMBLY**

Your Pioneer 3 robot comes fully assembled and ready for out-of-the-box operation. However, you may need to attach some accessories that were shipped separately for safety. The procedures we describe herein are for control of the basic robot.

If you have the onboard PC option, we recommend that you leave it off and perform the following tests first with a laptop or desktop computer tethered to the SERIAL port on the User Control Panel, then attack the many networking issues before you establish a remote-control connection with the onboard PC.

#### CAREFUL

Slide the batteries into the robot TERMINALS LAST. Otherwise, you will damage the robot.

#### **Install Batteries**

Out of the box, your Pioneer 3 robot comes with its batteries fully charged, although shipped separately, unless you have the special automated recharging system. Slide at least one and up to three batteries into the robot's battery box through the back door. Balance them: one in the center; if two, then one on each side.

#### **Client-Server Communications**

Your robot requires a serial communication link with a client PC for operation. The serial link may be:

- ✓ A tether cable from the robot's 9-pin serial connector on the User Control Panel to a computer
- ✓ A piggyback laptop cabled to the User Control Panel serial port
- ✓ Serial Ethernet
- ✓ Radio Modem
- ✓ An integrated onboard PC wired internally for direct onboard control

#### DEMO CLIENT

MOBILEROBOTS' robot-client software-development environments comes with many demonstration software. ARIA's best is demo since it also serves as a way to test all your robot's features and accessories.

MOBILEROBOTS platforms also come with sonar-based advanced robotics localization and navigation software (SonARNL), including a GUI networked-client application, MobileEyes, on CD-ROM. MOBILEROBOTS customers also may obtain these and related software and updates from our support website:

http://robots.MobileRobots.com

Please consult the separate SonARNL Installation and Operations Manual for details.

# STARTING UP ARIA DEMO

ARIA's examples are text-based terminal-like applications that do not include a GUI, so its programs do not require X-Windows over Linux or special software on a remote PC client—a simple telnet session will do the trick.

First, please note well that you cannot connect with and control your robot through its microcontroller directly from a remote client over the network without special hardware (wireless Ethernet-to-serial device) or, alternatively, special software that runs on the onboard computer and converts IP packets into serial data.<sup>14</sup> Otherwise, you must run the client software on the robot's PC or on a PC that is connected to the robot's microcontroller HOST or User Control Panel SERIAL port. You may, of course, export the controls and display of your onboard PC over the network from X-windows or with special Windows software, such as VNCserver.

If you are using a wireless Ethernet-to-serial device to communicate with the robot's microcontroller from a desktop PC, now is a good time to power up the unit. The AUX1 power switch for the integrated radio is on the User Control Panel. You might test your connection, too—either peer-to-peer or through an access point on your LAN—from your PC to the radio Ethernet installed in your robot with the common ping program.

Windows users may select the ARIA demo from the Start menu, in the MobileRobots program group. Otherwise, start if from the ARIA bin\ directory.

Linux users will find the compiled demo in /usr/local/Aria/bin/ or in examples/. Start it:

% ./demo

#### **Demo Startup Options**

By default, the ARIA demo program connects with the robot through the serial port COM1 under Windows or /dev/ttyS0 under Linux. And, by default, demo connects with an attached laser rangefinder accessory through serial port COM3 or /dev/ttyS2. To change those connection options, either modify the ARIA source code (examples/demo.cpp and related files in src/) and recompile the application, or use a startup argument on the command line (Table 1).

For example, from the Windows Start:Run dialog, choose Browse... and select the ARIA demo program: C:\Program Files\MobileRobots\ARIA\bin\demo.exe. Then, type a command line argument at the end of the text in the Run dialog. To connect through the Ethernet-to-serial radio device over the wireless network, for example, try the command:

C:\Program Files\MobileRobots\ARIA\bin\demo.exe -remoteHost 192.168.1.32

| -remoteHost <host ip="" name="" or=""><br/>(abbreviated -rh)</host> | Connect with robot through a remote host over<br>the network instead of a serial port;<br>requires special serial Ethernet hardware or<br>IPTHRU software mediation. |
|---------------------------------------------------------------------|----------------------------------------------------------------------------------------------------|
| -robotPort <serial port=""><br/>(abbreviated -rp)</serial>          | Connect with robot through specified serial port name; COM3, for example. COM1 or /dev/ttyS0 is the default.                                                         |
| -robotBaud <baudrate><br/>(abbreviated -rb)</baudrate>              | Connect with robot using the specified baudrate; 19200 or 38400, for example. Default is 9600.                                                                       |
| -remoteRobotTcpPort <number><br/>(abbreviated -rrtp)</number>       | Remote TCP host-to-robot connection port number; default is 8101.                                                                                                    |

#### Table 2. ARIA demo's robot connection start-up options

#### A Successful Connection

ARIA prints out lots of diagnostic text as it negotiates a connection with the robot. If successful, the client requests various ARCOS servers to start their activities, including sonar polling, position integration and so on. The microcontroller sounds an audible connection cue and you should hear the robot's sonar ping with a distinctive and repetitive clicking. In addition, the motors-associated STATUS LED on the User Control Panel should flash very fast (was flashing slowly while awaiting connection). Note that the ARIA demo automatically engages your robot's motors though a special client command. Normally, the motors are disengaged when first connecting.

<sup>&</sup>lt;sup>14</sup> Look in the ARIA/examples directory for a program called ipthru. It converts IP to serial and back again for remote-control clients connected through the onboard PC.

The amber SERIAL port indicator LEDs on the robot's User Control Panel should blink to indicate ARIAclient to ARCOS-server communications, too.

# **OPERATING THE ARIA DEMONSTRATION CLIENT**

When connected with the ARIA demo client, your robot becomes responsive and intelligent. For example, it moves cautiously. Although it may drive toward an obstacle, your robot will not crash because the ARIA demo includes obstacle-avoidance behaviors which enable the robot to detect and actively avoid collisions.

The ARIA demo displays a menu of robot operation options. The default mode of operation is teleop. In

#### Table 3. Keyboard teleoperation

| KEY           | ACTION     |
|---------------|------------|
| 1             | forward    |
| $\checkmark$  | reverse    |
| ←             | turn left  |
| $\rightarrow$ | turn right |
| space         | all stop   |

teleop mode, you drive the robot manually, using the arrow keys on your keyboard or a joystick connected to the client PC's joystick port (as opposed to a joystick port on the robot).

| MODE      | hot<br>Key | DESCRIPTION                                                                        |
|-----------|------------|------------------------------------------------------------------------------------|
| laser     | 1          | Displays the closest and furthest<br>readings from the laser range<br>finder       |
| io        | i          | Displays the digital and analog-to-<br>digital I/O ports                           |
| position  | р          | Displays the coordinates of the robot's position relative to its starting location |
| bumps     | b          | Displays bumpers status                                                            |
| sonar     | s          | Displays the sonar readings                                                        |
| camera    | С          | Controls and exercises the pan-<br>tilt-zoom robotic camera                        |
| gripper   | g          | Controls, exercises and displays<br>status of the Gripper accessory                |
| wander    | W          | Sends the robot to move around at<br>its own whim while avoiding<br>obstacles      |
| teleop    | t          | Drive and steer the robot via the<br>keyboard or a joystick; avoids<br>collisions  |
| unguarded | u          | Same as teleop, except no collision avoidance                                      |
| direct    | d          | Direct command mode                                                                |

Table 4. ARIA demo operation modes

While driving from the keyboard, hold down the respective keys to simultaneously drive the robot forward or backward and turn right or left. For instance, hold down the up-arrow key to have the robot accelerate forward to its cruising speed of around 400 millimeters per second (defined in the source code). Release the arrow key to have the robot slow down and stop. Press and hold the right- or left-arrow key to have the robot rotate or turn in an arc if you also hold down the up- or down-arrow key.

The other modes of ARIA demo operation give you access to your robot's various sensors and accessories, including encoders, sonar, laser, Gripper, a pan-tilt-zoom robotic camera, I/O port states, bumpers and more. Accordingly, use the ARIA demo not only as a demonstration tool, but as a diagnostic one, as

well, if you suspect a sensor or effector has failed or is working poorly. The demo also is useful for calibrating your robot's drive system.

Access each ARIA demo mode by pressing its related hot-key: 't', for instance, to select teleoperation. Each mode includes onscreen instructions and may have sub-menus for operating of the respective device.

## DISCONNECTING

When you finish, press the Esc key to disconnect the ARIA client from your robot server and exit the ARIA demonstration program. Your robot should disengage its drive motors and stop moving, and its sonar should stop firing. You may now slide the robot's Main Power switch to OFF.

# NETWORKING WITH MOBILEEYES

To use the MobileEyes GUI client for much more advanced, network-based robotics control, you need to do things a bit differently. You need the Ethernet-to-serial device or a PC on the robot. But instead of ARIA demo, use ARNetworking's serverDemo to mediate communications between MobileEyes and your robot over the network.

#### Start serverDemo

The ARNetworking client, serverDemo, works to mediate communications between your MOBILEROBOTS platform over the network and remote clients, such as the GUI MobileEyes. To examine its inner workings, look at serverDemo.cpp (and others) sources in the ARNetworking/examples subdirectory.

Start serverDemo just like demo, with the -remoteHost argument if you aren't running the software onboard. ServerDemo also accepts the special command-line argument -connectLaser if you have a SICK LMS rangefinder attached to the serverDemo-based PC. ServerDemo can be run anywhere on the network from which your MobileEyes and your robot have access, such as on the same PC as you run MobileEyes.

# **Connect MobileEyes with serverDemo, not the robot's microcontroller.**

#### Start MobileEyes and Connect with serverDemo

From Windows, simply double-click the MobileEyes.exe program normally located in the C:\Program Files\MobileRobots\MobileEyes\bin directory. With Linux, you need to have started X and, from a terminal session, navigate to the MobileEyes/bin directory in /usr/local and execute it:

#### ./MobileEyes &

In the MobileEyes startup dialog, enter the hostname or IP address of the PC on which you are running serverDemo.

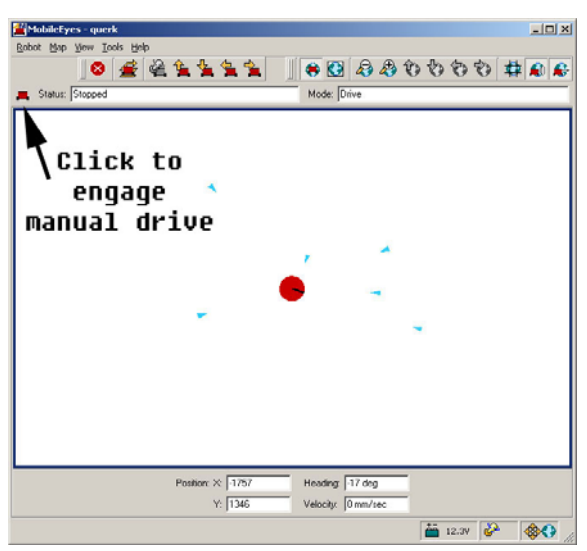

Figure 20. Simple serverDemo-mediated connection between your MOBILEROBOTS platform and MobileEyes. MobileEyes is a terrific GUI-based robotics command and control client, but works best when running with SONARNL or ARNL in a mapped space.

#### **Operating MobileEyes**

MobileEyes is not that interesting when run with serverDemo. Simply click the robot icon on the menu bar to engage manual drive and operate the robot as you did with the ARIA demo. Your robot with MobileEyes really comes to life when used with SonARNL or ARNL for map-based path-planning and navigation. Nonetheless, this demonstration presents the networking, control and programming

concepts inherent in ARNetworking.

#### **QUICKSTART TROUBLESHOOTING**

Most problems occur when attempting to connect the ARIA or ARNetworking demo program with a robot for the first time. The process can be daunting if you don't make the right connections and installations.

#### **Parameter Files**

The most common mistake is not having your robot's "parameter" file located in the Aria/params directory. For Pioneer 3's, the ARIA-parameter filenames are p3dx-sh.p or p3at-sh.p. These and all other MOBILEROBOTS platform ARIA-based parameter files either come with the latest version of ARIA with ARNetworking or can be retrieved from the http://robots.MobileRobots.com support website. Note that ARIA itself contains parameter defaults in case the parameter file is missing. And you can make up your own robot parameter files, too.

#### **Proper Connections**

Make sure you have the software properly installed and that your robot and connections are correct. A common mistake with Linux is not having the proper permissions on the connecting serial port.

Make sure your robot's batteries are fully charged (battery LED green). The robot servers shut down and won't allow a connection at under ShutdownVolts.

# **ATTENTION!**

The demo/serverDemo-to-robot connection is **SERIAL** only. Accordingly, run them on the onboard or piggyback computer, over radio modems or over the network with a wireless Ethernet-to-serial device.

If you are using the onboard PC or radios, the serial connection is internal and established at the factory; you should not have problems with those cables. Simply make sure the AUX1 switch on the User Control Panel is engaged (associated LED lit), for example. And remove any serial cable that is plugged into the User Control Panel as it may interfere with internal serial communication.

With other serial connections, make sure to use the proper cable: a "pass-through" one, minimally connecting pins 2, 3, and 5 of your PC's serial port to their respective contacts of the robot's serial port on the User Control Panel.

If you access the wrong serial port, the demonstration program will display an error message. If the robot server isn't listening or if the serial link is severed somewhere between the client and server (cable loose or the radio is off, for instance), the client will attempt "Syncing O" several times and fail. In that case, RESET the robot and check your serial connections.

If for some reason communications get severed between the client and ARCOS server, but both the client and server remain active, you may revive the connection with little effort. If you are using wireless communications, first check and see if the robot is out of range.

Communications also will fail if the client and/or server is somehow disabled during a session. For instance, if you inadvertently switch off the robot's Main Power or press the RESET button, you must restart the connection. Turning the Main Power switch OFF and then back ON, or pressing the RESET button puts the robot servers back to their wait state, ready to accept client connections again. If the demo or other client application is still active, simply press esc and restart.

# Chapter 6 ARCOS

All MOBILEROBOTS platforms use a client-server mobile robot-control architecture. In the model, the robot's servers work to manage all the low-level details of the mobile robot's systems. These include operating the motors, firing the sonar, collecting and reporting sonar and wheel encoder data and so on—all on command from and reporting to a separate client application, such as the ARIA demo.

With this client/server architecture, robotics applications developers do not need to know many details about a particular robot server, because the client insulates them from this lowest level of control. Some of you, however, may want to write your own robotics control and reactive planning programs, or just would like to have a closer programming relationship with your robot. This chapter explains how to communicate with and control your robot via the Advanced Robot Control and Operations Software (ARCOS) client-server interface. The same ARCOS functions and commands are supported in the various clientprogramming environments that accompany your robot or are available for separate license.

Experienced MOBILEROBOTS users can be assured that ARCOS is upwardly compatible with all MOBILEROBOTS platforms, implementing the same commands and information packets that first appeared in the Pioneer 1-based PSOS, in the original Pioneer 2-based P2OS, and more recent

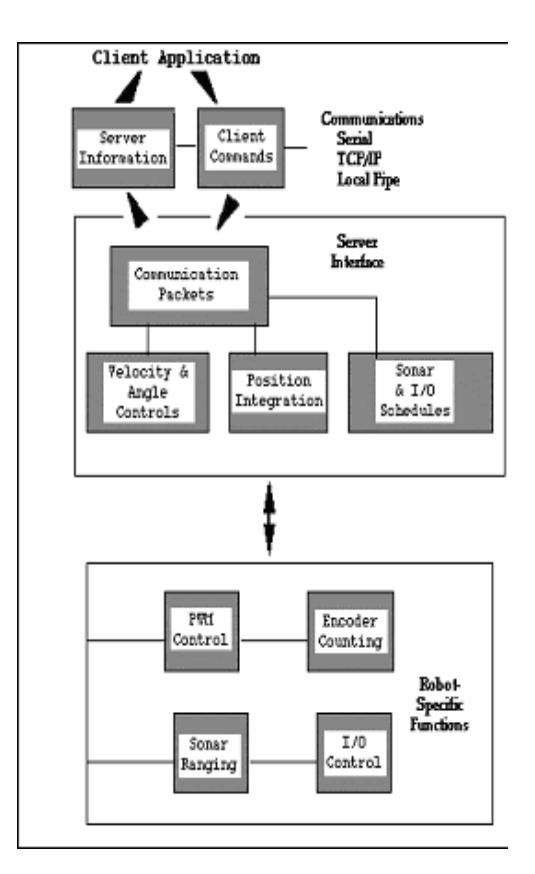

Figure 21. MOBILEROBOTS client-server control architecture

AROS-based Pioneer 2s and 3s, as well as PeopleBot and PowerBot. ARCOS, of course, extends the servers to add new functionality, improve performance, and provide additional information about the robot's state and sensing.

| Component         | BYTES | VALUE                      | DESCRIPTION                                                                                                    |
|-------------------|-------|----------------------------|----------------------------------------------------------------------------------------------------|
| header            | 2     | OxFA, OxFB                 | Packet header; same for client and server                                                                                                    |
| byte count        | 1     | Ν                          | Number of command/argument bytes plus<br>Checksum's two bytes, but not including Byte<br>Count itself or the header bytes. Maximum<br>of 249. |
| command<br>number | 1     | 0 - 255                    | Client command number; see Table 7.                                                                                                    |
| argument<br>type  | 1     | 0x3B or<br>0x1B or<br>0x2B | Required data type of command argument:<br>positive integer,<br>negative or absolute integer,<br>or string                                    |
| argument          | n     | data                       | Command argument; always 2-byte integer or string containing length prefix                                                                    |
| checksum          | 2     | computed                   | Packet integrity checksum                                                                                                    |

# CLIENT-SERVER COMMUNICATION PACKET PROTOCOLS

Table 5. Client command packet protocol

MOBILEROBOTS platforms communicate with a client using special client-server communication packet protocols, one for command packets from client to server and another for Server Information Packets

(SIPs) from the server to client. Both protocols are byte streams consisting of five main elements: a two-byte header, a one-byte count of the number of subsequent packet bytes, the client command or SIP packet type, command data types and argument values or SIP data bytes, and, finally, a two-byte checksum. Packets are limited to a maximum of 207 bytes each.

The two-byte header which signals the start of a packet is the same for both client command packets and SIPs: 0xFA (250) followed by 0xFB (251). The subsequent count byte is the number of all *subsequent* bytes in the packet including the checksum, but not including the byte count value itself or the header bytes.

Data types are simple and depend on the element (see descriptions below): client commands, SIP types, and so on, are single 8-bit bytes, for example. Command arguments and SIP values may be 2-byte integers, ordered as least-significant byte first. Some data are strings of up to a maximum 200 bytes, prefaced by a length byte. Unlike common data integers, the two-byte checksum appears with its *most-significant* byte first.

#### **Packet Checksum**

Calculate the client-server packet checksum by successively adding data byte pairs (high byte first) to a running checksum (initially zero), disregarding sign and overflow. If there are an odd number of data bytes, the last byte is XORed to the low-order byte of the checksum.

```
AREXPORT ArTypes::Byte2 ArRobotPacket::calcCheckSum(void)
{
    int i;
    unsigned char n;
    int c = 0;

    i = 3;
    n = myBuf[2] - 2;
    while (n > 1) {
        c += ((unsigned char)myBuf[i]<<8) | (unsigned char)myBuf[i+1];
        c = c & 0xffff;
        n -= 2;
        i += 2;
    }
    if (n > 0)
        c = c ^ (int)((unsigned char) myBuf[i]);
    return c;
    }
    (from MobileRobots ARIA ArRobotPacket.cpp)
```

**NOTE:** The checksum integer is placed at the end of the packet, with its bytes in the reverse order of that used for data; that is,  $b_0$  is the high byte and  $b_1$  is the low byte.

#### **Packet Errors**

ARCOS ignores a client command packet whose byte count exceeds 204 (total packet size of 207 bytes) or has an erroneous checksum. The client should similarly ignore erroneous SIPs.

Because of the real-time nature of client-server mobile-robotics interactions, we made a conscious decision to provide an unacknowledged communication packet interface. Retransmitting server information or command packets typically serves no useful purpose because old data is useless in maintaining responsive robot behaviors.

Nonetheless, the client-server interface provides a simple means for dealing with ignored command packets: Most of the client commands alter state variables in the server. By examining those values in respective SIPs, client software may detect ignored commands and re-issue them until achieving the correct state.

#### **THE CLIENT-SERVER CONNECTION**

Before exerting any control, a client application must first establish a connection with the robot server via a serial link through the robot microcontroller's HOST serial port either via the internal HOST or the User Control Panel SERIAL connector. After establishing the communication link, the client then sends commands to and receives operating information from the server.

When first started or reset, ARCOS is in a special wait state listening for communication packets to establish a client-server connection.<sup>15</sup> To establish a connection, the client application must send a series of three synchronization packets containing the SYNCO, SYNC1 and SYNC2 commands in succession, and retrieve the server responses.

Specifically, and as examples of the client command protocol described below, the sequence of synchronization bytes is:

SYNC0:250, 251, 3, 0, 0, 0SYNC1:250, 251, 3, 1, 0, 1SYNC2:250, 251, 3, 2, 0, 2

When in wait mode, ARCOS echoes the packets verbatim back to the client. The client should listen for the returned packets and only issue the next synchronization packet after it has received the appropriate echo.

#### Autoconfiguration (SYNC2)

ARCOS automatically sends robot identifying information back to the client following the last synchronization packet (SYNC2). The configuration values are three NULL-terminated strings that comprise the robot's FLASH-stored name, type, and subtype. You may uniquely name your robot with the FLASH configuration tool we provide. The type and subtype are constants set at the factory and normally not changed thereafter. (See next chapter for details.)

The type string typically is Pioneer. The subtype depends on your robot model; P3DX-SH or P3AT-SH, for example. Clients may use these identifying strings to self-configure their own operating parameters. ARIA, for instance, loads and uses the robot's related parameter files found in the special Aria/params directory.

#### **Opening the Servers—OPEN**

Once you've established a connection with ARCOS, your client should send the <code>OPEN</code> command #1 (250, 251, 3, 1, 0, 1) to the server, which causes the microcontroller to perform a few housekeeping functions, start its various servers, such as for the sonar and motors, and begin transmitting server information to the client.

Note that when at first connected, your robot's motors are disabled regardless of their state when last connected. To enable the motors after starting a connection, you must either do it manually (press the white MOTORS button on the User Control Panel), from the LCD accessory's interactive mode, or have your client send an ENABLE client command #4 with an integer argument of 1. See *Client Commands* below.

Once connected, send the ENABLE command or press the white MOTORS button on the User Control Panel to enable your robot's motors.

#### **Server Information Packets**

Once OPENed, ARCOS automatically and repeatedly sends a packet of information over the HOST serial port back to the connected client. The standard ARCOS SIP informs the client about a number of operating states and readings, using the order and data types described in the nearby Table. ARCOS also supports several additional SIP types. See following sections for details.

<sup>&</sup>lt;sup>15</sup> There also is maintenance mode for ARCOS downloads and parameter updates; see next chapter for details.

## Table 6. ARCOS standard SIP contents

| LABEL                | Data              | DESCRIPTION                                                                                                    |
|----------------------|-------------------|----------------------------------------------------------------------------------------------------|
| HEADER               | 2 bytes           | Exactly in order 0xFA (250), 0xFB (251)                                                                                                    |
| BYTE COUNT           | byte              | Number of data bytes + 2 (checksum), not including header or byte-count bytes                                                                                                    |
| TYPE                 | 0x3s              | Motors status; s = 2 when motors stopped or 3 when robot moving.                                                                                                    |
| XPOS                 | int               | Wheel-encoder and optional gyro integrated coordinates<br>in millimeters (DistConvFactor‡ = 1.0).                                                                                                    |
| YPOS                 | int               |                                                                                                    |
| THPOS                | int               | Orientation in angular units (AngleConvFactor $\ddagger$ = 0.001534 radians per angular unit = 2 $\pi$ /4096).                                                                                                    |
| L VEL                | int               | Wheel velocities in millimeters per second<br>(VelConvFactor‡ = 1.0)                                                                                                    |
| R VEL                | int               |                                                                                                    |
| BATTERY              | byte              | Battery charge in tenths of volts (101 = 10.1 volts, for example)                                                                                                    |
| STALL AND<br>BUMPERS | uint <del>+</del> | Motor stall and bumper indicators. Bit 0 is the left<br>wheel stall indicator, set to 1 if stalled. Bits 1-7<br>correspond to the first bumper I/O digital input states<br>(accessory dependent). Bit 8 is the right wheel stall,<br>and bits 9-15 correspond the second bumper I/O states,<br>also accessory and application dependent. |
| CONTROL              | int               | Setpoint of the server's angular position servo in degrees                                                                                                    |
| FLAGS                | uint              | Bit 0 motors status; bits 1-4 sonar array status; bits 5,6 STOP; bits 7,8 ledge-sense IRs; bit 9 joystick fire button; bit 10 auto-charger power-good.                                                                                                    |
| COMPASS              | byte              | Electronic compass accessory heading in 2-degree units                                                                                                    |
| SONAR COUNT          | byte              | Number of new sonar readings included in SIP                                                                                                    |
| NUMBER               | byte              | If Sonar Count>0, is sonar disc number 0-31; readings follow                                                                                                    |
| RANGE                | uint              | Corrected sonar range value in millimeters                                                                                                    |
| REST OF THE SONAR    | READINGS          |                                                                                                    |
| GRIP STATE           | byte              | Gripper state byte.                                                                                                    |
| ANPORT               | byte              | Selected analog port number 1-5                                                                                                    |
| ANALOG               | byte              | User Analog input (0-255=0-5 VDC) reading on selected port                                                                                                    |
| DIGIN                | byte              | Byte-encoded User I/O digital input                                                                                                    |
| DIGOUT               | byte              | Byte-encoded User I/O digital output                                                                                                    |
| batteryX10           | int               | Actual battery voltage in 0.1 V (especially useful for battery voltages > 25.5)                                                                                                    |
| CHARGESTATE          | byte              | <pre>Version 1.5 and later. Automated recharging state byte;<br/>-1 = unknown; 0=not charging; 1=bulk; 2=overcharge;<br/>3=float.</pre>                                                                                                    |
| ROTVEL               | int               | Current rotational velocity in degrees X 10 per sec                                                                                                    |
| FAULTFLAGS           | int               | Not used.                                                                                                    |
| CHECKSUM             | int               | Packet-integrity checksum                                                                                                    |

 $\ddagger$  Client-side data-conversion factor. Consult the ARIA parameter file your robot.

 $\pm$  Explicitly, an unsigned integer; all others sign-extended

#### Keeping the Beat—PULSE

An ARCOS safety watchdog expects that, once connected, your robot receives at least one command packet from the client every watchDog cycle, as defined in your robot's FLASH (default is two seconds). Otherwise, it assumes the client-server connection is broken and stops the robot.

Some clients—ARIA-based ones, for instance—use the good practice of sending a PULSE client command #0 (250, 251, 3, 0, 0, 0) just after OPEN. And if your client application will be otherwise distracted for some time, periodically issue the PULSE command to let your robot server know that your client is indeed alive and well. It has no other effect.

If the robot shuts down due to lack of communication with the client, it will revive upon receipt of a client command and automatically accelerate to the last-specified speed and heading setpoints.
#### **Closing the Connection—CLOSE**

To close the client-server connection, which automatically disables the motors and other functions like sonar, simply issue the client CLOSE command #2 (250, 251, 3, 2, 0, 2).

Most of ARCOS' operating parameters return to their FLASH-based default values upon disconnection with the client.  $^{\rm 16}$ 

#### **CLIENT COMMANDS**

ARCOS has a structured command format for receiving and responding to directions from a client for control and operation of your robot. Client commands are comprised of a one-byte command number optionally followed, if required by the command, by a one-byte description of the argument type and then the argument value.

The number of client commands you may send per second depends on the HOST serial baud rate, average number of data bytes per command, synchronicity of the communication link, and so on. ARCOS' command processor runs on a one millisecond interrupt cycle, but the server response speed depends on the command. Typically, limit client commands to a maximum of one every 3-5 milliseconds or be prepared to recover from lost commands.

| Command    | #  | Args | DESCRIPTION                                                                                              | VERSION |
|------------|----|------|----------------------------------------------------------------------------------------------------|---------|
|            |    |      | Before Client Connection                                                                                 |         |
| sync0      | 0  | none | Start connection. Send in sequence. ARCOS echoes                                                         | 1.0     |
| sync1      | 1  | none | synchronization commands back to client, and                                                             |         |
| sync2      | 2  | none | robot-specific auto-synchronization after SYNC2.                                                         |         |
|            |    |      | After Established Connection                                                                             |         |
| PULSE      | 0  | none | Reset server watchdog.                                                                                   | 1.0     |
| OPEN       | 1  | none | Start up servers.                                                                                        | 1.0     |
| CLOSE      | 2  | none | Close servers and client connection.                                                                     | 1.0     |
| POLLING    | 3  | str  | Change sonar polling sequence.                                                                           | 1.0     |
| ENABLE     | 4  | int  | 1=enable; 0=disable the motors.                                                                          | 1.0     |
| SETA       | 5  | int  | Set translation acceleration, if positive, or deceleration, if negative; in mm/sec2.                     | 1.0     |
| SETV       | 6  | int  | Set maximum/move translation velocity; mm/sec.                                                           | 1.0     |
| SETO       | 7  | none | Reset local position to 0,0,0 origin.                                                                    | 1.0     |
| MOVE       | 8  | int  | Translate (+) forward or (-) back mm distance at SETV speed                                              | 1.0     |
| ROTATE     | 9  | int  | Rotate (+) counter- or (-) clockwise degrees/sec at SETRV limited speed.                                 | 1.0     |
| SETRV      | 10 | int  | Sets maximum/turn rotation velocity; degrees/sec.                                                        | 1.0     |
| VEL        | 11 | int  | Translate at mm/sec forward (+) or backward (-) (SETV limited speed).                                    | 1.0     |
| HEAD       | 12 | int  | Turn at SETRV speed to absolute heading; ±degrees (+<br>= counterclockwise).                             | 1.0     |
| DHEAD      | 13 | int  | Turn at SETRV speed relative to current heading; (+) counter- or (-) clockwise degrees.                  | 1.0     |
| SAY        | 15 | str  | Play up to 20 duration, tone sound pairs through User<br>Control Panel piezo speaker.                    | 1.0     |
| JOYREQUEST | 17 | int  | Request one or continuous stream (>1) or stop (0) joystick SIPs                                          | 1.3     |
| CONFIG     | 18 | none | Request a configuration SIP.                                                                             | 1.0     |
| ENCODER    | 19 | int  | Request one, a continuous stream (>1), or stop (0) encoder SIPs.                                         | 1.0     |
| RVEL       | 21 | int  | Rotate robot at (+) counter- or (-) clockwise;<br>degrees/sec (SETRV limit).                             | 1.0     |
| DCHEAD     | 22 | int  | Adjust heading relative to last setpoint; ± degrees (+ = ccw)                                            | 1.0     |
| SETRA      | 23 | int  | Change rotation de(-) or (+)acceleration, in degrees/sec2                                                | 1.0     |
| SONAR      | 28 | int  | 1=enable, 0=disable all the sonar; otherwise, use<br>bits 1-3 to specify an individual array number 1-4. | 1.0     |
| STOP       | 29 | none | Stop the robot; motors remain enabled                                                                    | 1.0     |

Table 7. ARCOS client-side command set

<sup>&</sup>lt;sup>16</sup> With earlier OSes, the changes persisted between sessions and reverted to the FLASH defaults only after the controller was reset.

| DIGOUT      | 30        | 2<br>byte | Set (1) or reset (0) User Output ports. Bits 8-15 is a byte mask that selects, if set (1), the output         | 1.0 |
|-------------|-----------|-----------|----------------------------------------------------------------------------------------------------|-----|
|             |           |           | <pre>port(s) for change; Bits 0-7 set (1) or reset (0) the<br/>selected port(s).</pre>                        |     |
| VEL2        | 32        | 2         | Set independent wheel velocities; bits 0-7 for right                                                          | 1.1 |
|             |           | byte      | wheel, bits 8-15 for left wheel; in 20mm/sec                                                                  |     |
| GRIPPER     | 33        | int       | Gripper server commands. See the Gripper or PeopleBot                                                         | 1.0 |
|             |           |           | Manual for details.                                                                                           |     |
| ADSEL       | 35        | int       | Selects the A/D port number for reporting ANPORT value in standard SIP.                                       | 1.0 |
| GRIPPERVAL  | 36        | int       | Gripper server values. See Gripper or PeopleBot<br>Manual for details.                                        | 1.0 |
| GRIPREQUEST | 37        | int       | Request one, a continuous stream (>1), or stop (0) Gripper SIPs.                                              | 1.0 |
| GYROCALCW   | 38        | uint      | Set the clockwise rotation calibration value for the gyro accessory.                                          | 2.0 |
| GYROCALCCW  | 39        | uint      | Set the counterclockwise rotation calibration value for the gyro accessory.                                   | 2.0 |
| IOREQUEST   | 40        | int       | Request one (1), a continuous stream (>1), or stop (0) IO SIPs.                                               | 1.0 |
| TTY2        | 42        | str       | Sends string argument to serial device connected to AUX1 serial port.                                         | 1.0 |
| GETAUX      | 43        | uint      | Request to retrieve 1-200 bytes from the AUX1 serial port; 0 flushes the buffer.                              | 1.0 |
| BUMPSTALL   | 44        | int       | Stall robot if no (0), only front (1) while moving                                                            | 1.0 |
|             |           |           | forward, only rear (2) while moving backward, or<br>either (3) humpers contacted when robot moving in         |     |
|             |           |           | related direction.                                                                                            |     |
| тсм2        | 45        | int       | TCM2 module commands; 0=module off, no readings;                                                              | 1.0 |
|             |           |           | 1=compass only, readings in standard SIP; 2=send one<br>TCM2 packet: 3=send continuous (each cycle) TCM2      |     |
|             |           |           | packets; 4=user calibration; 5=auto calibration;                                                              |     |
|             |           |           | 6=stop auto-calibration, send one packet, revert to                                                           |     |
| JOYDRIVE    | 47        | int       | <pre>mode 1; /=solt reset 1=allow joystick drive from port while connected with</pre>                         | 1.0 |
| 001BAINE    |           | 1110      | a client; 0 (default) disallows.                                                                              | 1.0 |
| SONARCYCLE  | 48        | uint      | Change the sonar cycle time; in milliseconds.                                                                 | 1.0 |
| HOSTBAUD    | 50        | int       | Change the HOST serial port baud rate to 0=9600,<br>1=19200, 2=38400, 3=57600, or 4=115200.                   | 1.0 |
| AUX1BAUD    | 51        | int       | Change the AUX1 serial port baud rate (see HOSTBAUD).                                                         | 1.0 |
| AUX3BAUD    | 53        | int       | Change the AUX3 serial port baud rate (see HOSIBAUD).                                                         | 1.0 |
| E_STOP      | 55        | none      | Emergency stop; very abrupt by overriding deceleration.                                                       | 1.0 |
| M_STALL     | 56        | int       | Argument 1=MOTORS button off causes a stall                                                                   | 1.0 |
| GYROREQUEST | 58        | int       | If client-side (HasGyro 1), request one, a continuous                                                         | 1.0 |
|             |           |           | Stream (>1), or stop (0) Gyro SIPs. If server-side (HasGyro 2), 0 disable or 1 to enable the gyro.            |     |
| LCDWRITE    | 59        | str       | Display a message on the LCD accessory: byte                                                                  | 1.3 |
|             |           |           | 0=starting column (1-19); byte 1=starting row (1-4);                                                          |     |
|             |           |           | bytes $3^{-1}$ = up to 20 chars, NULL-terminated.                                                             |     |
| тту4        | 60        | str       | Send string argument out to device connected at AUX3                                                          | 1.0 |
| CEMPTIN'S   | 61        | int       | serial port.                                                                                                  | 1 0 |
| GEIRONS     | 01        | THC       | connected at the AUX3 serial port; 0 flushes the buffer.                                                      | 1.0 |
| ттүЗ        | 66        | str       | Send string argument out to device connected at AUX2                                                          | 1.0 |
|             | 65        |           | serial port.                                                                                                  | 1.0 |
| GETAUX2     | 67        | int       | Request to retrieve 1-200 bytes from the device<br>connected at the AUX2 serial port; 0 flushes the<br>buffer | 1.0 |
| CHARGE      | 68        | int       | 0=release; 1=deploy autocharge-docking mechanism.                                                             | 1.0 |
| ARM         | 70-<br>80 | int       | Pioneer Arm-related commands. See Arm manual for details.                                                     | 1.1 |
| ROTKP       | 82        | int       | Change working rotation Proportional PID value.                                                               | 1.0 |
| ROTKV       | 83        | int       | Change working rotation Derivative PID value.                                                                 | 1.0 |
| ROTKI       | 84        | int       | Change working rotation Integral PID value.                                                                   | 1.0 |

| TRANSKP     | 85  | int  | Change working translation Proportional PID value.                                                  | 1.0 |
|-------------|-----|------|----------------------------------------------------------------------------------------------------|-----|
| TRANSKV     | 86  | int  | Change working translation Derivative PID value.                                                    | 1.0 |
| TRANSKI     | 87  | int  | Change working translation Integral PID value.                                                      | 1.0 |
| REVCOUNT    | 88  | int  | Change working differential encoder count.                                                          | 1.1 |
| DRIFTFACTOR | 89  | int  | Change working drift factor.                                                                        | 1.0 |
| SOUNDTOG    | 92  | int  | 0=mute User Control piezo; 1 = enable.                                                              | 1.0 |
| TICKSMM     | 93  | int  | Change working encoder ticks per millimeter tire travel.                                            | 1.1 |
| BATTEST     | 250 | int  | Artificially set the battery voltage; argument in tens volts (100=10V); 0 to revert to real voltage | 1.0 |
| RESET       | 253 | none | Force a power on-like reset of the microcontroller.                                                 | 1.0 |
| MAINTENANCE | 255 | none | Engage microcontroller maintenance (ARSHstub) mode.                                                 | 1.0 |

#### **ROBOTS IN MOTION**

The ARCOS motor-control servers accept several different motion commands of two types: either independent-wheel (VEL2) or translation/rotation movements (VEL, ROT, etc). Actually, VEL2 commands are recomposed at the server into their translation and rotation components and the corresponding limits and (de)accelerations get applied. The ARCOS servers automatically abandon any translation or rotation setpoints and switch to independent wheel velocity- or translation/rotation-type controls when your client issues a command of the opposite type.

| Table 8. Client | motion-related | commands |
|-----------------|----------------|----------|
|-----------------|----------------|----------|

| ROTATION                     |                                                                                              |
|------------------------------|----------------------------------------------------------------------------------------------|
| HEAD (#12)                   | Turn to absolute heading at SETRV max rotational velocity                                    |
| DHEAD (#13),<br>DCHEAD (#22) | Turn to heading relative to control point at SETRV max velocity                              |
| ROTATE (#9)                  | Rotate at SETRV velocity                                                                     |
| RVEL (#21)                   | Rotate at + (counter) or - (clockwise) deg/sec up to SETRV max                               |
| TRANSLATION                  |                                                                                              |
| VEL (#11)                    | Translate forward/reverse at SETV prescribed velocity                                        |
| MOVE (#8)                    | Translate forward (+5000 maximum) or backward (-4999mm maximum)<br>distance at SETV velocity |
| INDEPENDENT WHEEL            |                                                                                              |
| VEL2 (#32)                   | Set velocity for each side of robot                                                          |

Note that once connected, the robots' motors are *disabled*, regardless of their state when last connected. Accordingly, you must either enable the motors manually (white MOTORS button on the User Control Panel) or send the motors ENABLE client command #4 with the argument value of one.<sup>17</sup> Monitor the status of the motors with bit 0 of the Flags integer in the standard SIP.

#### **Client Motion Commands**

When ARCOS receives a motion command, it accelerates or decelerates the robot at the translation SETA (command #5) and rotation SETRA (command #23) rates until the platform either achieves its SETV (command #6) maximum translation and SETRV (command #10) maximum rotation speeds

<sup>&</sup>lt;sup>17</sup> Alternatively, disable the motors with the ENABLE command argument of zero.

(or VEL2 equivalents), or nears its goal. Accordingly, rotation headings and translation setpoints are achieved by a trapezoidal velocity function, which ARCOS recomputes each time it receives a new motion command.<sup>18</sup>

ARCOS automatically limits VEL2-, VEL-, and RVEL-specified velocities to previously imposed, clientmodifiable SETVEL and SETRV maximums, and ultimately by absolute, platform-dependent, FLASHembedded constants (TOP values). Similarly, the distinct acceleration and deceleration parameters for both translation and rotation are limited by FLASH constants. ARCOS initializes these values from related FLASH parameters upon microcontroller startup and reset, and when first connecting with a client. The speed limits, either from FLASH or when changed by SETV or SETRV commands, take effect on subsequent commands, not for current translation or rotation. The maximums revert to their FLASH defaults when disconnected from a client.

The translation MOVE command (#8) sends the platform forward the specified distance in millimeters if a positive argument, or backward if a negative distance. Each move is limited to +5000 millimeters and -4999 millimeters.

Send an orientation command HEAD (#12), DHEAD (#13), or DCHEAD (#22) with argument value in degrees to turn the robot with respect to its internal dead-reckoned angle to an absolute heading (±0-180 degrees), relative to its immediate heading, or relative to its current heading setpoint (achieved or

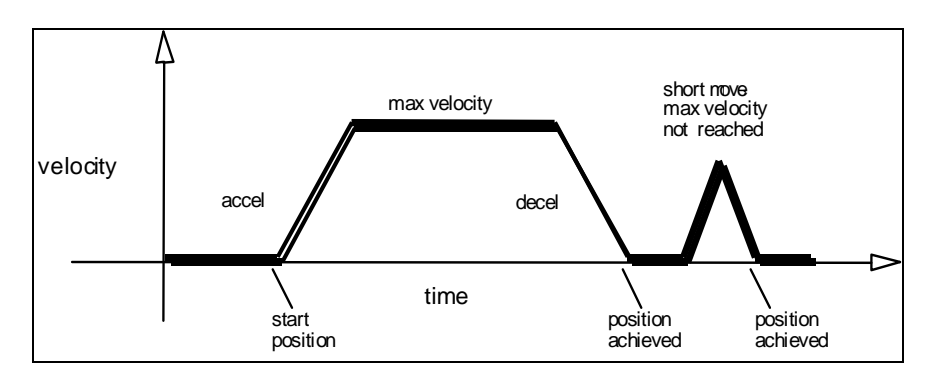

Figure 22. Trapezoidal velocity profile

last commanded heading), respectively. In general, positive relative heading command arguments turn the robot in a counterclockwise direction. However, the robot always turns in the direction that will achieve its heading most efficiently. Accordingly, relative-heading arguments greater than 180 degrees automatically get reduced to 180 or less degrees with a concomitant change in direction of rotation.<sup>19</sup>

The E\_STOP command #55 or the STOP button that is found on some MOBILEROBOTS platforms override deceleration and abruptly stop the robot in the shortest distance and time possible. Accordingly, the robot brakes to zero translation and rotation velocities with very high deceleration and remains stopped until it receives a subsequent translation or rotation velocity command from the client or until the STOP button is reset. (See *E\_STOP and E\_STALL* later in this chapter.)

## **PID Controls**

The ARCOS drive servers use a common Proportional-Integral-Derivative (PID) system with wheelencoder feedback to adjust a pulse-width-modulated (PWM) signal at the motor drivers to control the power to the motors. The motor-duty cycle is 50 microseconds (20 KHz); pulse-width is proportional 0-500 for 0-100% of the duty cycle. The ARCOS drive servers recalculate and adjust your robot's trajectory and speed every five milliseconds.

<sup>&</sup>lt;sup>18</sup> Note that acceleration and deceleration are distinct values, settable via SETA for translation and SETRA for rotation.

<sup>&</sup>lt;sup>19</sup> Also when operating the robot with the server-side gyroscope (hasGyro 2), the HEAD command gets repeated internally to ensure that the platform reaches its intended heading.

The PID values for translation and rotation and maximum PWM are reconfigurable FLASH parameters in your robot's microcontroller. You also may temporarily update the PID values with the ARCOS client commands #84 through #87. On-the-fly changes persist until the client disconnects. Translation PID values apply to independent wheel-velocity mode, as well.

The P-term value Kp increases the overall gain of the system by amplifying the position error. Large gains will have a tendency to overshoot the velocity goal; small gains will limit the overshoot but cause the system to become sluggish. We've found that a fully loaded robot works best with a Kp setting of around 15 to 30, whereas a lightly loaded robot may work best with Kp in the range of 20 to 50.

The D-term Kv provides a PID gain factor that is proportional to the output velocity. It has the greatest effect on system damping and minimizing oscillations within the drive system. The term usually is the first to be adjusted if you encounter unsatisfactory drive response. Typically, we find Kv to work best in the range of 10 to 30 for lightly to heavily loaded robots, respectively. If your robot starts to vibrate or shutter, reduce Kv.

The I-Term Ki moderates any steady state errors thereby limiting velocity fluctuations during the course of a move. At rest, your robot will seek to "zero out" any command position error. Too large of a Ki factor will cause an excessive windup of the motor when the load changes, such as when climbing over a bump or accelerating to a new speed. Consequently, we typically use a minimum value for Ki in the range of 0 to 10 for lightly to heavily loaded robots respectively.

#### **Position Integration**

MOBILEROBOTS platforms track their position and orientation based on dead-reckoning from wheel motion derived from encoder readings and from the integrated gyroscope accessory when attached and enabled. The ARCOS-based robot maintains its internal coordinate position in platform-dependent units, but reports the values in platform-independent millimeters and angular units  $(2\pi/4096 \text{ radians})$  in the standard SIP (Xpos, Ypos, and Thpos).

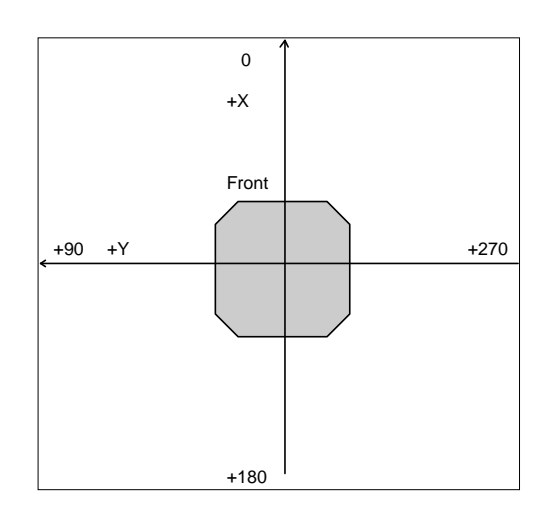

Figure 23. Internal coordinate system

Be aware that registration between external and internal coordinates deteriorates rapidly with movement due to gearbox play, wheel imbalance and slippage, and many other realworld factors. You can rely on the deadreckoning ability of the robot for just a short range—on the order of a few meters and one or two revolutions, depending on the surface. Carpets tend to be worse than hard floors.

Also, moving either too fast or too slow tends to exacerbate the absolute position errors. Accordingly, consider the robot's deadreckoning capability as a means of tying together sensor readings taken over a short period of time, not as a method of keeping the robot on course with respect to a global map.

On start-up, the robot is at the origin (0, 0, 0), pointing along the positive X-axis at 0 degrees. Absolute angles vary between 0 and ±4096 angular units (+180 to -179 degrees).

You may reset the internal coordinates back to 0,0,0 with the  ${\tt SETO}$  command #7.

#### DriftFactor, RevCount, and TicksMM

Three client commands let you change, albeit momentarily for the current client-server connection, those values that affect translation, rotation and drift in your robot. <code>TicksMM</code> is the number of encoder ticks per millimeter tire rotation for translation speed and distance computations. The default FLASH value can be changed on-the-fly during a client connection session with the <code>TICKSMM</code> client command #93 and unsigned integer value.

DriftFactor is a signed value in 1/8192 increments that gets added to or subtracted from the left wheel encoder's ticks to correct for tire circumference differences and consequent translation and rotation drift. DriftFactor defaults to its FLASH value on start up or reset, and can be changed on-the-fly with the DRIFTFACTOR client command #89 with signed integer argument.

The RevCount parameter is the differential number of encoder ticks for a 180-degree rotation of the robot and is used to compute and execute headings. Like DriftFactor and TicksMM, RevCount defaults to its FLASH value on startup or reset, and can be changed on-the-fly with the REVCOUNT client command #88 and unsigned integer argument.

### SONAR

When connected with and opened by the client, ARCOS automatically begins firing your robot's sonar, one disc each simultaneously for each of up to four arrays, as initially sequenced and enabled in your robot's FLASH parameters. The sonar servers also begin sending the sonar-ranging results to the client via the standard SIP.

#### Enable/Disabling Sonar

Use the SONAR client command #28 to enable or disable all or individual sonar arrays. Set bit zero of the SONAR argument to one to enable or zero to disable the array(s) sonar. Set argument bits one through three to an individual array number one through four to enable or disable only that array 1-4. Array zero, the form of the original P2OS command, affects all the arrays at once.

For example, an argument value of one enables all the sonar arrays, whereas an argument value of six silences array number three. Monitor the status of the sonar arrays in the FLAGS integer bits 1-4 of the standard SIP. The respective bit is set if the array is engaged.

#### **Polling Sequence**

Each array's sonar fire at a rate and in the sequence defined in your robot microcontroller's FLASH parameters. (Consult the next chapter on how to change the FLASH settings.) Use the sonar POLLING command #3 to have your client change the firing sequence, and the SONAR\_CYCLE command #48 to change the rate. The changes persist until you restart the client-server connection.

The POLLING command string argument consists of a sequence of sonar numbers one through 32. Sonar numbers one through eight get added to the polling sequence for sonar array number one; numbers nine through 16 get added to the sequence for sonar array number two; 17-24 specify the sequence for array three; and 25-32 are for array four. You may include up to 16 sonar numbers in the sequence for any single array. Only those arrays whose sonar numbers appear in the argument get re-sequenced.

You may repeat a sonar number two or more times in a sequence. If a sonar number does not appear in an otherwise altered sequence, the disc will not fire. If you do repeat a sonar in the sequence, know that ARIA and related clients ignore the first reading if two sonar ranging data appear in the same SIP.

For compatibility with earlier robot operating systems, if the string is empty, all the sonar in the array get disabled, but their polling sequences remain unaltered, just as if you had sent the SONAR command with an argument value of zero.

#### **Polling Rate**

For earlier Pioneer microcontroller versions, the sonar polling rate was fixed for each array: one sonar disc per array got polled every 40 milliseconds. So, for an eight-disc array with a sequential polling sequence (12345678 by default), any one sonar transducer would be read every 320 milliseconds. That common cycle timing accommodates ranging out to the maximum of the sonar of some five meters for general applications, including features recognition and localization. For other applications, such as close-in obstacle avoidance, a shorter range but faster rate of update is better.

Use the SONAR\_CYCLE client command #48 to change the cycle timing on the fly to the command integer's argument value in milliseconds. Minimum and maximum values are two and 120 milliseconds, respectively. The default value is set in FLASH, normally to the legacy 40 milliseconds.

#### **Sonar Range Readings**

Only the sonar readings taken since the last standard SIP get included in the next one. They do not persist beyond that. Readings appear in the standard SIP in three bytes: The first sonar byte is the sonar reference, numbered sonar #0 through #31 (one less than when referenced in client commands). The next two bytes are the little-endian integer representing the range reading in millimeters. ARCOS reports a maximum reading of 5000 when there is no return echo or if the obstacle is closer than about 120 millimeters (~six inches).

#### STALLS AND EMERGENCIES

With a robot equipped with forward and/or rear bumpers, ARCOS may immediately stop the robot and notify the client of a stall if any one or more of the contact sensors get triggered and the robot is going in the direction of the bump (forward/front or backward/rear). Send the BUMPSTALL command #44 with an integer argument of zero to disable that bump-stall behavior. Give the argument value of one to re-enable BUMPSTALL only when a forward bump sensor gets triggered; two for rear-only BUMPSTALLs; or three for both rear and forward bump contact-activated stalls.

In an emergency, your client may want the robot to stop quickly, not subject to normal deceleration. In that case, send the E STOP command (#55).

Like <code>BUMPSTALL</code>, use ARCOS' built-in <code>E\_STALL</code> feature to simulate a stall when someone presses the robot's STOP button.<sup>20</sup> An integrated switch in the STOP button toggles a dedicated digital I/O port on the microcontroller, thereby notifying ARCOS of the condition. ARCOS stops the robot's motors, puts on the brakes and throws continuous stalls.

| BIT   | CONDITION IF SET          |  |  |
|-------|---------------------------|--|--|
| 0     | Motors enabled            |  |  |
| 1     | Sonar array #1 enabled    |  |  |
| 2     | Sonar array #2 enabled    |  |  |
| 3     | Sonar array #3 enabled    |  |  |
| 4     | Sonar array #4 enabled    |  |  |
| 5     | STOP button pressed       |  |  |
| 6     | E stall engaged           |  |  |
| 7     | Far ledge detected (IR)   |  |  |
| 8     | Near ledge detected (IR)  |  |  |
| 9     | Joystick button 1 pressed |  |  |
| 10    | Recharging "power-good"   |  |  |
| 11-15 | Reserved                  |  |  |

Table 9. The FLAGS bits

Unlike other stalls, E\_STALL also disables the motors. You must either re-enable the motors manually (MOTORS button) or programmatically (ENABLE command #4).

The <code>E\_STALL</code> server notifies your client software through the <code>stall</code> bytes and in bit 5 of the <code>FLAGS</code> byte in the standard so that your client may respond to a STOP <code>E\_STALL</code> differently than a regular stall.

Normally enabled (default was disabled in P2OS), change <code>E\_STALL</code> by sending the ARCOS command #56. With argument of zero, <code>E\_STALL</code> gets disabled. An argument value of one reenables <code>E\_STALL</code>.

#### ACCESSORY COMMANDS AND PACKETS

Several types of alternative server information packets (SIPs) come with ARCOS to better support the MOBILEROBOTS community. On request from the client by a related ARCOS command, the ARCOS server packages and sends one or a continuous stream of information packets to the client over the HOST serial communication line. Extended packets get sent immediately before (such as GYROpac and JOYSTICKpac) or after (such as IOpac) the standard SIP that ARCOS sends to your client every sipCycle milliseconds.<sup>21</sup>

The standard SIP takes priority so you may have to adjust the HOST serial baud rate to accommodate all data packets in the allotted cycle time, or some packets may never get sent.

#### **Packet Processing**

Identical with the standard SIP, all ARCOS server information packets get encapsulated with the header (0xFA, 0xFB; 250, 251), byte count, packet type byte and trailing checksum. It is up to the

<sup>&</sup>lt;sup>20</sup> Available only on some robots.

<sup>&</sup>lt;sup>21</sup> You may have to adjust the HOST serial baud rate to accommodate the additional communications traffic.

client to parse the packets, sorted by type for content. Please consult the respective client application programming manuals for details.

#### **CONFIGpac and CONFIG Command**

Send the CONFIG command #18 without an argument to have ARCOS send back a CONFIGPac SIP packet type 32 (0x20) containing the robot's operational parameters. Use the CONFIGPac to examine many of your robot's default FLASH\_based settings and their working values, where appropriate, as changed by other client commands, such as SETV and ROTKV.

| LABEL       | Data | DESCRIPTION                                                     |  |  |
|-------------|------|-----------------------------------------------------------------|--|--|
| Header      | int  | Common packet header = 0xFAFB                                   |  |  |
| Byte count  | byte | Number of following data bytes                                  |  |  |
| Packet type | byte | ENCODERpac = 0x20                                               |  |  |
| Robot type  | str  | Typically "Pioneer"                                             |  |  |
| Subtype     | str  | Identifies the MobileRobots model; e.g. "p3dx-sh",              |  |  |
| Sernum      | str  | Serial number for the robot.                                    |  |  |
| 4mots       | byte | Antiquated (=1 if AT with P2OS)                                 |  |  |
| Rotveltop   | int  | Maximum rotation velocity; deg/sec                              |  |  |
| Transveltop | int  | Maximum translation speed; mm/sec                               |  |  |
| Rotacctop   | int  | Maximum rotation (de)acceleration; deg/sec <sup>2</sup>         |  |  |
| Transacctop | int  | Maximum translation (de)acceleration; mm/sec <sup>2</sup>       |  |  |
| PWMmax      | int  | Maximum motor PWM (limit is 500).                               |  |  |
| Name        | str  | Unique name given to your robot.                                |  |  |
| SIPcycle    | byte | Server information packet cycle time; ms.                       |  |  |
| Hostbaud    | byte | Baud rate for client-server HOST serial: 0=9.6k, 1=19.2k,       |  |  |
|             |      | 2=38.4k, 3=56.8k, 4=115.2k.                                     |  |  |
| Auxbaud     | byte | Baud rate for AUX1 serial port; see HostBaud.                   |  |  |
| Gripper     | int  | 0 if no Gripper; else 1.                                        |  |  |
| Front sonar | int  | 1 if robot has front sonar array enabled, else 0.               |  |  |
| Rear sonar  | byte | 1 if robot has rear sonar enabled, else 0.                      |  |  |
| Lowbattery  | int  | In 1/10 volts; alarm activated when battery charge falls below  |  |  |
|             |      | this value.                                                     |  |  |
| Revcount    | int  | Working number of differential encoder ticks for a 180 degree   |  |  |
|             |      | revolution of the robot.                                        |  |  |
| Watchdog    | int  | Ms time before robot automatically stops if it has not received |  |  |
|             |      | a command from the client. Restarts on restoration of           |  |  |
|             |      | connection.                                                     |  |  |
| P2mpacs     | byte | 1 means alternative SIP enable; not used by ARCOS.              |  |  |
| Stallval    | int  | Maximum PWM before stall. If > PWMMAX, never.                   |  |  |
| Stallcount  | int  | Ms time after a stall for recovery. Motors lax during this      |  |  |
|             |      | time.                                                           |  |  |
| Joyvel      | int  | Joystick translation velocity setting, mm/sec                   |  |  |
| Joyrvel     | int  | Joystick rotation velocity setting in deg/sec                   |  |  |
| Rotvelmax   | int  | Current max rotation speed; deg/sec.                            |  |  |
| Transvelmax | int  | Current max translation speed; mm/sec.                          |  |  |
| Rotacc      | int  | Current rotation acceleration; deg/ sec <sup>2</sup>            |  |  |
| Rotdecel    | int  | Current rotation deceleration; deg/ sec <sup>2</sup>            |  |  |
| Rotkp       | int  | Current Proportional PID for rotation                           |  |  |
| Botky       | int  | Current Derivative PID for rotation                             |  |  |
| Rotki       | int  | Current Integral PID for rotation                               |  |  |
| INCERT      | THE  |                                                                 |  |  |
| Transacc    | int  | Current translation acceleration; mm/ sec <sup>2</sup>          |  |  |
| Transdecel  | int  | Current translation deceleration; mm/ sec <sup>2</sup>          |  |  |
| Transkp     | int  | Current Proportional PID for translation.                       |  |  |
| Transkv     | int  | Current Derivative PID for translation.                         |  |  |
| Transki     | int  | Current Integral PID for translation.                           |  |  |
| Frontbumps  | byte | Number of front bumper segments.                                |  |  |
| Rearbumps   | byte | Number of rear bumper segments.                                 |  |  |
| Charger     | byte | 1 if P3/PeopleBot or 2 if PowerBot automated charger mechanism  |  |  |
|             |      | and circuitry installed in robot; otherwise 0.                  |  |  |
| Sonarcycle  | byte | Sonar duty cycle time in milliseconds.                          |  |  |
| Autobaud    | byte | 1 if the client can change baud rates; 2 if auto-baud           |  |  |
|             |      | implemented.                                                    |  |  |
| HasGyro     | byte | 1 or 2 if robot equipped with the gyro heading correction       |  |  |
|             |      | device; otherwise 0.                                            |  |  |
| Driftfactor | int  | Working drift factor value.                                     |  |  |

Table 10. CONFIGpac contents

| Aux2baud        | byte | Baud rate for AUX2 serial port; see HostBaud.                |  |  |
|-----------------|------|--------------------------------------------------------------|--|--|
| Aux3baud        | byte | Baud rate for AUX3 serial port; see HostBaud.                |  |  |
| Ticksmm         | int  | Encoder ticks per millimeter tire motion                     |  |  |
| Shutdownvolts   | int  | DC volts X10 at or below which the onboard PC will shut down |  |  |
|                 |      | With version 1.5                                             |  |  |
| Versionmajor    | str  | Null-terminated strings for ARCOS version numbers            |  |  |
| Versionminor    | str  |                                                              |  |  |
| Chargethreshold | int  | DC volts X10 for PowerBot's charger threshold.               |  |  |
| GyroCW          | int  | Gyro calibration factor clockwise                            |  |  |
| GyroCCW         | int  | Gyro calibration factor counterclockwise                     |  |  |

#### SERIAL

The baud rates for the HOST and AUX serial ports initially are set from their respective FLASH-based defaults and get reset to those values whenever the microcontroller is reset or upon client disconnection. For advanced serial port management from the client side, ARCOS provides four client commands which let your software reset the HOST (HOSTBAUD #50), Aux1 (AUX1BAUD #51), Aux2 (AUX2BAUD #52) and Aux3 (AUX3BAUD #53) serial port baud rates, respectively. Use the integer command argument values: 0=9600, 1=19.2K, 2=38.8K, 3=57.6K, or 4=115.2K baud, respectively.

With auto-bauding, the HOST serial port automatically reverts to its FLASH default baud rate if, after being reset by the HOSTBAUD client command, it does not receive a subsequent and valid client-command packet within 500 milliseconds.

#### **HOST-to-AUX Serial Transfers**

Use the client-side TTY2 command #42 with a string argument to have that string sent out the Aux1 port to the attached serial device, such as a robotic camera. Similarly, use the TTY3 command #66 to send a string argument out the Aux2 port or TTY4 command #60 to send a HOST-mediated client string out the Aux3 port.

ARCOS also maintains three circular buffers for incoming serial data from the respective Aux ports. On request, ARCOS sends successive portions of the buffer to your client via the HOST serial in the respective SERAUXpac (type = 176; 0xB0), SERAUX2pac (type = 184; 0xB8) and SERAUX3 (type = 200; 0xC8) SIPs. Use the GETAUX #43 for Aux1, GETAUX2 command #67 for Aux2 and GETAUX3 command #61 for Aux3.

Use the integer argument value of zero to flush the contents of the respective buffer. Otherwise, use an argument value of up to 253 bytes to have ARCOS wait to collect the requested number of incoming AUX-port serial bytes and them send them in the respective SERAUXpac, SERAUX2pac, or SERAUX3pac SIP.

#### ENCODERS

Issue the ENCODER command #19 with an argument of one for a single or with an argument value of two or more for a continuous stream of ENCODERpac (type 144; 0x90) SIPs. Discontinue the packets with the ENCODER command #19 with an argument of zero.

| LABEL         | Data    | DESCRIPTION                                             |
|---------------|---------|---------------------------------------------------------|
| Header        | integer | Exactly 0xFA, 0xFB                                      |
| Byte Count    | byte    | Number of data bytes + 2 (checksum)                     |
| Туре          | byte    | 0x90                                                    |
| Left Encoder  | integer | Least significant, most significant portion of the      |
|               | integer | current accumulated encoder counts from the left wheel  |
| Right Encoder | integer | Least significant, most significant portion of the      |
|               | integer | current accumulated encoder counts from the right wheel |
| Checksum      | integer | Checksum for packet integrity                           |

Table 11. ENCODERpac SIP contents

### **BUZZER SOUNDS**

Pioneer 3 robots have a piezo buzzer on the User Control Panel that aurally notifies you of system conditions, such as low batteries or stalls. For stealthy operation, issue the SOUNTOG command #92 with an argument of zero to mute the microcontroller's buzzer or argument of one to re-enable it. (See also the SOUNDTOG FLASH parameter in the next chapter to set its default state.)

The SAY command #15 lets you play your own sounds through the buzzer. The argument consists of a length-specified string of duration and tone pair bytes. The duration is measured in 20 millisecond increments.

A tone value of zero means silence (musical rest). The next 127 frequencies (1-127) are the corresponding MIDI notes. The remaining tones are frequencies computed as:

Tone - 127 \* 32

equivalent frequencies from 1 to 4096, in 32 Hz increments.

Except for the MIDI notes, you'll just have to experiment with tones. Here is the sequence that generates the ARCOS distress wail when the robot stalls or the batteries are low:

50,100,20,0,50,60,0

Table 12. System-related buzzer sounds

| Condition             | Buzzer Sound              |
|-----------------------|---------------------------|
| Start up              | one-time trill            |
| Start client          | connection one-time trill |
| Close client          | connection one-time trill |
| Low battery           | repetitive beep           |
| Motor stall           | repetitive beep           |
| Joystick calibration† | repetitive beep           |
| Self-test mode†       | repetitive beep           |
| Joystick calibrated†  | one-time trill            |
| Watchdog timeout      | repetitive beep           |
| EStop active†         | repetitive beep           |

† On some robot models

## TCM2

The TCM2 accessory is an integrated inclinometer, magnetometer, thermometer and compass that attaches to one of the Aux serial ports of the ARCOS microcontroller. When attached and enabled (set the TCM2 FLASH parameter to the attached auxiliary serial port number; see next Chapter), special TCM2 compass servers read and report the heading in  $\pm 2$  degree increments as the compass byte in the standard SIP.

Use the TCM2 client command #45 to calibrate the device and to request additional information in the form of the TCM2pac. ARIA supports the TCM2, as well. Please consult the ARIA documentation for additional information.

| Table 13. | TCM2 | command | #45 | arguments |
|-----------|------|---------|-----|-----------|
|-----------|------|---------|-----|-----------|

| ARCOS Command | Argument<br>(TCM2<br>Command) | Action                                                                 |
|---------------|-------------------------------|------------------------------------------------------------------------|
|               | 0                             | Module off (software only; not low-power standby)                      |
|               | 1                             | Compass only (default); reading in standard SIP                        |
|               | 2                             | Send single TCM2 SIP                                                   |
| 45            | 3                             | Send TCM2 SIPs continuous                                              |
|               | 4                             | Enable user calibration                                                |
|               | 5                             | Enable auto calibration                                                |
|               | 6                             | Stop calibration and send one TCM2 SIP, then revert to default mode 1. |
|               | 7                             | Soft reset (cycle power to hard reset)                                 |

Table 14. TCM2 information packet

| Label       | Data    | Value/Description                                              |
|-------------|---------|----------------------------------------------------------------|
| Header      | integer | 0xFAFB                                                         |
| Byte count  | byte    | 23/Number data bytes+checksum                                  |
| Packet type | byte    | 0xC0                                                           |
| Pitch       | integer | Degrees times ten; maximum pitch depends on TCM2 Module type   |
| Roll        | integer | Degrees times ten; maximum roll depends on TCM2 Module<br>type |
| Х           | integer | Magnetic field x-component; $\pm\mu T$ times 100               |
| У           | integer | Magnetic field y-component; $\pm\mu T$ times 100               |
| Z           | integer | Magnetic field z-component; $\pm\mu T$ times 100               |
| Temperature | integer | Temperature degrees C times 10                                 |
| Error       | integer | Bit-mapped error code (see TCM2 User's Manual for meanings)    |
| Calibration | byte    | H score (0-9)                                                  |
| Scores      | byte    | V score (0-9)                                                  |
|             | integer | M score times 100                                              |
| Checksum    | integer | SIP checksum                                                   |

#### Calibration

You should calibrate your TCM2 Module at least once after installing it on your robot. We also recommend that you calibrate it whenever you change operating environments.

To calibrate just the heading, run Aria demo, enter compass mode, engage calibration (user) mode, go into teleoperation mode, and use the left or right arrow key to turn the robot two full revolutions (720 degrees). Then go back to compass mode and stop calibrating. Alternatively, use demo's 'd'irect command mode to send the TCM2 client command and argument '45 4' to start and '45 6' to end user calibrations.

Also, to calibrate for pitch and roll, as well as heading, you need to hold the compass in your hand and turn it side to side while rotating.

The ARCOS TCM2 command #45 mode 4 followed by mode 6 cause the TCM2 module to calibrate and save its settings, then revert back to mode 1 after returning a single TCM2 SIP containing the updated calibration score to the connected client. It and subsequent SIPs contain that latest calibration score on which you may evaluate the calibration settings.

#### **Reset Mode 7**

The reset TCM2 command argument forces a soft Module reset. Cycle AUX power to force a hard reset. When started or upon reset, the TCM2 module reverts to its default state. From the factory, the module is set up to communicate at 9600 baud, include compass, inclinometer, temperature (in degrees Farenheit) and magnetmometer data in its standard output word, be in standby mode, and respond to the single "h" character to halt. Change the module parameters manually with ARCOS-mediated TTY2 commands or through the Windows TCM2 software provided by the manufacturer and included on the TCM2 Compass diskette.

## **ONBOARD PC**

Communication between the onboard PC and the robot microcontroller is RS-232 serial through the respective COM1 (Windows) or /dev/ttyS0 (Linux) and internal HOST ports. Set the HostBaud FLASH communication rate to match the PC client-software's serial port rate.

The RI pin 9 on the HOST port initializes to low and goes high when the batteries discharge to below the FLASH-set ShutdownVolts value. We use the *genpowerd* software under Linux to detect that low-power signal and automatically shut down the PC. Windows PCs are a bit more problematic.

The Windows *genpowerd*-like *ups.exe* program requires a dedicated serial port and prefers to use the CTS line to indicate low power. Accordingly, we jumper the RI signal of HOST COM1 to the CTS signal pin of the adjacent COM2 port of the onboard PC for the feature. For convenience, the Versalogic VSBC8 PC found onboard most recent Pioneers shares its 20-pin connector on the PC's motherboard with COM1 and COM2. So, to implement Windows *ups.exe*-enabled low-power shutdown, we jumper pin 8 (COM1 RI) to pin 16 (COM2 CTS) on that VSBC8 serial connector. Use a similar strategy for other implementations; the UPS configuration dialog lets you select COM1-4.

Once the port is wired, start up Windows and, as Administrator, go to the Start:Settings:Control
Panel:Power Options dialog and select the UPS
tab. Click Select and in the UPS
Select COM2 (or other) port, Generic manufacturer, and Custom model. Then Click Next.

In the UPS Interface Configuration On: COM2 dialog, check the Power Fail/On Battery and its related Position options. Uncheck to disable the Low Battery and UPS Shutdown options. Then click Finish to save the settings and close the dialog. Click OK or Apply to enable the UPS shutdown programs.

Change a registry value so that the PC shuts down one minute instead of two minutes after low-power notification by the microcontroller: Use *regedit* and navigate to [HKEY\_LOCAL\_MACHINE\SYSTEM\ ControlSet001\Services\UPS\Config. Change the ShutdownOnBatteryWait dword value to 1 (from 2).

Use the ARCOS client maintenance command #250 to test your *genpowerd* or ups.exe setup. Send a bogus battery voltage as its integer argument below ShutdownVolts to simulate the low battery condition. ARCOS should issue warnings first, then disconnects from the client after about a minute and set the PC-shutdown signal on RI. Restore to the real battery voltage by sending the #250 command with 0 as its argument. Resetting the microcontroller cancels shutdown, too, unless battery power really is very low.

Put the microcontroller into maintenance mode and fix your onboard PC settings if the computer falsely engages *genpowerd* or *ups.exe*.

## INPUT OUTPUT (I/O)

Your SH2-based microcontroller comes with a number of I/O ports that you may use for sensor and other custom accessories and attachments. See Appendix A for port locations and specifications.

#### User I/O

The User I/O connector on the Pioneer 3 microcontroller contains eight digital input (IDO-7) and eight digital output (ODO-7) ports, as well as an analog-to-digital (ANO) port.<sup>22</sup> The bit-mapped states of the sixteen digital ports and the analog port automatically and continuously appear in the standard SIP in their respective DIGIN, DIGOUT and ANALOG bytes. When not physically connected, the digital input and AN port values may vary and change without warning.

Use the ARCOS client command #30 to set one or more of the eight DIGOUT ports on the ARCOS microcontroller. Electrically, the ports are digital high (1) at ~5 VDC ( $V_{cc}$ ) and low (0) at ~0 VDC ( $_{GND}$ ). DIGOUT takes a two-byte (unsigned integer) argument. The first byte is a mask whose bit pattern selects (1) or ignores (0) the state of the corresponding bit in the second byte to set (1) or unset (0) the digital output port.

For example, here's the ARCOS client command to set digital output ports zero and three (OD0 and OD3), reset port four (OD4), and leave all the rest alone:

250, 251, 6, 30, 27, 25, 9, 55, 36

#### IO packets

Not all analog and digital I/O appears in the standard SIP. Accordingly, your client software may request the Iopac SIP (type = 240; 0xFO), which contains all common I/O associated with the microcontroller and which appear on the various connectors, including user I/O, general I/O, bumpers and IRs.

Use the ARCOS client IOREQUEST command number 40 with an argument value of zero, one or two. The argument value one requests a single packet to be sent by the next client-server communications cycle. The request argument value of two tells ARCOS to send IOpac packets continuously, at approximately one per cycle depending on serial port speed and other pending SIPs. Use the IOREQUEST argument value zero to stop continuous IOpac packets.

| LABEL       | Data | VALUE              | DESCRIPTION                             |
|-------------|------|--------------------|-----------------------------------------|
| Header      | 2    | 0xFA, 0xFB         | Common header                           |
| Byte count  | 1    | 22                 | Number of data bytes + 2                |
| Туре        | 1    | 0xF0               | Packet type                             |
| N DIGIN     | 1    | 4                  | Number of digital input bytes           |
| DIGIN       | 1    | varies 0-255       | ID0-8 bits mapped                       |
| Frontbumps* | 1    | varies 0-255       | Front bumper bits mapped                |
| Rearbumps*  | 1    | varies 0-255       | Rear bumper bits mapped                 |
| IRs         | 1    | varies 0-255       | IR inputs                               |
| N DIGOUT    | 1    | 1                  | Number of digital output bytes          |
| DIGOUT      | 1    | varies 0-255       | Digital output byte(s)                  |
| N AN        | 1    | 9                  | Number of A/D values                    |
| AN          | 10   | 5 integers varying | Analog ports 0-7 input values at 10-bit |
|             |      | 0-1023             | resolution: $0-1023 = 0-5$ VDC          |
| Battery     | 2    | 0-1023             | Battery analog input (AN3 Pioneer 3)    |
| Checksum    | 2    | varies             | Computed checksum                       |

| Table 15. IO | pac packet contents |
|--------------|---------------------|
|--------------|---------------------|

\* Actual, not affected by InvertBumps since bumper bits may be used for other digital input besides bumpers.

#### Bumper and IR I/0

Two 10-position microfit connectors on the ARCOS microcontroller provide 16 digital input ports that are normally used for the bumper accessory, but also available for your own attachments. See *Appendix A* for connector details.

<sup>&</sup>lt;sup>22</sup> Many of these ports are used by the Gripper and other accessories. Alternative I/O is available.

Similarly, the Motor-Power connector on the microcontroller contains eight digital inputs that we normally use for IR sensors on the Performance PeopleBot and PowerBot, and whose states are digitally mapped. See *Appendix B* for connector details.

Normally pulled high (5 VDC=digital port bit value 1), all the bumper and IR bit-mapped switches go low (digital 0) when the respective port gets triggered. Bumper inputs also appear with the stall bits in the standard SIP, but unlike in the IOpac, are modified by the InvertBumps mask. All the bumper and IR data bits appear in the IOpac packet.

#### JOYSTICK

Use the ARCOS client JOYREQUEST command number 17 with an argument value of zero, one or two to request information about the joystick, if it is enabled (see next Chapter). The argument value one requests a single packet (type = 248; 0xF8) to be sent by the next client-server communications cycle. The request argument value of two tells ARCOS to send JOYSTICKpac packets continuously, at approximately one per cycle depending on serial port speed and other pending SIPs. Use the JOYREQUEST argument value zero to stop continuous JOYSTICKpac packets.

| LABEL      | Data | VALUE         | DESCRIPTION        |
|------------|------|---------------|--------------------|
| header     | 2    | 0xFA, 0xFB    | Common header      |
| Byte count | 1    | 11            | Varies             |
| type       | 1    | 0xF8          | Packet type        |
| button0    | 1    | 0 or 1        | 1=button pressed   |
| button1    | 1    | 0 or 1        | 1=button pressed   |
| X-axis     | 2    | varies 0-1023 | Rotation analog    |
| Y-axis     | 2    | varies 0-1023 | Translation analog |
| throttle   | 2    | varies 0-1023 | Throttle setting   |
| checksum   | 2    | varies        | Computed checksum  |

#### GRIPPER

Please consult the respective Gripper manual for details.

ARCOS supports a GRIPPERpac (type=224; 0xE0) packet type and related GRIPREQUEST command #37 to retrieve setup and status information from the servers.

Normally disabled, your client program may request one or a continuous stream (command argument greater than one) of Gripper packets. Send GRIPREQUEST with the argument value zero to stop continuous packets.

| LABEL      | Data    | DESCRIPTION                                  |
|------------|---------|----------------------------------------------|
| header     | int     | Exactly OxFA, OxFB                           |
| byte count | byte    | Number of data bytes + 2 (checksum)          |
| type       | byte    | Packet type = 0xE0                           |
| hasgripper | byte    | Gripper type: 0=none; 1=Pioneer; 2=PeopleBot |
| grip_state | byte    | See Table 17 below.                          |
| grasp time | byte    | Ms time controls grasping pressure.          |
| checksum   | integer | Computed checksum                            |

Table 16. GRIPPERpac packet contents

Table 17. GRIPPERpac GRIP\_STATE byte

|   | BIT | MEANING WHEN SET (1)       |
|---|-----|----------------------------|
| G | 0   | Paddles open <sup>1</sup>  |
| R | 1   | Paddles close <sup>1</sup> |
| I | 2   | Paddles moving             |
| Р | 3   | Gripper error              |
|   |     |                            |
| L | 4   | Lift up <sup>1</sup>       |
| I | 5   | Lift down <sup>1</sup>     |
| F | 6   | Lift moving                |
| Т | 7   | Lift error                 |

Note that the Gripper status information bits may also may be obtained from the respective DIGIN and DIGOUT values of the standard SIP as related to the User I/O port states. See Appendix A for connection details.

#### HEADING CORRECTION GYRO

With the gyroscope accessory, your client software (ARIA 1.3 and later) or ARCOS itself (ARCOS 2.0 and later) may detect and compensate for robot heading changes that aren't detected by the encoders, such as from slipping wheels. The microcontroller supports the gyro via attachment to its AN6 and AN7 analog-to-digital input ports.

To enable the gyro, you must set the HasGyro FLASH parameter to either value one for client- or two for server-side management using the ARCOScf tool (see next chapter). Set it to zero if the gyro isn't attached or you want to disable the gyro.

ARCOS collects and averages 10-bit (0-1023) gyro rate and 8-bit (0-255) temperature data over a 25 millisecond time period—the bandwidth of the gyro. When not moving, the gyro rate is centered around 512 or so, depending on the gyro's temperature and other calibration factors which drift with use and should be corrected on the fly. Values below that center point indicate counterclockwise rotation rates; values above the resting center measure clockwise rotation rates. The gyro rate maximum is 300 degrees per second.

What happens next depends on the HasGyro setting.

#### **Client-Side Gyro**

With HasGyro set to one (legacy), ARCOS simply collects the gyro readings and will, upon request by the client with command GYROREQUEST #58 and argument 1 (zero to cancel), send the collected data just before the standard SIP to a connected client in a GYROpac (type=0x98) server information packet for processing. Analysis of the gyro data and subsequent modifications to the robot's heading are done on the client side, as supported in the latest versions (1.3 and later) of ARIA. See Aria/src/ArAnalogGyro.cpp for details. Note that the client-side gyro calibration/correction factor is found as the GyroScaler value in your robot's Aria/params/\*.p parameter file, and should be calibrated for the particular robot and gyro. See Chapter 8, Calibration & Maintenance for details.

GYROpac consists of a count byte of the rate and temperature data pairs accumulated since the last cycle (typically four for a 100 millisecond cycle time), followed by that number of rate/temperature integer/byte pairs.

| LABEL       | Data | VALUE         | DESCRIPTION               |
|-------------|------|---------------|---------------------------|
| Header      | 2    | 0xFA, 0xFB    | Common header             |
| Byte count  | 1    | XX            | Varies                    |
| Туре        | 1    | 0x98          | Packet type               |
| N pairs     | 1    | Х             | Number of gyro data pairs |
| FOR N PAIRS |      |               |                           |
| Rate        | 2    | varies 0-1023 | Gyro rate                 |
| Temperature | 1    | varies 0-255  | Gyro temperature          |
| Checksum    | 2    | varies        | Computed checksum         |

#### Table 18. GYROpac SIP contents

#### Server-Side Gyro

With the FLASH parameter HasGyro set to two, ARCOS manages the gyro internally. It, too, averages readings over the 25 millisecond time, but it does not send the GYROpac. Instead, ARCOS fuses the gyro and encoder readings to compute the XPos, YPos, and ThPos in the standard SIP.<sup>23</sup>

Like ARIA's treatment, the server-side gyro firmware automatically detects its center point and compensates for drift. Unlike the client side, the server-integrated gyro has two FLASH-based calibration factors—GyroCW and GyroCCW-that determine actual rates clockwise and counterclockwise and need to be set for each robot/gyro pair—something typically done at the factory, but should be recalibrated periodically. Client commands #38 (GYROCALCW) and #39 (GYROCALCCW) let you temporarily change the clockwise and counterclockwise values, respectively, to help during calibration. See Chapter 8, Calibration & Maintenance for details.

<sup>&</sup>lt;sup>23</sup> With no gyro or with the client-side gyro, position integration is based on encoder readings exclusively.

If the server-side gyro is malfunctioning, such as if it's unable or has yet to determine its center point, the robot will stall, complete with excessive beeping from the piezo buzzer. The GYROREQUEST command #58 with argument zero disables the client-side gyro; an argument of one re-enables it.

### AUTOMATED RECHARGING SYSTEM

The automated recharging accessory and associated charge-management circuitry on the robot may be controlled from the robot's microcontroller.

#### **Digital Port Controls**

When set digital high (1), the "inhibit" port OD4 on pin 10 of the User I/O connector (see Appendix A) causes the robot's power-contact mechanism to disengage, retract from the power platform and inhibits its future deployment. The "deploy" port OD5 pin 12, when set high with port OD4 low, deploys the power-contact mechanism with full force to seat it onto the power platform.<sup>24</sup>

At the fully deployed position, the mechanism is mechanically stabilized and requires much less force to maintain contact. If in positive contact with the power platform, the robot's onboard circuitry activates and thereafter maintains the actuated mechanism at that lower force as long as it receives power. To minimize heat and eventual damage to the actuator, the deploy line should be activated for only short periods; maximally for 10 seconds at a time.

Your client software may run the automated recharging mechanism by individually activating/ deactivating the digital output ports, such as with the ARCOS DIGOUT command #30. However for best results, we recommend using ARCOS' automated recharging servers.

#### **Automated Recharging Servers**

To use ARCOS' automated recharging servers, you must first enable them in your robot's FLASH parameters. Use the ARCOScf configuration tool and set the Charger parameter value to one (zero to disable) and save the value (see next Chapter).

Thereafter, for autonomous operation of the robot with the automated recharging system, establish a client-server connection between an ARIA- or similar client-enabled PC and the robot's microcontroller. Use the ARCOS CHARGE command #68 with an integer argument of one to automatically halt robot motion and deploy the power-contact mechanism. The mechanism automatically retracts after five seconds if the robot does not engage with the power platform, during which time the robot's drive system is unresponsive. Accordingly, your client should wait at least that long before attempting to resume activity.

While the motors are engaged, the charging mechanism cannot be deployed, except by the CHARGE command. For best control and safety, consider also using the ARCOS CHARGE command number 68 with integer argument of zero to gracefully cancel charging and retract the power-contact mechanism.

In addition to the client-mediated commands, you also may cancel recharging and retract the powercontact mechanism manually with the CHARGE DEPLOY button, as described in an earlier chapter. Note that client-mediated auto-recharging behaviors may act to reverse your actions.

For example, the client may, upon untimely loss of recharging power resulting from someone pressing the Charge Deploy button, may re-engage the motors and have the robot automatically attempt to re-engage with the charging platform and restart charging.

Your client software may disengage and re-engage the client-server connection without disrupting recharging, as long as the robot's power-contact mechanism remains positively engaged with the power platform and you don't do anything else to otherwise disrupt charging. Once disengaged from the client, the rules for manually engaging and disengaging the mechanism and power apply.

<sup>&</sup>lt;sup>24</sup> These output ports and the charge-sensing User I/O-based digital input ports (see below) do not interfere with the Pioneer/PeopleBot Gripper.

#### Monitoring the Recharge Cycle

Three digital signals indicate battery recharging states with the automated recharging system. All appear in the standard SIP.

The "power-good" signal appears as both User I/O DIGIN bit 6 and as bit 10 of the FLAGS integer in the standard SIP, but their states are inversely related: DIGIN bit 6, normally high (1) when not charging or when the automated recharging system is not installed, goes low (0) when the system is engaged on the power platform. Conversely, the power-good bit 10 in FLAGS normally is low and goes high when the robot is charging. For compatibility with future automated docking systems, we recommend that your client monitor the power-good FLAGS bit and not the DIGIN line to determine if the robot is getting power from the power platform.

| CHARGE STATE | Overcharge<br>(ID7) | ~Volts         | CHARGE CURRENT      | SIP CHARGING<br>STATE BYTE |
|--------------|---------------------|----------------|---------------------|----------------------------|
| Unknown      | ?                   | ?              | ?                   | -1                         |
| Not charging | 0 or 1              | Any            | 0                   | 0                          |
| Bulk         | 1                   | discharge-~14V | бA                  | 1                          |
| Overcharge   | 0                   | ~14-14.7       | decreases to<br>~1A | 2                          |
| Float        | 1                   | ~13.5          | < 1A                | 3                          |

The DIGIN and DIGOUT bytes of the standard SIP also reflect the states of the associated charging digital input and output bits. DIGOUT bits 4 and 5 are the inhibit and deploy output ports described earlier. DIGIN bit 7, corresponding to the User I/O connector digital input port ID7 on pin 15, reflects the battery recharge cycle and, with the Battery SIP value, helps the autonomous robot client determine immediate battery life and operation times.

The "overcharge" bit ID7 is set (1) when the batteries are well below full charge and the charger is at full charging current. During this "bulk" charging period, the battery voltage rises to around 13.8-14V. The overcharge bit ID7 then drops to low (0) while the batteries charge from approximately 80% to 90% of full charge: from ~13.8 to 14.7V. The charger finally reverts to "float", maintaining full charge at much lower current and charger voltage (~13.5V). In float mode, the overcharge bit ID7 is 0.

ARCOS versions 1.5 and later include a charge state byte at the end of the standard SIP that decodes these charging states for you. Accordingly, by monitoring the charging state byte or the individual power-good and overcharge bits, as well as the battery voltage, your client may make recharging strategy decisions. The thing to remember is that lead-acid batteries last longest when routinely charged into float mode, typically once per day.

## **Chapter 7** Updating & Reconfiguring ARCOS

The ARCOS firmware and a set of operating parameters get stored in your Pioneer 3 microcontroller's FLASH memory. With special upload and configuration software tools, you change and update ARCOS, too. No hardware modification is required.

## WHERE TO GET ARCOS SOFTWARE

Your Pioneer 3 robot comes preinstalled with the latest version of ARCOS. And the various ARCOS configuration and update tools come with the robot on CD-ROM. Thereafter, stay tuned to the pioneer-users newsgroup or periodically visit our support website to obtain the latest ARCOS software and related documentation:

http://robots.MobileRobots.com

The main utility, ARCOScf, is a multi-functional application for both uploading new ARCOS versions as well as modifying your robot's onboard FLASH-based parameters.

## **ARCOS MAINTENANCE MODE**

To connect with and update your robot's ARCOS servers and its FLASH-based operating parameters, you need to first connect a serial port on the PC from which you will run ARCOScf to the HOST port of your robot's microcontroller:

- ✓ If you are running from an onboard PC, the computer-to-HOST connection already is made.
- ✓ If you have an onboard PC, but prefer to use an external computer for maintenance, simply power down the onboard computer.
- ✓ If you use radio or Ethernet wireless, switch its power OFF (typically AUX1).
- ✓ When connecting from an external PC, directly tether (no radios) its serial port to the 9-pin DSUB SERIAL connector on the User Control Panel.

#### **Enabling Maintenance Mode**

You have three ways in which to put the microcontroller into ARCOS maintenance mode:

- ✓ Start Up
- ✓ Manual
- ✓ Automatic

If for any reason your robot's FLASH parameters get erased or your ARCOS firmware encounters a code fault, your Pioneer 3 microcontroller automatically reverts to its ARSHstub-based maintenance mode.<sup>25</sup> Or if you attach a PC to the SERIAL port on the User Control Panel, open the port through software such as by running ARCOScf on that PC, and then reset or otherwise restart the microcontroller, it will automatically revert into maintenance mode.

Like with previous Pioneer microcontrollers, you may manually engage maintenance code:

- 1. Press and hold the white MOTORS button on the User Control Panel
- 2. Press and release the adjacent red RESET button
- 3. Release the MOTORS button.

Unlike previous microcontrollers and certainly with much more convenience since you don't need to be fiddling with buttons, ARCOScf *automatically* engages maintenance mode. Just start ARCOScf and it forces the microcontroller into maintenance mode. It uses the ARCOS command #255 to do that.

The STATUS LED on the User Control Panel should flash twice the rate than when in server ("wait") mode and the BATTERY LED should shine bright red.

<sup>&</sup>lt;sup>25</sup> ARSHstub is a resident GDB-like interface for FLASH updates and other debugging uses.

## ARCOSCF

The ARCOS update and configuration program, <code>ARCOScf</code>, is part of a collection of utilities and files for comprehensive management of your Pioneer 3 robot's onboard servers and FLASH-based operating parameters. The distribution archive for the software is simply named <code>ARCOSV\_v</code> (v and v are the version major and minor numbers, such as 1\_0), with a ".tgz" suffix for Linux-based PCs or ".exe" for Windows computers.

Install the utilities and files on the PC you plan to use for maintaining your robot's operating system and parameters by double-clicking the distribution software's onscreen icon or otherwise executing the self-extracting, self-installing package. For Linux, uncompress and untar the files. For example,

```
% tar -zxvf ARCOS1 0.tgz
```

The expanded archive creates an ARCOS/ directory in the selected Windows or current Linux path and stores the ARCOS software within.

#### STARTING ARCOSCF

ARCOScf is a text-based console application which like demo is built with ARIA. To start it from a console terminal under Linux, for example, navigate to the ARCOS directory and invoke the program:

```
% cd /usr/local/ARCOS
% ./ARCOScf <options>
```

With Windows PCs, you may double-click the ARCOScf icon to automatically open a console window and start the program without any options. To start up with command-line options, Run the program from the Start menu, or run Command from the Start menu, then navigate to the ARCOS directory and start ARCOScf with options.

For example (after invoking the MSDOS-like command window):

```
C:\> cd Program Files\MobileRobots\ARCOS
C:\Program Files\MobileRobots\ARCOS\> ARCOScf <options>
```

Normally (without any command-line arguments), ARCOScf starts up expecting to connect with ARCOS through the PC's COM1 or /dev/ttyS0 serial port. If successfully connected, the program automatically retrieves your robot's FLASH-stored operating parameters and enters interactive mode.

#### **Start Up Arguments**

ARCOScf runs in two stages: startup followed by interactive mode. When invoked, you may start ARCOScf with various ARIA and other command-line options. Preface each option with a dash ("-"), followed by the argument and argument value, separated by spaces. For example

ARCOScf -n

starts up the program without connecting with the microcontroller, so that you may examine and maintain disk-based copies of your robot's operating parameters.

| Argument | VALUE          | DESCRIPTION                                                                                                  |
|----------|----------------|----------------------------------------------------------------------------------------------------|
| -b       | batch commands | Batch mode executes list of ARCOScf interactive-like mode commands with arguments, then exits automatically. |
| -u       | motfile        | Automatically upload an ARCOS (.mot) motfile after connecting with the microcontroller.                      |
| -1       | paramsfile     | Load the disk-stored params (.rop) file instead of the robot's copy                                          |
| -n       | none           | Don't connect with the microcontroller                                                                       |
| -rp      | serial-device  | Uses specified serial port for connection                                                                    |
| -rb      | baudrate       | Specify the port connection baud rate                                                                        |
| -s       | paramsfile     | On exit from ARCOScf, automatically save the current parameter values to the named .rop paramsfile           |

#### Table 20. ARCOS start-up options

To start up ARCOScf and make a connection with a serial port other than the default COM1 or ttys0:

C:\Program Files\MobileRobots\ARCOS> ARCOScf -rp COM3

Similarly, these startup arguments tells ARCOScf to upload a fresh copy of the firmware to your robot's microcontroller and then exits:

% ./ARCOScf -u ARCOS1\_0.mot -n -b

#### **CONFIGURING ARCOS PARAMETERS**

Your robot has several parameters stored in FLASH that ARCOS uses to configure its servers and auxiliary attachments and to uniquely identify your robot. For instance, the default maximum translation velocity is stored in the TransVelMax parameter. Its value takes effect when starting your robot or after resetting the microcontroller, and may be changed temporarily by a client command. Use ARCOScf's batch or interactive modes to modify these operating parameters, and hence your robot's default operating characteristics.

Start up ARCOScf as described in the previous section. As discussed earlier, ARCOScf normally downloads the set of operating parameters from your robot's FLASH for your review and modification. Or you may load a disk-stored version of those parameters.

#### **Interactive Commands**

To operate ARCOScf in interactive mode, simply type a keyword at its command prompt. Some keywords affect the operation of ARCOScf or the status of the parameters file as a whole. For instance, to review the list of current ARCOS FLASH variables, type vv' or view followed by a return (Enter). Each successive return will display additional variable keywords and current values. Similarly, type '?' or 'help' to see a list of ARCOScf interactive commands.

#### **Changing Parameters**

Most keywords refer to the operating parameters themselves. Alone, a parameter's keyword simply asks ARCOScf to display the parameter's value. Provide an value with the parameter keyword separated by a space to change it. That value may be a string (no quotes or spaces) or a decimal or hexadecimal ("0xN") number. For example, to change the watchdog timeout to four seconds, type:

> watchdog 4000

or

```
> watchdog 0xfa0
```

See the respective control command and parameter Tables nearby for a full description of ARCOScf operation.

#### SAVE YOUR WORK

While changing parameter values in ARCOScf interactive mode, you are editing a temporary copy; your changes are not put into effect in your robot's FLASH until you explicitly "save" them to the microcontroller.

Also use the ARCOScf save command to save a copy of the parameters to a disk file for later upload. We strongly recommend that you save each version of your robot's parameter values to disk for later retrieval should your microcontroller get damaged or its FLASH inadvertently erased. Default parameter files come with each ARCOS distribution, but it is tedious to reconstruct an individual robot's unique configuration.

| Command                                   | DESCRIPTION                                                                                                    |
|-------------------------------------------|----------------------------------------------------------------------------------------------------|
| keyword <value></value>                   | Alone, a keyword displays current, edited value. Include a value to change it.                                              |
| v or view                                 | Display FLASH parameters.                                                                                                   |
| u or upload <motfile></motfile>           | Upload specified ARCOS image (.mot) file to the microcontroller.                                                            |
| r or restore<br><paramsfile></paramsfile> | Restore parameters to values currently stored in FLASH or, if given, from a paramsfile (.rop) on disk                       |
| save <paramsfile></paramsfile>            | Saves current edited values to FLASH or saves current<br>edited values to paramsfile (.rop) on disk for later<br>reference. |
| q or quit                                 | Exits ARCOScf.                                                                                                    |
| ? or help                                 | Displays these commands and descriptions.                                                                                   |

### Table 21. ARCOScf interactive commands

| Table 22. Sample ARCOS FLASH configuration parameters with values for Pio | neer 3–DX |
|---------------------------------------------------------------------------|-----------|
|---------------------------------------------------------------------------|-----------|

| Keyword         | Data | DEFAULT  | DESCRIPTION                                                                         |
|-----------------|------|----------|-------------------------------------------------------------------------------------|
| type            | str  | Pioneer  | Identifies the robot type.                                                          |
| subtype         | str  | P3DX-SH  | Identifies the robot model.                                                         |
| name            | str  | P3-DX    | Unique name for your robot.                                                         |
|                 |      |          | Maximum of 20 characters, no spaces.                                                |
| sernum          | str  | Serial   | Serial number for the robot.                                                        |
| ticksmm         | int  | 128      | Encoder ticks/mm: (4 x ticks per rev x gear-ratio)/                                 |
| revcount        | int  | 16570    | (Wheel diameter A h)<br>The number of differential encoder ticks for a 180-         |
| revcount        | THC  | 10570    | degree revolution of the robot.                                                     |
| driftfactor     | int  | 0        | Value in 1/8192 increments to be added or subtracted                                |
| arretactor      | 1110 | 0        | from the left encoder ticks in order to compensate                                  |
|                 |      |          | for tire differences.                                                               |
| battconv        | byte | 0        | 0 if a 12V system; 1 if 24V                                                         |
| lowbattery      | int  | 115      | In 1/10 volts; microcontroller alarm activated when                                 |
| _               |      |          | battery charge falls below this value.                                              |
| shutdownvolts   | int  | 108      | In 1/10 volts; microcontroller disconnects client and                               |
|                 |      |          | signals onboard PC to shutdown when battery charge                                  |
|                 |      |          | falls below this value.                                                             |
| hostbaud        | byte | 0        | Baud rate for client-server HOST serial: 0=9.6k,                                    |
|                 |      | -        | 1=19.2k, 2=38.4k, 3=56.8k, 4=115.2k.                                                |
| auxbaud1        | byte | 0        | Baud rate for AUX serial port 1; see HostBaud                                       |
| auxbaud2        | byte | 0        | Baud rate for AUX serial port 2; see HostBaud                                       |
| auxbaud3        | byte | 0        | Baud rate for AUX serial port 3; see HostBaud                                       |
| sipcycle        | byte | 100      | Server information packet cycle time in 1 ms increments. Default is classic 100 ms. |
| watchdog        | int  | 2000     | Ms time before robot automatically stops if it has                                  |
|                 |      |          | not received a command from a client. Restarts on                                   |
|                 |      |          | restoration of connection.                                                          |
| soundtog        | byte | 1        | 0 disables the buzzer                                                               |
| sonarcycle      | byte | 40       | Sonar cycle time in milliseconds                                                    |
| sonarl          | str  | 12345678 | Ping sequence for sonar array #1. Up to 16 number                                   |
|                 |      | -        | characters 1-8; 0 to disable the array                                              |
| sonar2          | str  | 0        | Ping sequence for array #2. See sonar1 above                                        |
| sonar3          | str  | 0        | Ping sequence for array #3. See sonar1 above                                        |
| sonar4          | str  | 0        | Ping sequence for array #4. See sonarl above                                        |
| hasgyro         | byte | 0        | Set to 1 or 2 if you have the gyro accessory                                        |
| gyrocw          | int  | 1000     | Adjust for gyro type 2 clockwise rotations                                          |
| gyroccw         | int  | 1000     | Adjust for gyro type 2 counter-clockwise rotations                                  |
| hasbrakes       | byte | 0        | 1 if your robot has brakes; 0 if not.                                               |
| charger         | byte | 0        | Set to 1 if P3/PeopleBot or 2 if PowerBot autocharger                               |
|                 |      |          | mechanism and circuitry installed; otherwise 0                                      |
| cnargethreshold | int  | 0        | PowerBot only                                                                       |

| gripper     | byte | 0    | Set to 1 if DX/AT Gripper; 2 if Gripper on                |  |  |  |
|-------------|------|------|-----------------------------------------------------------|--|--|--|
|             |      |      | Performance PeopleBot                                     |  |  |  |
| tcm2        | byte | 0    | TCM2 module, if connected, specify AUX port number 1,     |  |  |  |
|             |      |      | 2, or 3                                                   |  |  |  |
| lcd         | byte | 0    | LCD module, if attached, specify AUX port number 1,       |  |  |  |
|             |      |      | 2, or 3                                                   |  |  |  |
| frontbumps  | byte | 0    | Number of front bumper segments                           |  |  |  |
| rearbumps   | byte | 0    | Number of rear bumper segments                            |  |  |  |
| invertbump  | byte | 0    | 0=none; 1=front; 2=rear; or 3=invert both; affects        |  |  |  |
|             |      |      | STALL bits in std. SIP only.                              |  |  |  |
| bumpstall   | byte | 0    | 0=disable bump stall; 1=enable rear; 2=enable front;      |  |  |  |
|             |      |      | 3=enable both front and rear bump stalls                  |  |  |  |
| stallval    | int  | 200  | Maximum PWM before stall. If > PwmMax, never.             |  |  |  |
| stallcount  | int  | 200  | Ms time motors disabled after a stall for recovery.       |  |  |  |
| pwmmax      | int  | 500  | Maximum motor PWM (500 maximum).                          |  |  |  |
| rotveltop   | int  | 360  | Maximum rotation velocity; deg/sec                        |  |  |  |
| transveltop | int  | 1500 | Maximum translation speed; mm/sec                         |  |  |  |
| rotacctop   | int  | 300  | Maximum rotation (de)acceleration; deg/sec <sup>2</sup>   |  |  |  |
| transacctop | int  | 2000 | Maximum translation (de)acceleration; mm/sec <sup>2</sup> |  |  |  |
| rotvelmax   | int  | 100  | Max rotation speed; deg/sec.                              |  |  |  |
| transvelmax | int  | 750  | Max translation speed; mm/sec.                            |  |  |  |
| rotacc      | int  | 100  | Rotation acceleration; deg/sec <sup>2</sup>               |  |  |  |
| rotdecel    | int  | 100  | Rotation deceleration; deg/sec <sup>2</sup>               |  |  |  |
| rotkp       | int  | 40   | Proportional PID for rotation                             |  |  |  |
| rotkv       | int  | 20   | Differential PID for rotation                             |  |  |  |
| rotki       | int  | 0    | Integral PID for rotation                                 |  |  |  |
| transacc    | int  | 300  | Translation acceleration; mm/sec <sup>2</sup>             |  |  |  |
| transdecel  | int  | 300  | Translation deceleration; mm/sec <sup>2</sup>             |  |  |  |
| transkp     | int  | 40   | Proportional PID for translation                          |  |  |  |
| transkv     | int  | 30   | Differential PID for translation                          |  |  |  |
| transki     | int  | 0    | Integral PID for translation                              |  |  |  |
| joystick    | byte | 0    | Joystick type: 0=analog, 1=inductive                      |  |  |  |
| joysafe     | byte | 0    | 1 lets you operate in joydrive UNSAFE mode                |  |  |  |
| joyvelmax   | int  | 750  | Joydrive maximum translation velocity                     |  |  |  |
| joyrvelmax  | int  | 50   | Joydrive maximum rotation velocity                        |  |  |  |

## **PID PARAMETERS**

The ARCOS configuration parameters include settings for the PID motor controls for translation and rotation of the robot. The translation values also are used for independent-wheel mode. The default values are for a lightly loaded robot. Experiment with different values to improve the performance of your robot in its current environment.

The Proportional PID (Kp) values control the responsiveness of your robot. Lower values make for a slower system; higher values make the robot "zippier", but can lead to overshoot and oscillation.

The Derivative PID (Kv) dampens oscillation and overshoot. Increasing values gives better control of oscillation and overshoot, but they also make the robot's movements more sluggish.

The Integral PID (Ki) adjusts residual error in turning and velocity. Higher values make the robot correct increasingly smaller errors between its desired and actual angular position and speed.

## DRIFTFACTOR, TICKSMM AND REVCOUNT

ARCOS uses the TicksMM and RevCount parameters to convert your platform-independent speed and rotation commands—typically expressed in millimeters or degrees, respectively—into platform-dependent units. And it uses DriftFactor to compensate for tire differences.

The TicksMM value is the number of encoder pulses ("ticks") per millimeter of wheel rotation. The value is, of course, dependent upon the wheel encoder's resolution, the motor-to-wheel gear ratio and the wheel's diameter.

The RevCount value is the differential number of encoder ticks for a 180-degree turn of the robot. It depends on a number of factors, principally the length of the wheel base which may change due to payload, tire wear, operating surface and so on.

The driftFactor is a value in 1/8192 units that gets added or subtracted from the left-wheel encoder count at each motor cycle. In doing so, it compensates for tire difference and thereby straightens the robot's translation forward and backward.

|                   |      | VALUES |         |
|-------------------|------|--------|---------|
| Parameter         | P3DX | P3AT   | PERF PB |
| encoder ticks/rev | 500  | 500    | 500     |
| gear ratio        | 38.3 | 49.8   | 38.3    |
| wheel diam (mm)   | 195  | 220    | 195     |
| encoder ticks/mm  | 132  | 138    | 132     |

| Table 23. | Some | platform-de | pendent | parameters |
|-----------|------|-------------|---------|------------|
|-----------|------|-------------|---------|------------|

The ticksMM and revCount parameters affect the conversion of your motion command arguments into platform-dependent values used by ARCOS. Unlike previous firmware, ARCOS also uses ticksMM and revCount to convert its internal measures into platform-independent position and velocity values that it sends to the client in the standard SIP, such as Xpos and Ypos. Accordingly, you'll notice that the respective ARIA client parameters have many conversion factors like DistConvFactor set to 1.0.

### STALLVAL AND STALLCOUNT

An ARCOS stall monitor maintains a running average of PWM values for each wheel over a 500 millisecond integration period. PWM values get added to the sum if the wheel speed is below 100 mm/sec. The average is then compared with the stallval FLASH value. If it exceeds that value, in other words the motors are being given lots of power but are barely moving if at all, a stall occurs. Once stalled, power is removed and the motors relax for the stallwait period, after which power gets reapplied.

#### **BUMPERS**

Use the <code>bumpStall FLASH</code> parameter to set the default for the robots behavior when its front and/or rear bumper gets triggered. Normally, <code>bumpStall</code> is engaged for both front and rear (default value of 0) bumpers. Reset it to 3 to disengage bump stalls altogether; 1 to trigger stalls only when the rear bumpers engage; or 2 for front bumps only.

You may over-ride the <code>bumpStall FLASH</code> default with the <code>BUMPSTALL</code> client command #44, although the command arguments are the reverse: enabling versus disabling the various bumper-stall combinations. Your robot's <code>bumpStall</code> behavior reverts to the FLASH default on reset and up disconnection from the client.

ARCOS implements three FLASH parameters that specify states and numbers of front and rear bumper segments. Set the frontBumps and rearBumps values to the number of bumper segments for the front and rear bumpers, respectively; or to 0 if you don't have a particular bumper. The number of segments is used to isolate the bumper bits, if any, so that a triggered bumper event is reported correctly in the STALL values of the standard SIP. Use the invertBump FLASH parameter to invert those bumper-related STALL values, but not the hardware-related states reported in the IOpac.

The frontBumps and rearBumps byte values also are reported near the end of the CONFIGpac. If for any reason you remove a bumper from your robot, you MUST reset the associated frontBumps or rearBumps FLASH value. Otherwise, the robot will stall incessantly and ARIA won't let you drive.

## **Chapter 8** Calibration & Maintenance

Your MOBILEROBOTS platform is built to last a lifetime and requires little maintenance.

## **TIRE INFLATION**

Maintain even tire inflation for proper navigation of your Pioneer 3-AT. We ship with each pneumatic tire inflated to 23 psi. If you change the inflation, remember to adjust the driftFactor, ticksMM, and revCount FLASH values.

## **CALIBRATING YOUR ROBOT**

Your robot comes with FLASH parameters adjusted for operation on smooth, flat surfaces with its original payload. If you operate your robot on some different surface and with lighter or heavier loads, you probably will need to recalibrate many of its operating parameters, such as driftFactor, revCount, ticksMM and the PIDs.

The ARIA demo program has two modes to help you do that. In 'p'osition mode, demo displays current heading and position. Press the 'r' key to reset these to 0 at any time. Press the right or left arrow key to have the robot rotate 90 degrees either clockwise or counterclockwise, respectively. The up and down arrow keys tell the robot to advance forward or backward one meter, respectively.

ARIA demo's 'd'irect mode lets you change the variety of operating parameters on-the-fly by letting you send an ARCOS client command number and value to be used during the current session. To replace the default values in FLASH, use ARCOScf.

Accordingly, to properly calibrate your robot, first use ARCOScf and record and save on disk the current values for the respective parameters, such as for driftFactor and revCount. Then connect with the ARIA demo and engage position mode to move the robot. As accurately as possible—a laser-line or pointer is helpful here-measure its actual motion and position and use demo's direct mode to adjust the reported values for your robot's current configuration and operating environment.

#### Note:

# Disable the server-side gyroscope accessory (HasGyro 2) before calibrating driftFactor and revCount.

#### **Standard Calibrations**

Start with driftFactor since its value affects both ticksMM and revCount. Draw a line on the floor parallel to the robot's translation travel and drive the robot forward or back at least three meters. Adjust driftFactor (command #89) to minimize the robot's drift off that line.

Then drive the robot forward or back one or more meters and compare its actual translation distance you accurately measure with demo's ARCOS-reported distance (x) in millimeters. Adjust ticksMM (command #93) so that the numbers match.

Likewise, rotate your robot and compare your measured rotation angle to the reported heading (th). Adjust revCount--the measure of differential encoder ticks to achieve 180-degrees rotation-accordingly (command #88).

Finally, drive the robot around and adjust its PID, velocity and acceleration values to achieve the desired performance for the operating configuration.

#### **Gyroscope Calibrations**

With the client-side gyroscope (hasGyro set to one), ARIA retrieves the rate data and manages it from the client side. Consequently, you don't have to disable it when performing calibrations with the ARIA

demo program. In fact demo's 'p'osition mode displays the gyro versus encoder headings separately for tandem calibration. Adjust the GyroScaler value in your robot's Aria/params/\*.p params file (p3dx-sh.p, for example).

When using the server-side mode for the gyro, disable it when doing the standard encoder calibrations, such as with the client command #58 and argument 0 or by simply setting HasGyro to 0. Then, after re-enabling it, adjust the GyroCW and GyroCCW values as you did for revCount. Use the GYROCALCW (#38) and GYROCALCCW (#39) client commands to refine the values before committing them to FLASH.

When you are satisfied that the robot moves and rotates the proper distances and headings, and drives with the proper performance, commit those new values into their related FLASH parameters in your robot with ARCOSCF and don't forget to save a copy in a .rop file for later reference.

#### **DRIVE LUBRICATION**

Pioneer 3 drive motors and gearboxes are sealed and self-lubricating, so you need not fuss with grease or oil. An occasional drop or two of oil on the axle bushings between the wheels and the case won't hurt. And keep the axles clear of carpet or other strings that may wrap around and bind up your robot's drive.

### BATTERIES

Lead-acid batteries like those in your Pioneer 3 robot last longest when kept fully charged. In fact, severe discharge is harmful to the battery, so be careful not to operate the robot if the battery voltage falls below 11 VDC.

#### **Changing Batteries**

CAREFUL! The Batteries slide in TERMINALS LAST!

Except for those equipped with the automated recharging system, your Pioneer robot has a special battery harness and latched doors for easy access to the onboard batteries. Simply unlatch the rear door, swing it open and locate the one to three onboard batteries inside.

To remove a battery, simply grasp it and pull out. We provide a suction-cup tool to help. Spring-loaded contacts eliminate the need to detach any connecting wires.

Similarly, insert batteries by simply sliding each one into a battery box compartment. Load the batteries so that their weight gets distributed evenly across the platform: Center a single battery and place two batteries one on each side.

#### **Hot-Swapping the Batteries**

You may change the batteries on your Pioneer 3 without disrupting operation of the onboard systems (except the motors, of course): Either connect the charger, which powers the robot's systems while you change the battery or batteries. Or, if you have two or three batteries, swap each with a freshly charged one individually, so that at least one battery is in place and providing the necessary power.

#### **Charging the Batteries**

If you have the standard charger accessory, insert it into a standard 110 or 220 (Europe/South America/Asia) VAC wall power receptacle. (Some users may require a special power adapter.) Locate the round plug at the end of the cable that is attached to the charger and insert it into the charge socket that is just below your robot's Main Power switch. The LEDs on the charger indicate charge status, as marked on its case.

It takes fewer than 12 hours-often just a few hours, depending on the level of discharge-to fully

charge a battery using the accompanying charger (roughly, three hours per volt per battery). Although you may operate the robot while recharging, it restricts the robot's mobility.

#### Automated Docking/Charging System

The automated docking/charging system accessory optimally conditions power to charge the three 21-Ahr, 12 VDC lead-acid batteries (6 A charging current max) and provides sufficient power (up to 5A) for operation of all onboard systems.

The charging mechanism and onboard power conditioning circuitry can be retrofitted to all Pioneer 3 and some Pioneer 2 and PeopleBot robots. All require return to the factory.

### **Alternative Battery Chargers**

The center post of the charger socket is the positive (+) side of the battery; the case is the negative (-) side. A diode protects against the wrong charger polarity. Nonetheless, if you choose to use an alternative battery charger, be sure to connect positive to positive and negative to negative from charger to robot.

An alternative AC to DC converter/battery charger should sustain at least 0.75A at 13.75 to 14 VDC per battery, and not more than 2-2.5 amperes per battery. The High-Speed Charger accessory, for example, is a four ampere charger and should be used with at least two of the standard batteries.

An alternative charger also should be voltage-and current-limited so that it cannot overcharge the batteries.

## TIGHTENING THE AT DRIVE BELT

Occasionally, particularly after heavy use, the Pioneer 3- or 2-AT drive belts that mechanically link the front and rear motors on each side will loosen and slip, resulting in a load popping noise. To tighten them, start with a 3mm hex key to loosen, but not remove, the three screws on the side of the robot near the front wheel. One screw is partly behind the wheel, so with our parts kit, we included a 3mm hex key with a shortened "L" section to fit behind the wheel.

Remove the small plastic plug which is near the hinge on the top plate and near the edge by the wheel. Under it, you will see the head of a large hex bolt. This bolt tightens (clockwise) or loosens (counterclockwise) the drive belt for that side of the robot. Turn it using a 5mm hex key probably not more than 1 full rotation. Avoid over tightening.

Test to make sure that it is tight enough by holding the wheel while running the self test. When adjusted satisfactorily, retighten the screws on the side and replace the plug.

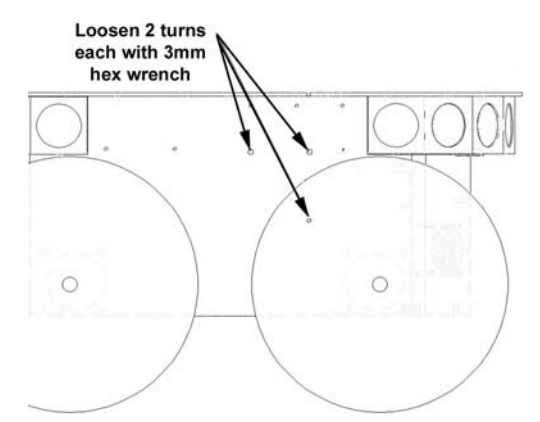

Figure 24. Loosen the AT drive belt retainer screws first.

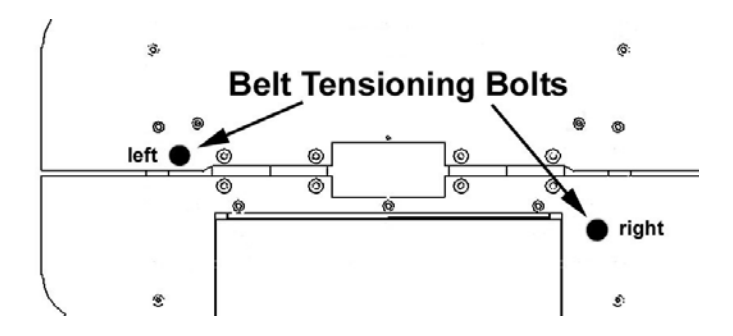

Figure 25. Locations of the P3-AT's belt-tensioning bolts

## **GETTING INSIDE**

We discourage you from opening up your robot. However, on occasion, you may need to get inside, for instance to access the user power connections on the Motor-Power board and attach your custom electronics. Or you may need to get to your onboard computer and its accessories.

We describe here how to remove your robot's nose to get at the onboard computer. And we describe how to access the contents of the body of your Pioneer 3 robot.

#### **Removing the Nose**

The Pioneer 3-DX and -AT onboard computer sits just behind the robot's nose. And you may have to remove the nose to access the front sonar array's gain adjustment pot. Two screws hold the nose to the front sonar (or blank) array. The AT also has a screw at the bottom of the nose that attaches to the body; the DX's nose is hinged at the bottom.

Remove all nose retaining screws with the 3mm hex wrench supplied with your robot. Unlike earlier Pioneer 2 models, you do not have to remove the Gripper or the front bumper accessories.

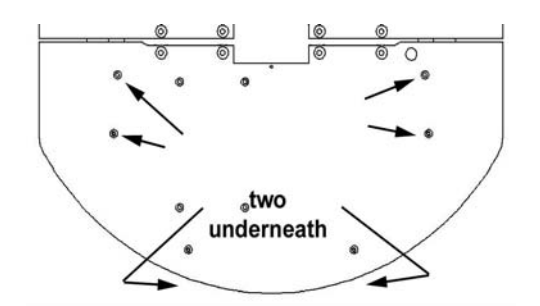

Figure 26. Remove indicated screws to access the front plate of Pioneer 3-DX and -AT robots.

Once loosened, the DX nose pivots down on a hinge. For the AT model, four pins along the nose's back edges guide it onto the front of the robot. Simply pry the nose out and away from the body.

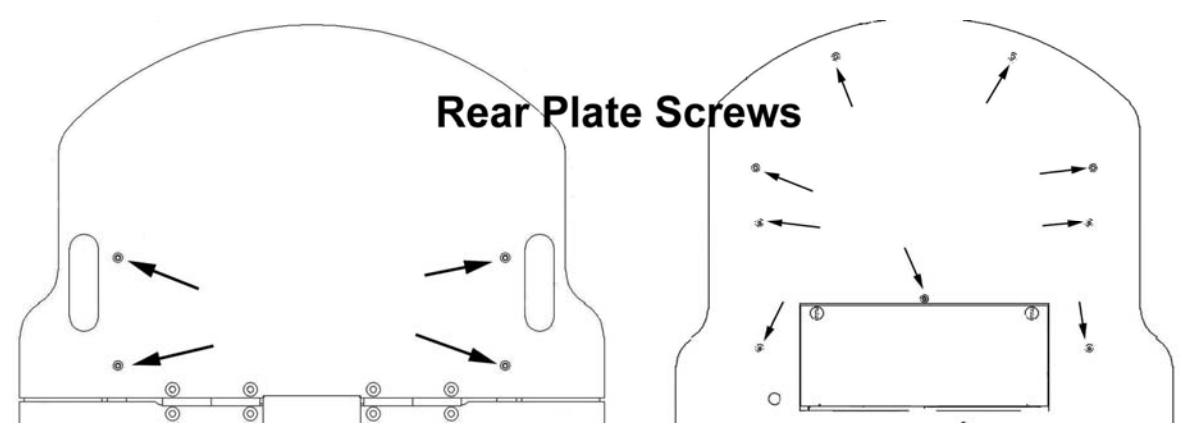

Figure 27. Remove indicated screws from Pioneer 3-DX or -AT rear deck to open plate.

Careful: The computer's hard-drive, fan, and speaker have attached wire harnesses that you need to relieve before completely detaching the nose from the body. We recommend unplugging the speaker wire and simply rotating the nose out of the way to access the onboard computer.

#### **Opening the Deck**

All Pioneer 3 robots have a center hinge in the deck which let you easily open and access internal components without completely removing the top plate. Simply remove the indicated 3mm screws shown in the Figures nearby from the section of the deck that you want to access. You may need to first remove any accessories that are bolted to the top plate through the indicated holes.

## **Remove the batteries BEFORE opening the robot.**

## **FACTORY REPAIRS**

If, after reading this manual, you're having *hardware* problems with your Pioneer 3 robot and you're satisfied that it needs repair, contact us:

http://robots.MobileRobots.com/techsupport

## Tell us your robot's SERIAL NUMBER

Describe the problem in as much detail as possible. Also include your **robot's serial number** (IMPORTANT!) as well as name, email and mail addresses, along with phone and fax numbers. Tell us when and how we can best contact you (we will assume email is the best manner, unless otherwise notified).

Use MOBILEROBOTS authorized parts ONLY; warranty void otherwise.

We will try to resolve the problem through communication. If the robot must be returned to the factory for repair, obtain a shipping and repair authorization code and shipping details from us first.

We are not responsible for shipping damage or loss.

## **Appendix A**

## **MICROCONTROLLER PORTS & CONNECTORS**

This Appendix contains pin-out and electrical specifications for the external and internal ports and connectors on the SH2-based microcontroller for the Pioneer 3, PeopleBot and PowerBot, including motor-power interface and User Control boards.

Note that layered connectors are numbered differently, depending on the socket type. IDC ones are odd and even layers; microfit connectors use successive-position numbering.

See the Figures nearby for examples.

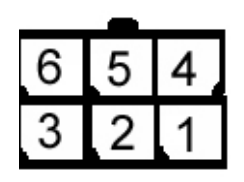

Figure 28. Mini- and microfit style connector numbering

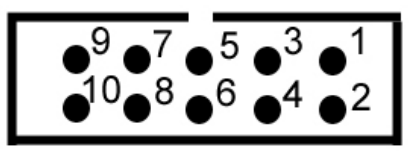

Figure 29. IDC-type connector numbering

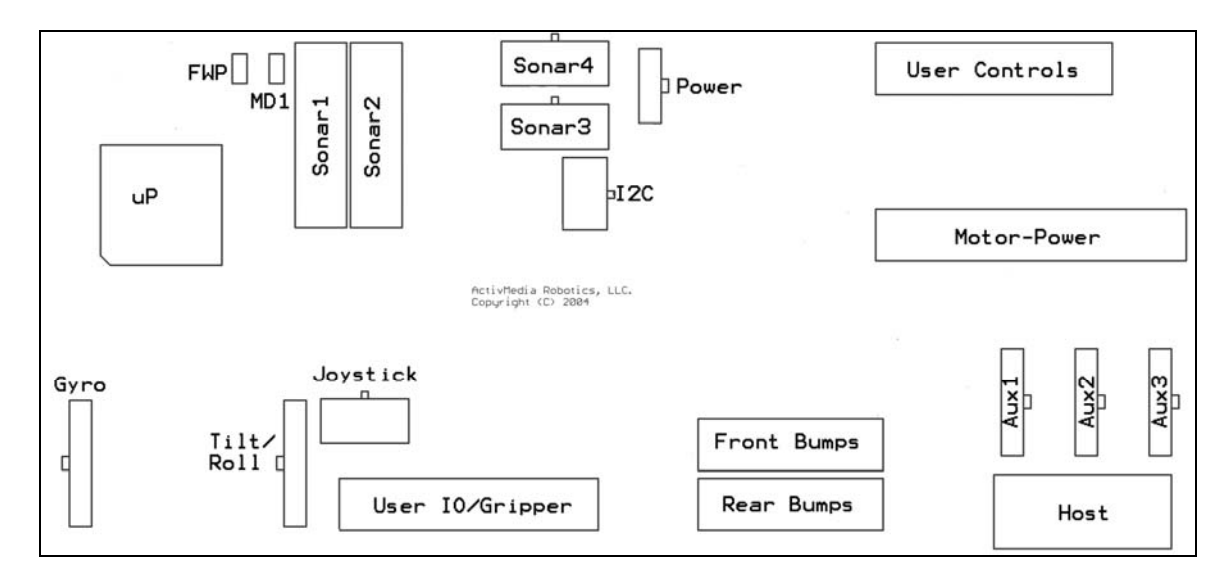

Figure 30. Connectors on the SH2-based controller

#### **Main Power**

The power connector is a 3-pin microfit socket that delivers 12 and 5 VDC to the microcontroller, including power ground.

Table 24. Microcontroller Power Connector

| PIN | DESCRIPTION      |  |  |  |  |  |  |  |
|-----|------------------|--|--|--|--|--|--|--|
| 1   | 12 VDC (battery) |  |  |  |  |  |  |  |
| 2   | GND              |  |  |  |  |  |  |  |
| 3   | 5VDC             |  |  |  |  |  |  |  |

#### Serial Ports

One DSUB-9 and three 5-position microfit sockets provide the HOST and Aux1-Aux3 auxiliary serial

### SH2 MICROCONTROLLER

ports for the SH2 microcontroller. All are RS-232 compatible. The HOST port is shared on the User Control Panel's SERIAL port and is for ARCOS client-server and maintenance connections. The HOST serial connector also has signal lines for detecting an attached device (DTR pin 4) and for notifying the attached PC of low-power condition (DSR pin 6 and HRNG pin 9). The HOST serial connectors are wired DCE for direct connection (straight-through cable, not NULL-modem) to a standard PC serial port. See the nearby Tables for details.

The Aux1 through Aux3 serial ports are for RS232-compatible serial device connections, such as for the TCM2 accessory or any of several pan-tilt-zoom robotic systems.<sup>26</sup>

The serial ports operate at any of the common data rates: 9.6, 19.2, 38.4, 57.8, or 115.2 kilobits per second, and with eight data bits, one stop bit, no parity or hardware handshaking.

Table 25. HOST serial ports on microcontroller and on User Control (\*) (DSUB-9 socket)

| PIN | SIGNAL | DESCRIPTION                             | PIN | SIGNAL | DESCRIPTION                                                              |
|-----|--------|-----------------------------------------|-----|--------|--------------------------------------------------------------------------|
| 1   | nc     |                                         | 2   | *TXD   | Signal out                                                               |
| 3   | *RCV   | Signal in                               | 4   | DTR    | Input detects attached device<br>and switches TxD and RxD into<br>the uC |
| 5   | *GND   | Common                                  | 6   | *DSR   | Output when microcontroller powered                                      |
| 7   | nc     |                                         | 8   | nc     |                                                                          |
| 9   | †HRING | Output lowered to<br>signal PC shutdown |     |        |                                                                          |

<sup>†</sup> Shared on User Control Board interface

Table 26. Aux1, Aux2, and Aux3 serial ports (5-pos microfit sockets)

| PIN | SIGNAL | DESCRIPTION | PIN | SIGNAL | DESCRIPTION   |
|-----|--------|-------------|-----|--------|---------------|
| 1   | DTR    | Aux1 only   | 2   | TXD    | Signal out    |
| 3   | RCV    | Signal in   | 4   | DSR    | Output active |
| 5   | GND    | Common      |     |        |               |

#### User I/O, Gripper and Automated Recharger

A 20-pin latching IDC socket on the microcontroller provides the digital, analog and power ports for user connections and for the Gripper and automated recharging accessories, if installed. Indicated ports (\*) are shared on other connectors. Digital inputs are buffered and pulled high (digital 1); outputs are buffered and normally low (digital 0).

| PIN | SIGNAL | DESCRIPTION          | PIN | SIGNAL | DESCRIPTION         |
|-----|--------|----------------------|-----|--------|---------------------|
| 1   | OD0    | DIGOUT bit 0;        | 2   | IDO    | DIGIN bit 0;        |
|     |        | Gripper enable       |     |        | Paddles open limit  |
| 3   | OD1    | DIGOUT bit 1;        | 4   | ID1    | DIGIN bit 1;        |
|     |        | Gripper direction    |     |        | Lift limit          |
| 5   | OD2    | DIGOUT bit 2;        | 6   | ID2    | DIGIN bit 2;        |
|     |        | Lift enable          |     |        | Outer breakbeam IR  |
| 7   | OD3    | DIGOUT bit 3;        | 8   | ID3    | DIGIN bit 3;        |
|     |        | Lift direction       |     |        | Inner breakbeam IR  |
| 9   | ID4    | DIGIN bit 4;         | 10  | OD4    | DIGOUT bit 4;       |
|     |        | Left paddle contact  |     |        | "inhibit"           |
| 11  | ID5    | DIGIN bit 5;         | 12  | OD5    | DIGOUT bit 5;       |
|     |        | Right paddle contact |     |        | "deploy"            |
| 13  | ID6    | DIGIN bit 6;         | 14  | OD6    | DIGOUT bit 6;       |
|     |        | "power good"         |     |        | User only           |
| 15  | ID7    | DIGIN bit 7;         | 16  | OD7    | DIGOUT bit 7;       |
|     |        | "overcharge"         |     |        | User only           |
| 17  | *ANO   | Analog port 0        | 18  | Vcc    | 5VDC < 1A           |
| 19  | Vpp    | Battery 12VDC < 1A   | 20  | Gnd    | Signal/power common |

Table 27. User I/O – Gripper (20-pos latching IDC)

<sup>&</sup>lt;sup>26</sup> Note that on some original boards the Aux ports 1 and 2 were mislabeled. The Figure is correct for all boards.

#### Motors, Encoders and IRs

A 26-position latching IDC connector on the microcontroller provides interface to the Motor-Power Board (Appendix B). Line descriptions also can be found in the following Motor-Power Interface section.

| PIN | SIGNAL | DESCRIPTION         | PIN | SIGNAL | DESCRIPTION             |
|-----|--------|---------------------|-----|--------|-------------------------|
| 1   | LPWM   | Left motors PWM     | 2   | LDIR   | Left motors direction   |
| 3   | RPWM   | Right motors PWM    | 4   | RDIR   | Right motors direction  |
| 5   | MEN    | Motors enable       | 6   | LEA    | Left encoder channel A  |
| 7   | E-STOP | E-Stop detect input | 8   | REA    | Right encoder channel A |
| 9   | RPWR   | Aux1 power enable   | 10  | REB    | Right encoder channel B |
| 11  | APWR   | Aux2 power enable   | 12  | LEB    | Left encoder channel B  |
| 13  | CHRG   | Charge port detect  | 14  | IR6    | IR input bit 6          |
| 15  | IR7    | IR input bit 7      | 16  | IR4    | IR input bit 4          |
| 17  | IR5    | IR input bit 5      | 18  | IR2    | IR input bit 2          |
| 19  | IR3    | IR input bit 3      | 20  | IR0    | IR input bit 0          |
| 21  | IR1    | IR input bit 1      | 22  | VBAT   | Battery voltage         |
| 23  | Gnd    | Signal common       | 24  | AN1*   | Analog input            |
| 25  | Gnd    | Signal common       | 26  | AN2*   | Analog input            |

Table 28. Motors, encoders, and IRs interface (26-pos latching IDC)

\* Board versions C and earlier pin 24 HOST RI and pin 26 ground.

#### Joystick

An 8-position microfit socket provides signal lines for connection to the inductive joystick accessory. Indicated lines (\*) are shared on other connectors.

|  | Table 29. | Joystick | connector | (8-pos | microfit |
|--|-----------|----------|-----------|--------|----------|
|--|-----------|----------|-----------|--------|----------|

| pin | signal | description  | pin | signal | description   |
|-----|--------|--------------|-----|--------|---------------|
| 1   | Vcc    | 5 VDC        | 2   | FB0    | Fire button 0 |
| 3   | AN2    | Turn Y-axis  | 4   | AGND   | Analog common |
| 5   | AN1    | Translate X- | 6   | FB1    | Fire button 1 |
|     |        | axis         |     |        |               |
| 7   | *ANO   | Max speed    | 8   |        | nc            |
|     |        | control      |     |        |               |

#### **Bumpers**

Two 10-position latching IDC connectors provide general-purpose digital inputs, typically used for the robot's bumpers. All inputs are buffered and pulled high (digital 1).

| PIN | SIGNAL | DESCRIPTION  | PIN   | SIGNAL | DESCRIPTION  |
|-----|--------|--------------|-------|--------|--------------|
| 1   | BP0    | Bumper bit 0 | 2     | BP1    | Bumper bit 1 |
| 3   | BP2    | Bumper bit 2 | <br>4 | BP3    | Bumper bit 3 |
| 5   | BP4    | Bumper bit 4 | 6     | BP5    | Bumper bit 5 |
| 7   | BP6    | Bumper bit 6 | 8     | BP7    | Bumper bit 7 |
| 9   | Gnd    | Common       | 10    | Gnd    | Common       |

Table 30. Bumper ports (10-pos latching IDC)

#### Sonar

Four connectors—two latching 10-pos IDC and two 10-pos microfits—provide signal and power for the four sonar arrays SONAR1 through SONAR4, respectively.

| PIN | SIGNAL | DESCRIPTION       | PIN | SIGNAL | DESCRIPTION                         |  |
|-----|--------|-------------------|-----|--------|-------------------------------------|--|
| 1   | A0     | disc address      | 2   | A1     | disc address                        |  |
| 3   | A2     | disc address      | 4   | BINH   | inhibits return signal              |  |
| 5   | INIT   | starts sonar ping | 6   | VCC    | 5 VDC                               |  |
| 7   | VCC    | 5 VDC             | 8   | SGND   | Common                              |  |
| 9   | SGND   | Common            | 10  | ECHO   | Goes high if echo threshold reached |  |

#### **User Control Board**

A 16-position latching IDC connector provides interface with the User Control Panel board and functions. See description in a following section.

| PIN | SIGNAL | DESCRIPTION         |  | PIN | SIGNAL | DESCRIPTION          |
|-----|--------|---------------------|--|-----|--------|----------------------|
| 1   | Vcc    | 5 VDC power         |  | 2   | Vcc    | 5 VDC power          |
| 3   | RST    | RESET button        |  | 4   | MOT    | MOTORS button        |
| 5   | RPWR   | Radio power switch  |  | 6   | APWR   | Aux power switch     |
| 7   |        |                     |  | 8   | BZR    | Buzzer PWM           |
| 9   | PLED   | Main power          |  | 10  | SLED   | Status               |
| 11  | Vpp    | Battery 12 VDC      |  | 12  | Gnd    | Signal/power common  |
| 13  | Gnd    | Signal/power common |  | 14  | HTXD   | HOST serial transmit |
| 15  | HDSR   | HOST serial enabled |  | 16  | HRCV   | HOST serial receive  |

Table 32. User Control Panel interface

## **Heading Correction Gyro**

The heading-correction gyro accessory attaches directly with the microcontroller through its respective 6-position microfit connector. Indicated lines (\*) are shared on other connectors.

Table 33. Heading correction gyro connector

| PIN | SIGNAL | DESCRIPTION | PIN | SIGNAL | DESCRIPTION  |
|-----|--------|-------------|-----|--------|--------------|
| 1   | nc     |             | 2   | VCC    | 5 VDC power  |
| 3   | RATE   | AN6         | 4   | TEMP   | AN7          |
| 5   | AGND   | Analog gnd  | 6   | GND    | Power ground |

#### Tilt/Roll

Another six-position connector provides signal and power for an accelerometer-based tilt/roll accessory. Indicated lines (\*) are shared on other connectors.

|  | Table 34. | Tilt/roll accessory connector |
|--|-----------|-------------------------------|
|--|-----------|-------------------------------|

| PIN | SIGNAL | DESCRIPTION | PIN | SIGNAL | DESCRIPTION |
|-----|--------|-------------|-----|--------|-------------|
| 1   | nc     |             | 2   | VCC    | 5 VDC power |
| 3   | XAXIS  | Pitch AN4   | 4   | YAXIS  | Roll AN5    |
| 5   | AGND   | Analog gnd  | 6   | GND    | Power gnd   |

#### l<sup>2</sup>C

A six-position microfit contains the signals and power to interface with I<sup>2</sup>C bus-enabled devices, such as the 4-line x 20-character LCD accessory.

Table 35. I<sup>2</sup>C bus connector

| PIN | SIGNAL | DESCRIPTION | PIN | SIGNAL | DDESCRIPTION        |
|-----|--------|-------------|-----|--------|---------------------|
| 1   | SDA    | Data        | 2   | nc     |                     |
| 3   | VCC    | 5 VDC power | 4   | SCL    | Clock               |
| 5   | CGND   | Shield gnd  | 6   | GND    | Power/signal<br>gnd |

## Appendix **B**

## **Motor-Power Distribution Board**

MOBILEROBOTS' original Pioneer 2 robots had two separate boards which interface with their respective microcontroller to provide power for the motors as well as conditioned power and signal paths for the standard and accessory onboard electronics. Pioneer 3s have just a single Motor-Power Board. Consult *Appendix A* for microcontroller and User Control Panel interface details.

## Motor-Power Board

The Motor-Power Board contains all the features of the two-board legacy system and lots more.

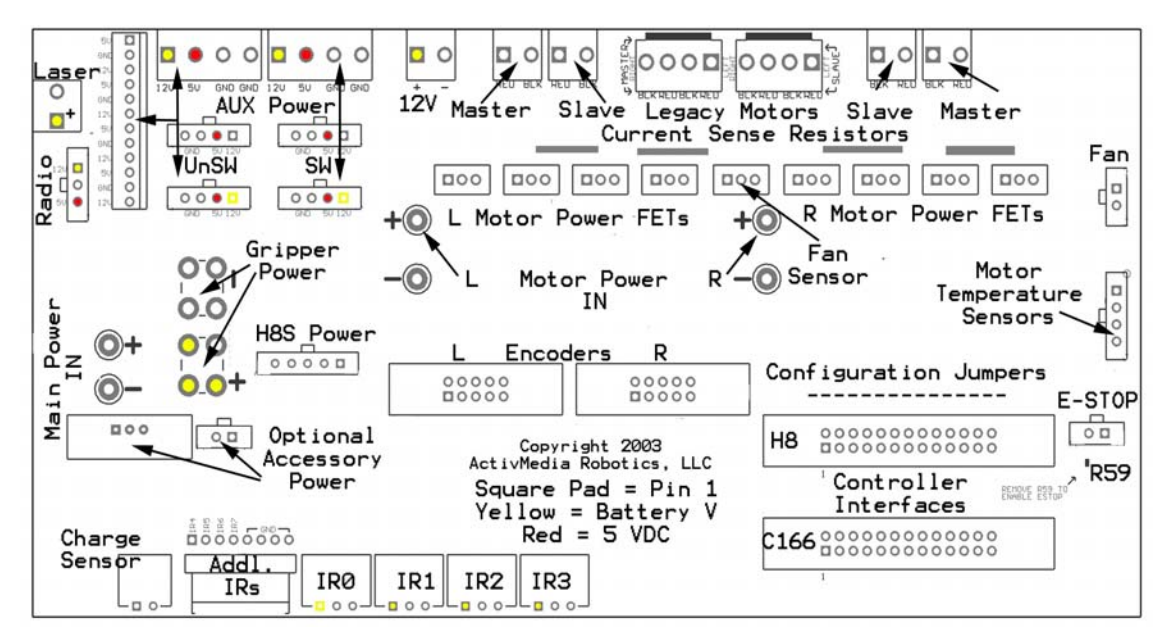

Figure 31. Pioneer 3 Motor-Power Board

#### **Microcontroller Power**

Individual 26-pos IDC connectors and cables provide signal for the H8S- and SH2-based microcontrollers or for the legacy C166-based microcontrollers. A separate cable and connector provides for the SH2 microcontroller and sonar power. Power and signal are shared on the C166 microcontroller connector.

| Table 36. | Power connector | (5-pos | microfit) |
|-----------|-----------------|--------|-----------|
|-----------|-----------------|--------|-----------|

| PIN | FUNCTION | DESCRIPTION     |  |  |  |
|-----|----------|-----------------|--|--|--|
| 1   | Vbat     | Battery power   |  |  |  |
| 2   | Gnd      | Power common    |  |  |  |
| 3   | Vcc      | 5 VDC for sonar |  |  |  |
| 4   | Vcc      | 5 VDC for sonar |  |  |  |
| 5   | nc       | No connection   |  |  |  |

#### **Radio, Auxiliary and User Power Connectors**

Various connectors provide conditioned 5 VDC @ 1.5A total and unconditioned battery power for the variety of accessories and custom user attachments. Some are AUX1 and AUX2 power switched from the User Control Panel. Use the 12-position latchlock connector for legacy installations. Otherwise, screw-down auxiliary user-power connectors make custom attachments easy. Four-position microfit connectors also provide AUX power for standard accessories.

Table 37. User Control Panel-switched AUX1 (formerly RADIO) power connector (3-pos microfit)

| PIN | FUNCTION | DESCRIPTION                                   |  |  |  |  |  |  |
|-----|----------|-----------------------------------------------|--|--|--|--|--|--|
| 1   | Vpp      | AUX1 (formerly radio) switched battery 12 VDC |  |  |  |  |  |  |
| 2   | Gnd      | Power common                                  |  |  |  |  |  |  |
| 3   | Vcc      | AUX1 (formerly radio) switched 5 VDC          |  |  |  |  |  |  |

 Table 38. User Control Panel-switched and unswitched Aux power connectors (4-pos microfits and screw-down terminal blocks)

| PIN | FUNCTION | DESCRIPTION                 |  |  |  |  |  |  |
|-----|----------|-----------------------------|--|--|--|--|--|--|
| 1   | Vpp      | Aux switched battery 12 VDC |  |  |  |  |  |  |
| 2   | Vcc      | Aux switched 5 VDC          |  |  |  |  |  |  |
| 3   | Gnd      | Power common                |  |  |  |  |  |  |
| 4   | Gnd      | Power common                |  |  |  |  |  |  |

Table 39. User Power connector (12-pos latchlock; unswitched)

| PIN | FUNCTION | PIN | FUNCTION |
|-----|----------|-----|----------|
| 1   | Vcc      | 7   | Vcc      |
| 2   | Gnd      | 8   | Gnd      |
| 3   | Vpp      | 9   | Vpp      |
| 4   | Vcc      | 10  | Vcc      |
| 5   | Gnd      | 11  | Gnd      |
| 6   | Vpp      | 12  | Vpp      |

#### **IR Signal and Power**

Four connectors provide power and signal for fixed-range IR sensors. A separate connector provides signal path for an additional four IR sensors.

Table 40. IR power and signal connectors (3-pos microfits)

| ſ | PIN | FUNCTION | DESCRIPTION         |  |
|---|-----|----------|---------------------|--|
|   | 1   | Vpp      | Battery 12 VDC      |  |
|   | 2   | IRn      | Switching signal    |  |
|   | 3   | Gnd      | Power/signal ground |  |

Table 41. Additional IR connector (8-pos latchlock 0.1 header)

| PIN | SIGNAL | DESCRIPTION   |
|-----|--------|---------------|
| 1-4 | IR4-7  | IR signals    |
| 5-8 | GND    | Signal common |

## Appendix C

## **SPECIFICATIONS**

|                                            | Pioneer 3-DX           | Pioneer 3-AT                   | Performance PeopleBot  |
|--------------------------------------------|------------------------|--------------------------------|------------------------|
| Physical Characteris                       | tics                   |                                |                        |
| Length (cm)                                | 44.5                   | 50.1                           | 47                     |
| Width (cm)                                 | 39.3                   | 49.3                           | 38                     |
| Height (cm)                                | 23.7                   | 27.7                           | 124                    |
| Clearance (cm)                             | 6.0                    | 8.4                            | 3.5                    |
| Clearance bumpers (cm)                     | 3.5                    | 5.4                            | 3.5                    |
| Weight (kg)                                | 9                      | 14                             | 21                     |
| Payload (kg)                               | 25                     | 40                             | 11                     |
| Power                                      |                        |                                |                        |
| Batteries 12VDC lead-acid                  | 3                      | 3                              | 3                      |
| Charge (wtt-hrs)                           | 252                    | 252                            | 252                    |
| Run time (hrs)                             | 8-10                   | 4-6                            | 8-10                   |
| with PC (hrs)                              | 3-4                    | 2-3                            | 3-4                    |
| Recharge time<br>hr/battery<br>std charger | 6                      | 6                              | 6                      |
| High-Speed<br>(3 batteries)                | 2.4                    | 2.4                            | 2.4                    |
| Mobility                                   |                        |                                |                        |
| Wheels                                     | 2 foam-filled          | 4 pneumatic                    | 2 foam-filled          |
| tread                                      | knobby                 | wave                           | knobby                 |
| diam (mm)                                  | 195.3                  | 220                            | 195.3                  |
| width (mm)                                 | 47.4                   | 75                             | 50                     |
| Caster (mm)                                | 75                     | na                             | 75                     |
| Steering                                   | Differential           | Skid                           | Differential           |
| Gear ratio                                 | 38.3:1                 | 49.8:1                         | 38.3:1                 |
| Swing (cm)                                 | 26.7                   | 34                             | 33                     |
| Turn (cm)                                  | 0                      | 0                              | 0                      |
| Translate speed<br>max (mm/sec)            | 1,400                  | 700                            | 900                    |
| Rotate speed<br>max (deg/sec)              | 300                    | 140                            | 150                    |
| Traversable step<br>max (mm)               | 20                     | 89                             | 15                     |
| Traversable gap<br>max (mm)                | 89                     | 127                            | 50                     |
| Traversable slope<br>max (grade)           | 25%                    | 40%                            | 11%                    |
| Traversable<br>terrains                    | Wheel-chair accessible | Unconsolidated.<br>No carpets! | Wheel-chair accessible |

| Sensors                                                                 | Pioneer 3-DX    | Pioneer 3-AT    | Performance PeopleBot |
|-------------------------------------------------------------------------|-----------------|-----------------|-----------------------|
| Sonar Front Array<br>(one each side, six<br>forward @ 20°<br>intervals) | 8               | 8 optional      | 8                     |
| Rear Sonar Array<br>(one each side, six<br>rear @ 20°<br>intervals)     | 8 optional      | 8 optional      | 8                     |
| Top Deck Sonar<br>(one each side, six<br>forward @ 20°<br>intervals)    | na              | na              | 8                     |
| Rear Deck Sonar<br>(one each side, six<br>forward @ 20°<br>intervals)   | na              | na              | 8 optional            |
| Encoders (2 ea)<br>counts/rev                                           | 76,600          | 34,000          | 76,600                |
| counts/mm                                                               | 128             | 49              | 128                   |
| counts/rotation                                                         | 33,500          | 22,500          | 33,500                |
| Bumpers                                                                 | Optional        | Optional        | Standard              |
| Controls and Ports                                                      |                 |                 |                       |
| Main Power                                                              | Standard        | Standard        | Standard              |
| Charge                                                                  | Standard        | Standard        | Standard              |
| Joydrive                                                                | Optional        | Standard        | Standard              |
| Motor Stop                                                              | Optional        | Standard        | Standard              |
| Aux1 Power                                                              | 5 & 12 VDC sw'd | 5 & 12 VDC sw'd | 5 & 12 VDC sw'd       |
| Aux2 Power                                                              | 5 & 12 VDC sw'd | 5 & 12 VDC sw'd | 5 & 12 VDC sw'd       |
| System Serial                                                           | Standard        | Standard        | Standard              |
| Motors                                                                  | Standard        | Standard        | Standard              |
| Microcontroller<br>Reset                                                | Standard        | Standard        | Standard              |
## **Warranty & Liabilities**

Your MobileRobots platform is fully warranted against defective parts or assembly for one year after it is shipped to you from the factory. Accessories are warranted for 90 days. Use only MobileRobots authorized parts or warranty void. This warranty also explicitly *does not include* damage from shipping or from abuse or inappropriate operation, such as if the robot is allowed to tumble or fall off a ledge, or if it is overloaded with heavy objects.

The developers, marketers and manufacturers of MobileRobots products shall bear no liabilities for operation and use of the robot or any accompanying software except that covered by the warranty and period. The developers, marketers or manufacturers shall not be held responsible for any injury to persons or property involving MobileRobots products in any way. They shall bear no responsibilities or liabilities for any operation or application of the robot, or for support of any of those activities. And under no circumstances will the developers, marketers or manufacturers of MobileRobots products take responsibility for support of any special or custom modification to MobileRobots platforms or their software.

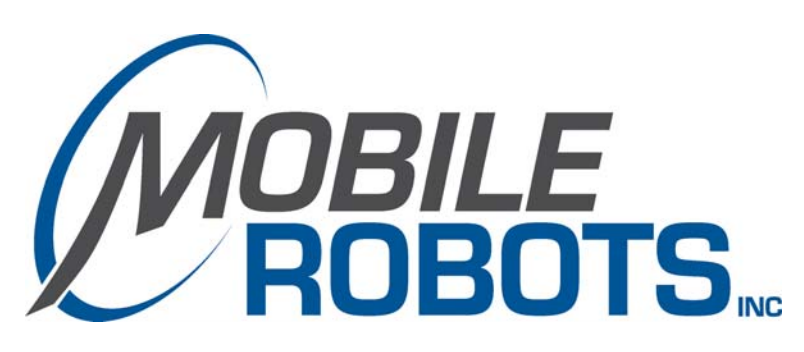

10 Columbia Drive Amherst, NH 03031 (603) 881-7960 (603) 881-3818 fax http://www.MobileRobots.com